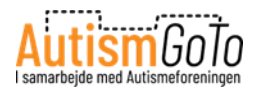

### Social præsentation af LEGO House

*Udarbejdet af <u>www.autismgoto.com</u> – senest opdateret februar 2025* 

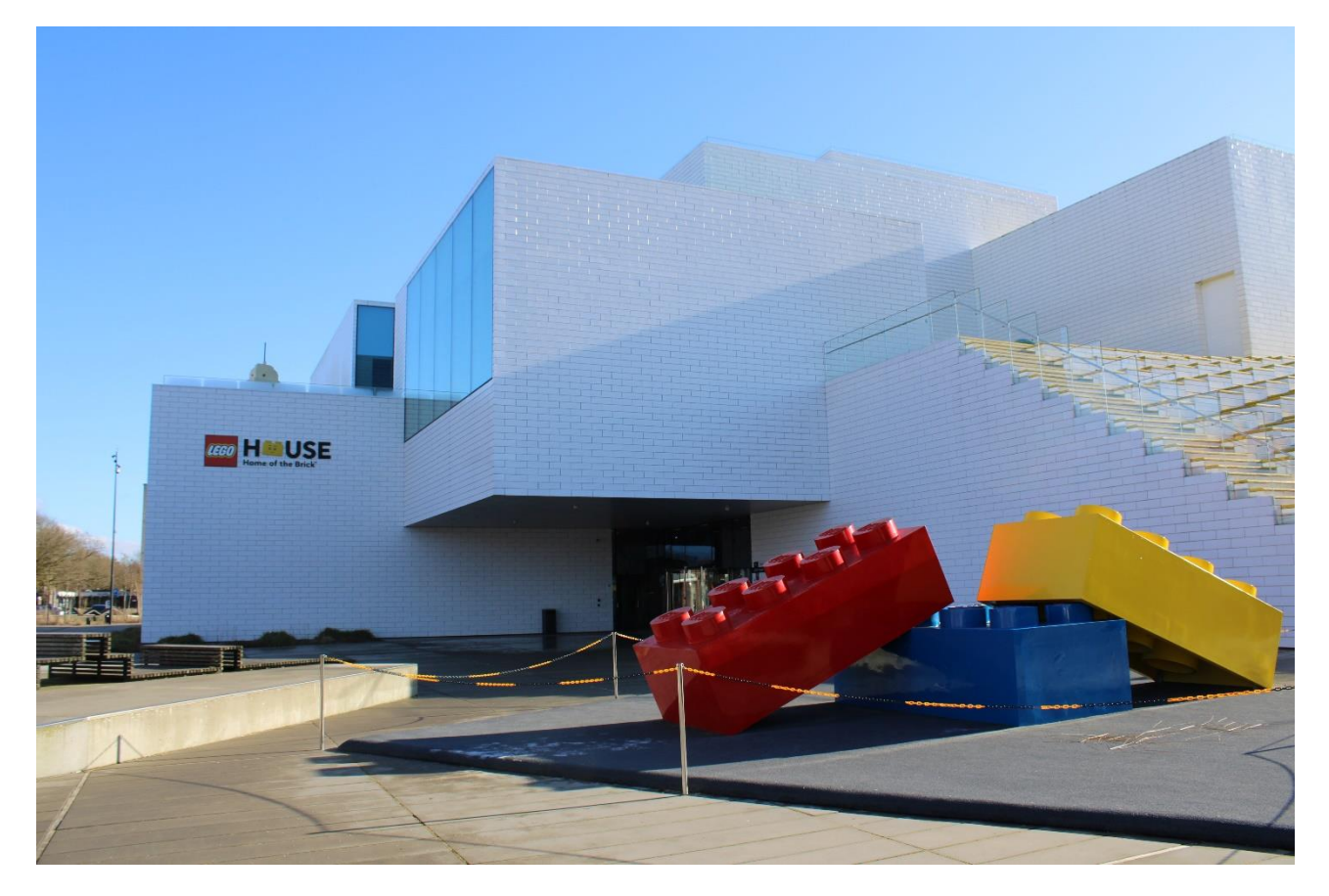

Jeg vil gerne besøge LEGO House i Billund. Jeg er ved at planlægge mit besøg. Denne sociale præsentation af LEGO House kan hjælpe mig med at forberede og planlægge mit besøg.

På den måde kan jeg få en forestilling om, hvad et besøg indebærer. I præsentationen kan jeg læse om det, jeg kan opleve i LEGO House.

I LEGO House kan jeg både lege og lære noget nyt.

LEGO House er ikke kun for børn og unge, også voksne kan få glæde af de mange oplevelseszoner og udstillinger.

LEGO House ligger på Ole Kirks Plads 1, 7190 Billund. Her kan jeg se hovedindgangen midt i billedet, bag den røde LEGO klods.

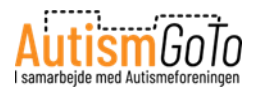

### **LEGO Square**

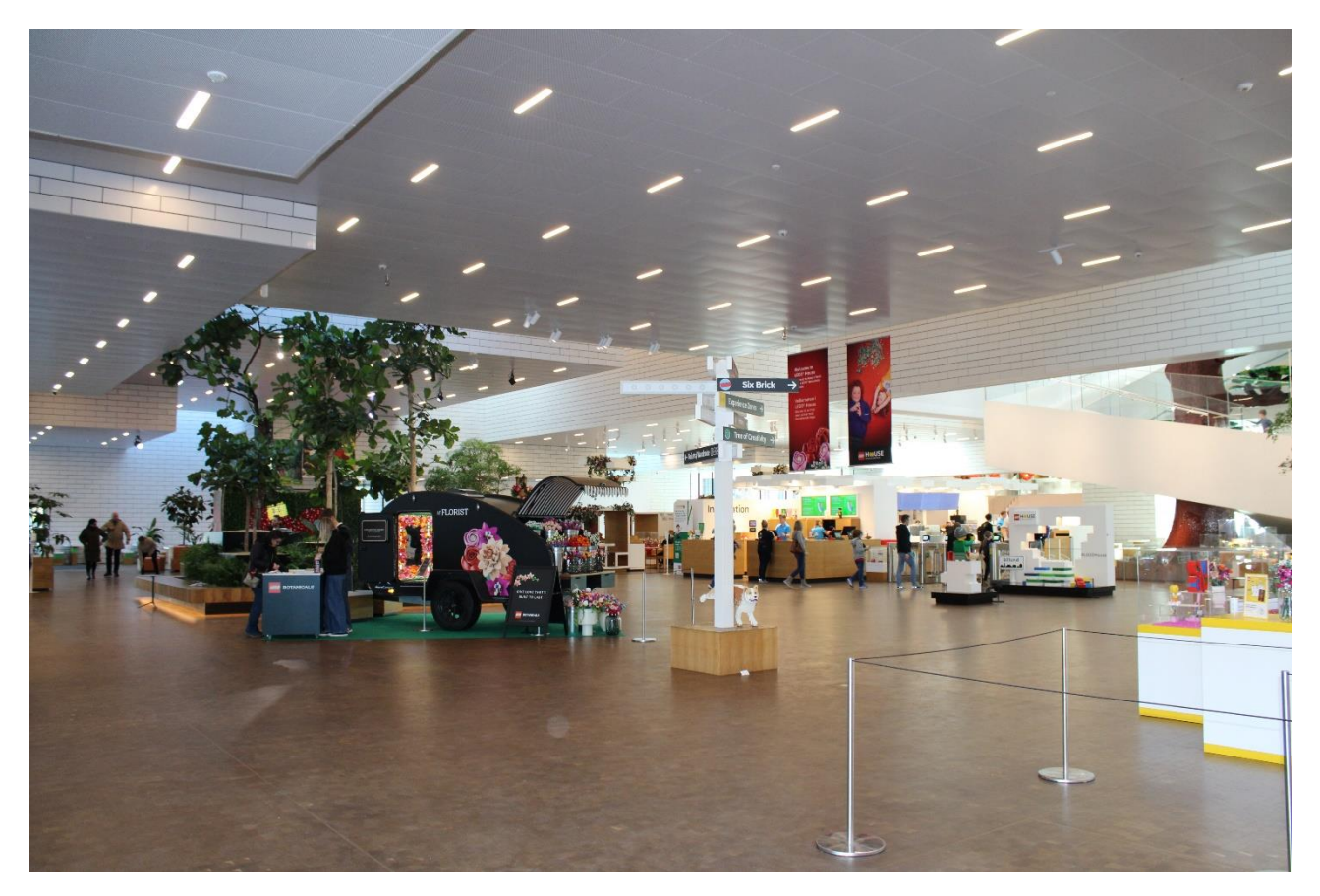

Fra indgangen kommer jeg direkte ind på LEGO Square, som er det store indendørs torv.

Her er billetsalg, check-in stationer, garderobe, toiletter, spisesteder, LEGO Shop og indgang til Oplevelseszoner og udstillinger.

Jeg kan besøge spisesteder og LEGO Shop uden at have billet.

Der kan være skiftende udstillinger og aktiviteter på LEGO Square, så torvet kan se anderledes ud, når jeg besøger LEGO House.

I Oplevelseszonerne i LEGO House kan jeg også opleve forskellige temaer og aktiviteter på forskellige tidspunkter af året, f.eks. op til jul.

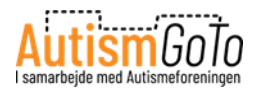

### Information og billetter

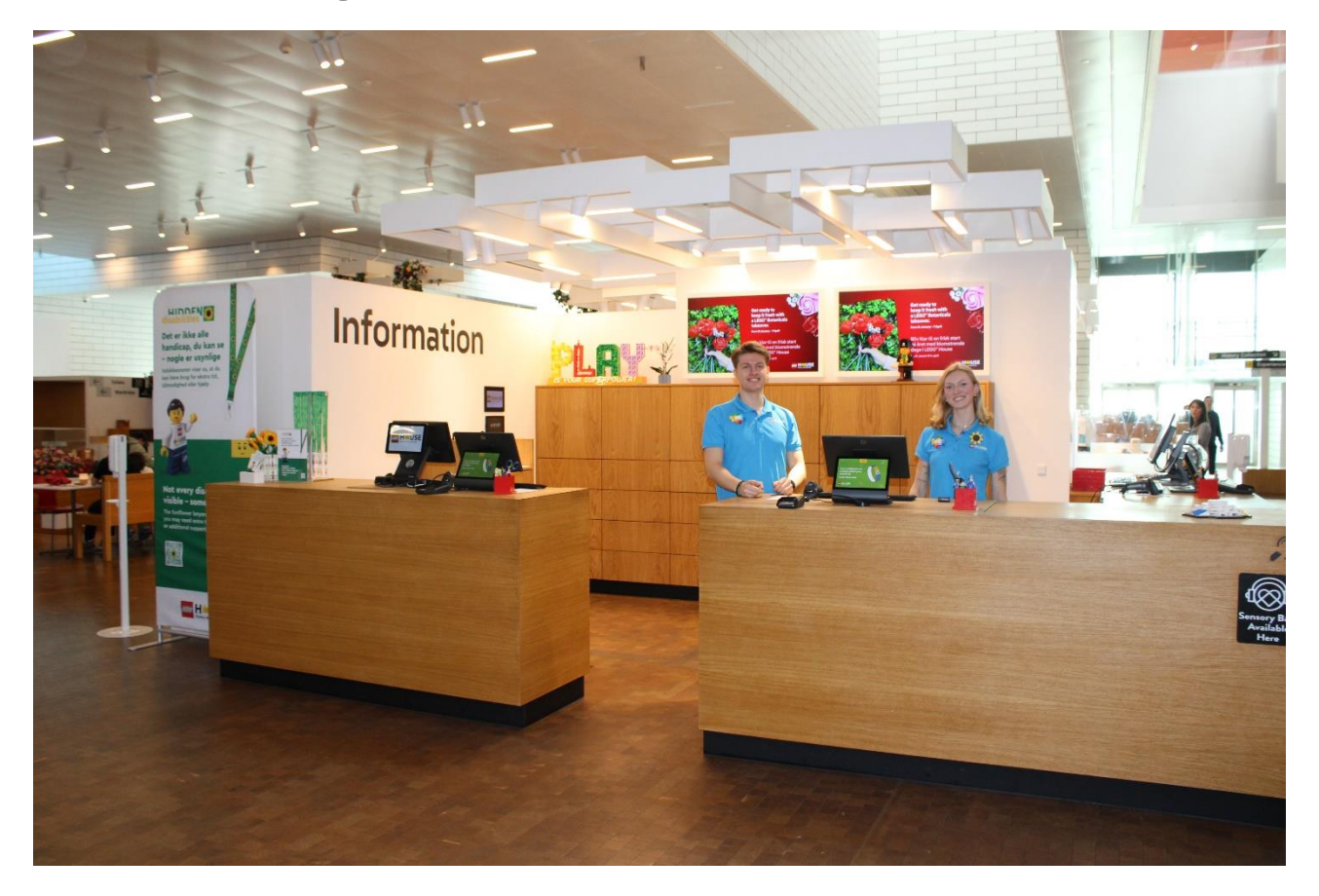

Jeg kan købe min indgangsbillet hos Informationen på LEGO Square, men det anbefales at købe billetten online. Så er man sikker på at kunne komme ind.

Jeg kan købe billetter online her:

#### https://legohouse.com/da-dk/billetter/

Hvis jeg har købt min billet online, så kan jeg gå direkte hen til en af Check-In stationerne på LEGO Square, når jeg ankommer. Her kan jeg scanne billetten, som jeg enten kan have printet eller have på min telefon.

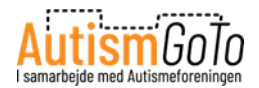

### **Check-in station**

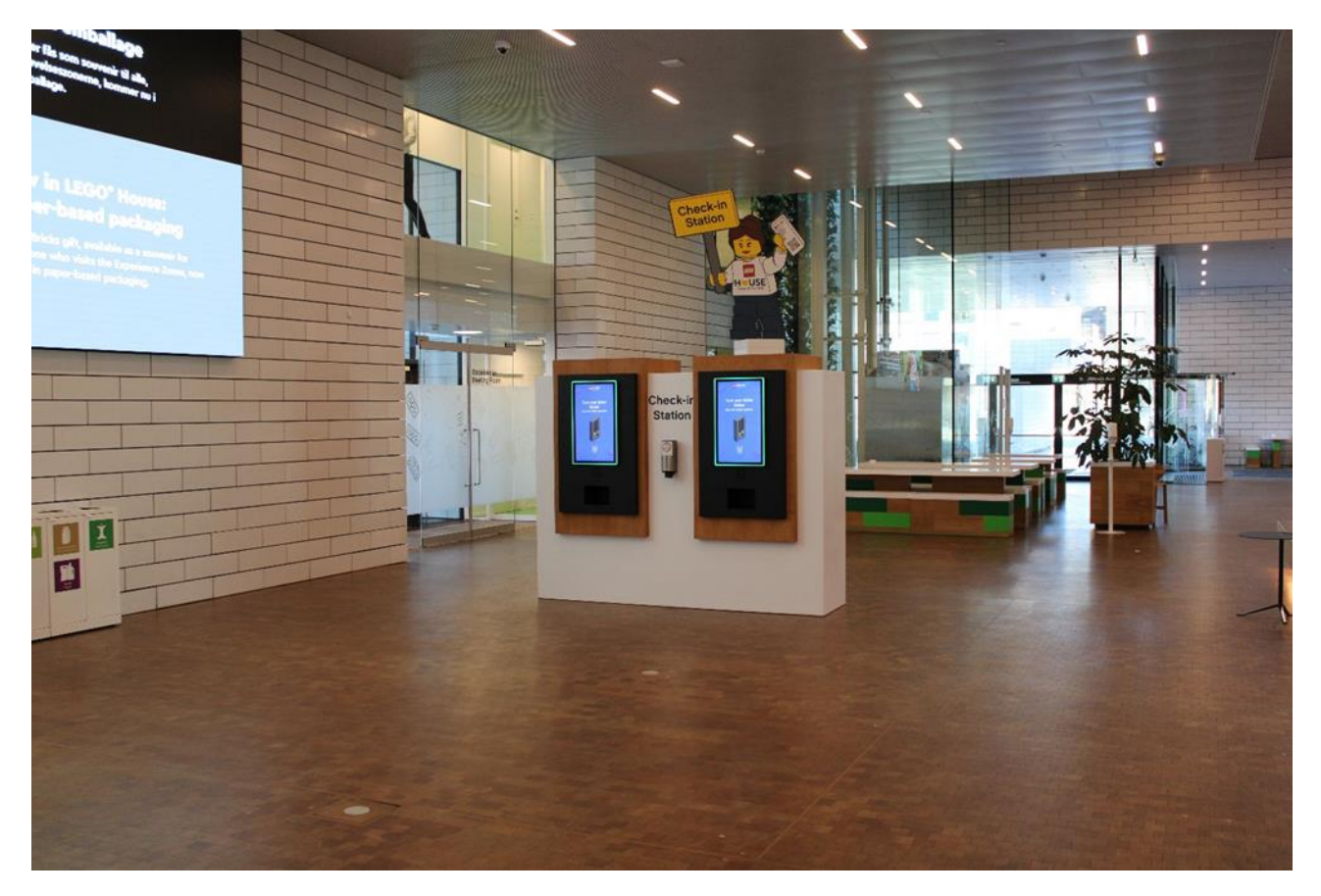

Her kan jeg se to af Check-in stationerne på LEGO Square.

På skærmen er der information om, hvordan jeg scanner min billet og får printet et personligt digitalt LEGO armbånd, som jeg kommer til at bruge på min tur rundt i LEGO House.

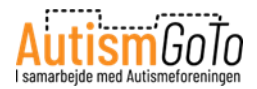

### LEGO Armbånd

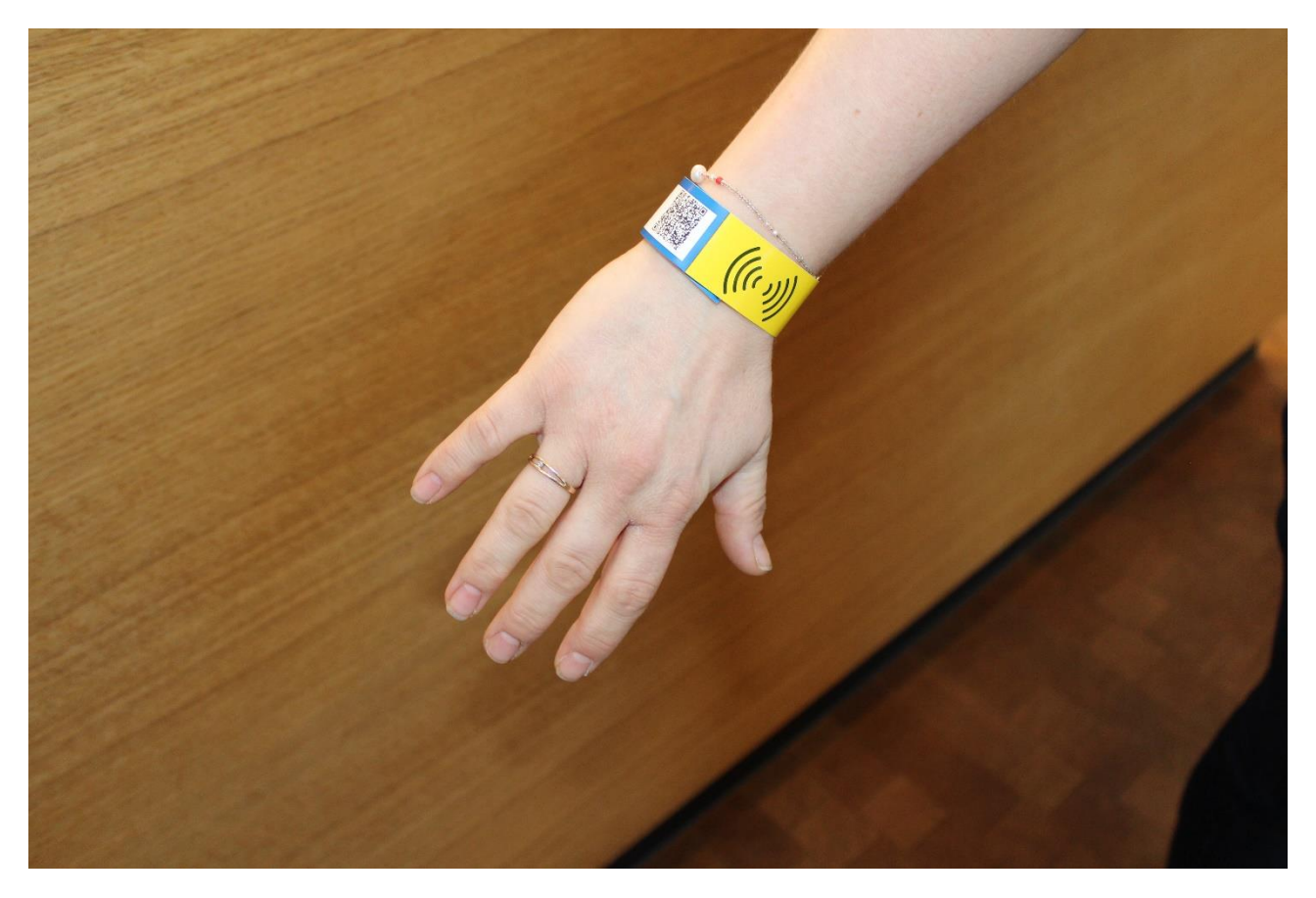

Når jeg køber en billet online, modtager jeg en bekræftelsesmail med en billet, som indeholder en QR-kode.

QR-koden scannes direkte fra min smartphone eller fra en printet billet ved Check-in stationen, som printer armbåndene.

Med armbåndet kan jeg f.eks. låse og åbne en garderobeboks, jeg kan frit gå ud og ind af Oplevelseszonerne, og jeg kan bruge de mange scannere i LEGO House til at gennemføre digitale aktiviteter og gemme mine minder og fotos fra besøget.

Det digitale armbånd sættes rundt om mit ene håndled og klæbes sammen, så det ikke kan falde af. Det kan være svært at gøre selv, så det er en god ide at få hjælp til det. Hvis jeg er alene, kan jeg altid spørge en medarbejder - en LEGO Play Agent.

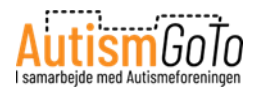

## Tilgængelighed

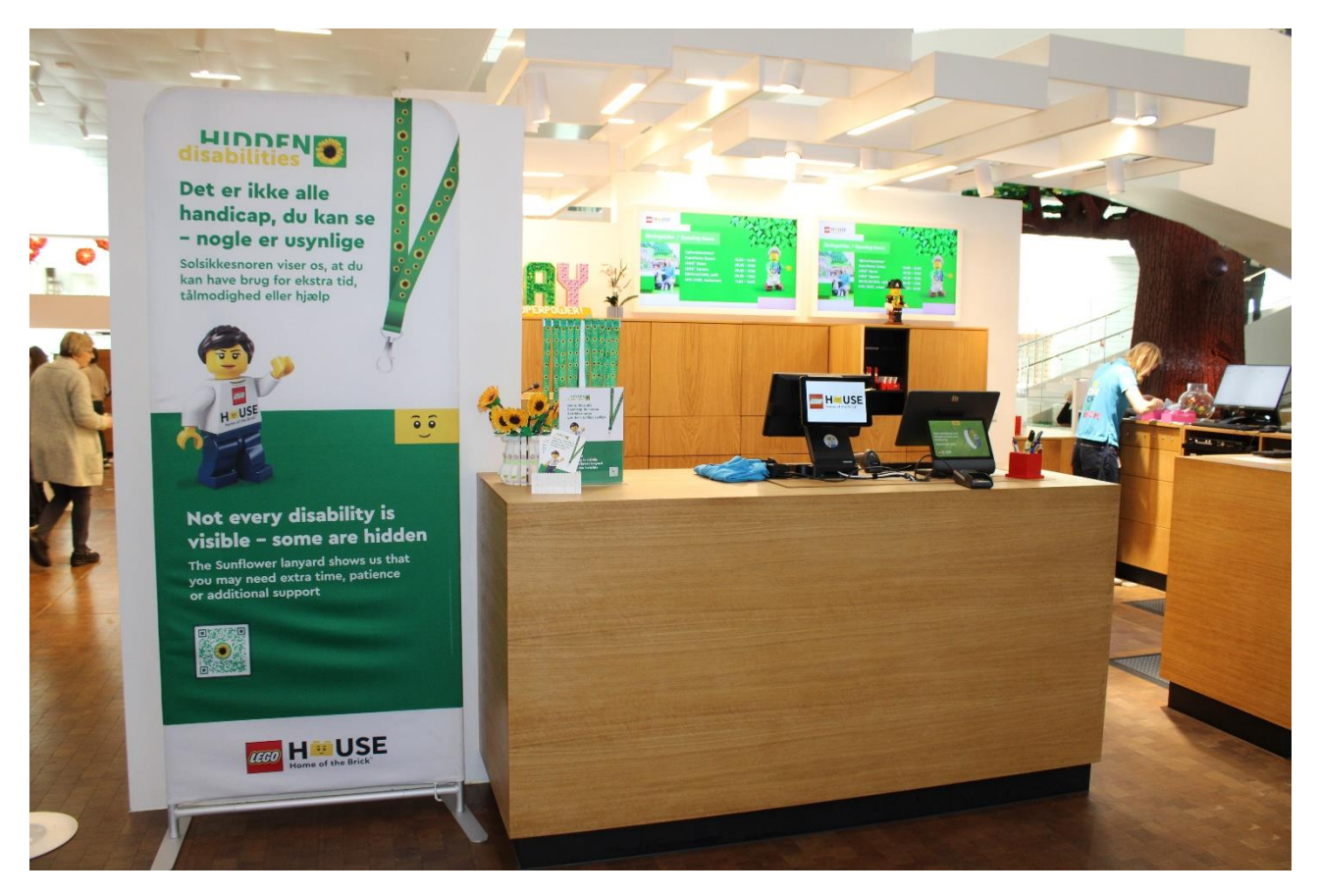

LEGO House har en række tiltag, der kan hjælpe mennesker med både fysiske og skjulte handicaps til at få den bedst mulige oplevelse.

Der er gratis adgang for ledsagere, når man har et gyldigt ledsagekort. Og fører- og servicehunde er velkomne, blot man kan dokumentere deres funktion.

Godadgang.dk har bedømt og beskrevet tilgængeligheden i LEGO House her:

https://godadgang.dk/faktaark/lego-house-14392

Desuden har LEGO House samarbejde med Solsikkesnoren og KultureCity.

Jeg kan læse mere om ovennævnte og andre tiltag her:

https://legohouse.com/da-dk/planlaeg-besoget/tilgaengelighed/

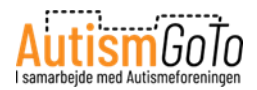

### Sensory-tasker fra KultureCity

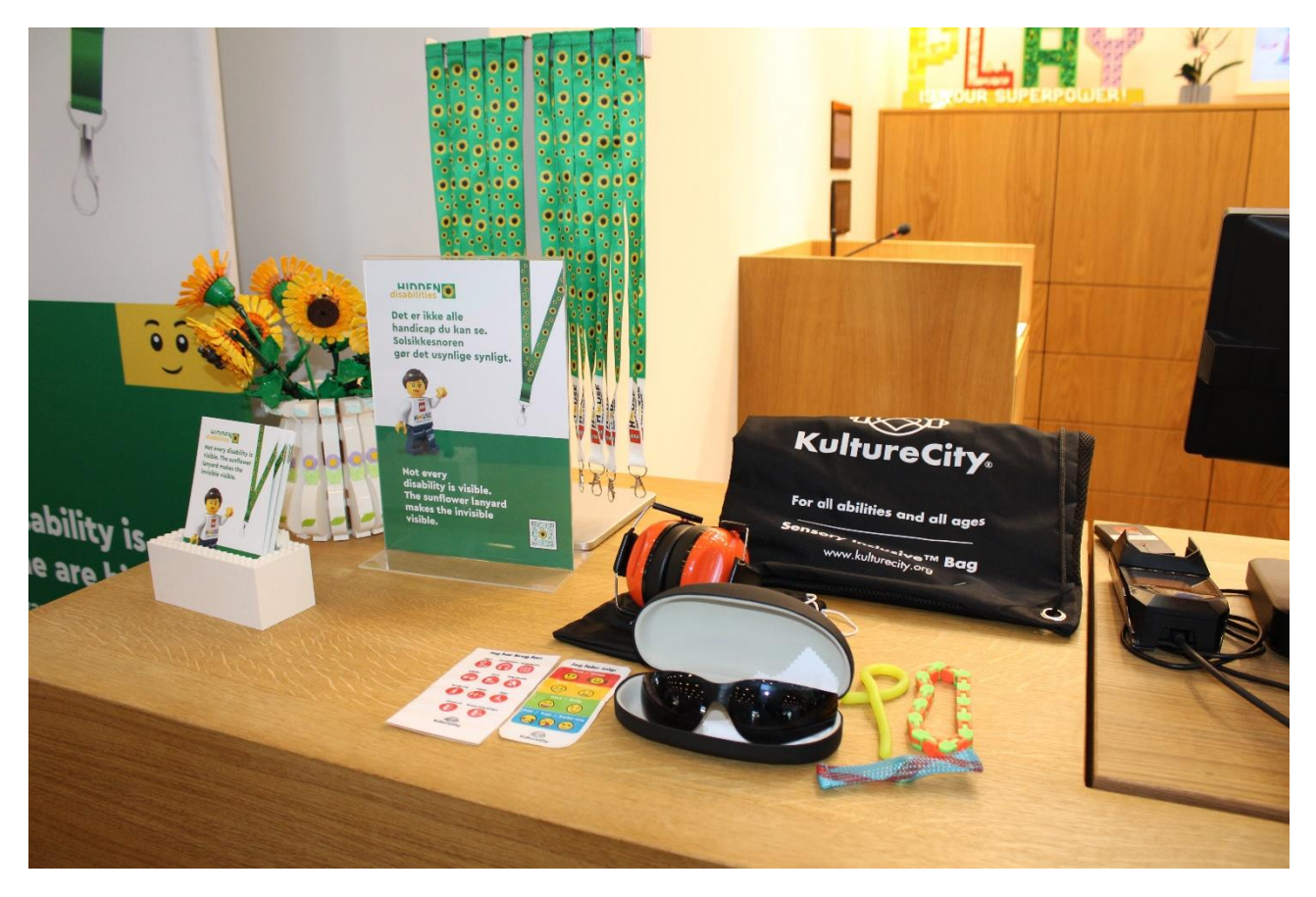

LEGO House er KultureCity Sensory Inclusive certificeret.

KultureCity arbejder for at forbedre tilgængeligheden for personer med øget sensitivitet og andre særlige behov.

LEGO House har opnået certificeringen fra KultureCity ved at uddanne medarbejderne og tilbyde særlige KultureCity Sensory-tasker, der er udstyret med hjælpemidler, som besøgende kan låne med sig rundt i huset.

På billedet kan jeg se indholdet af en Sensory-taske, som jeg kan låne i Informationen.

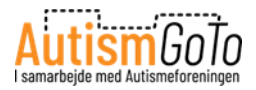

## Play agents

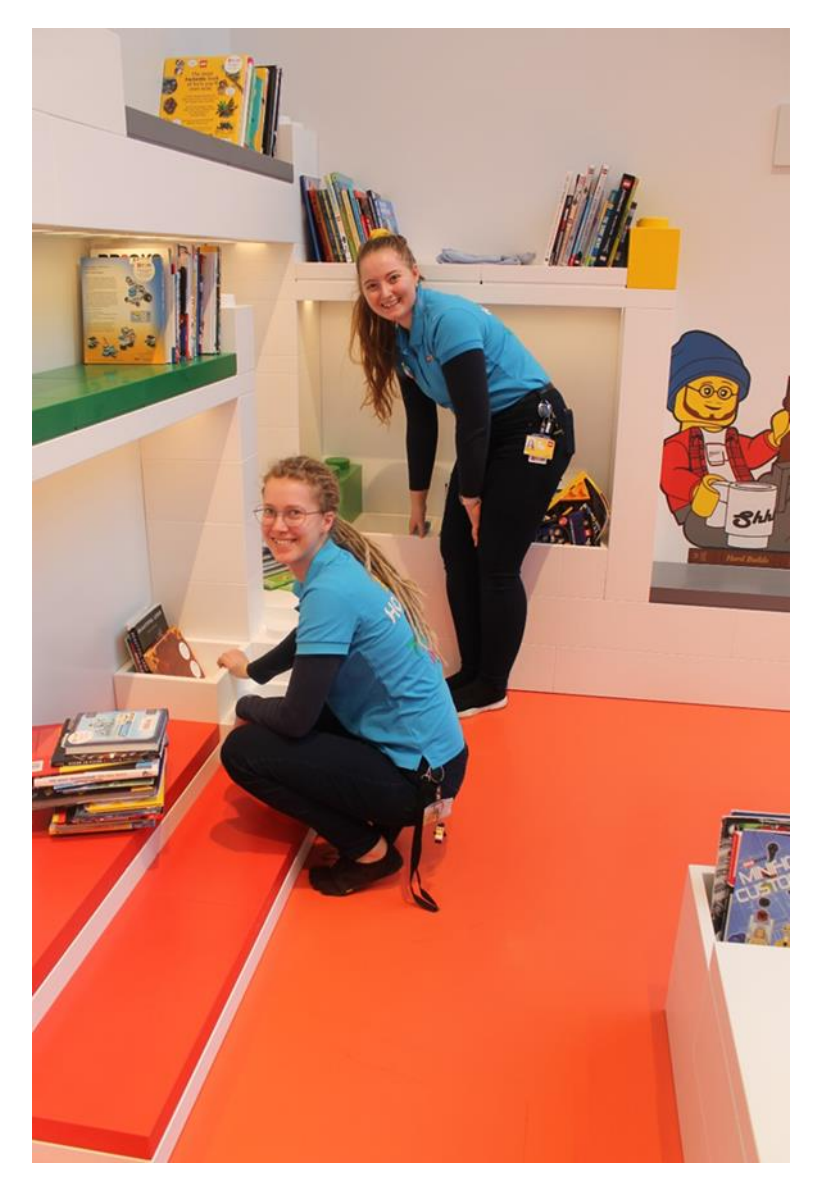

Her kan jeg se to Play Agents.

Der er Play Agents mange steder i LEGO House, som kan svare på spørgsmål og hjælpe mig med de aktiviteter, som jeg vil prøve.

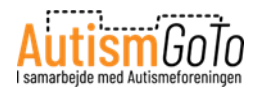

# Garderobe og toiletter

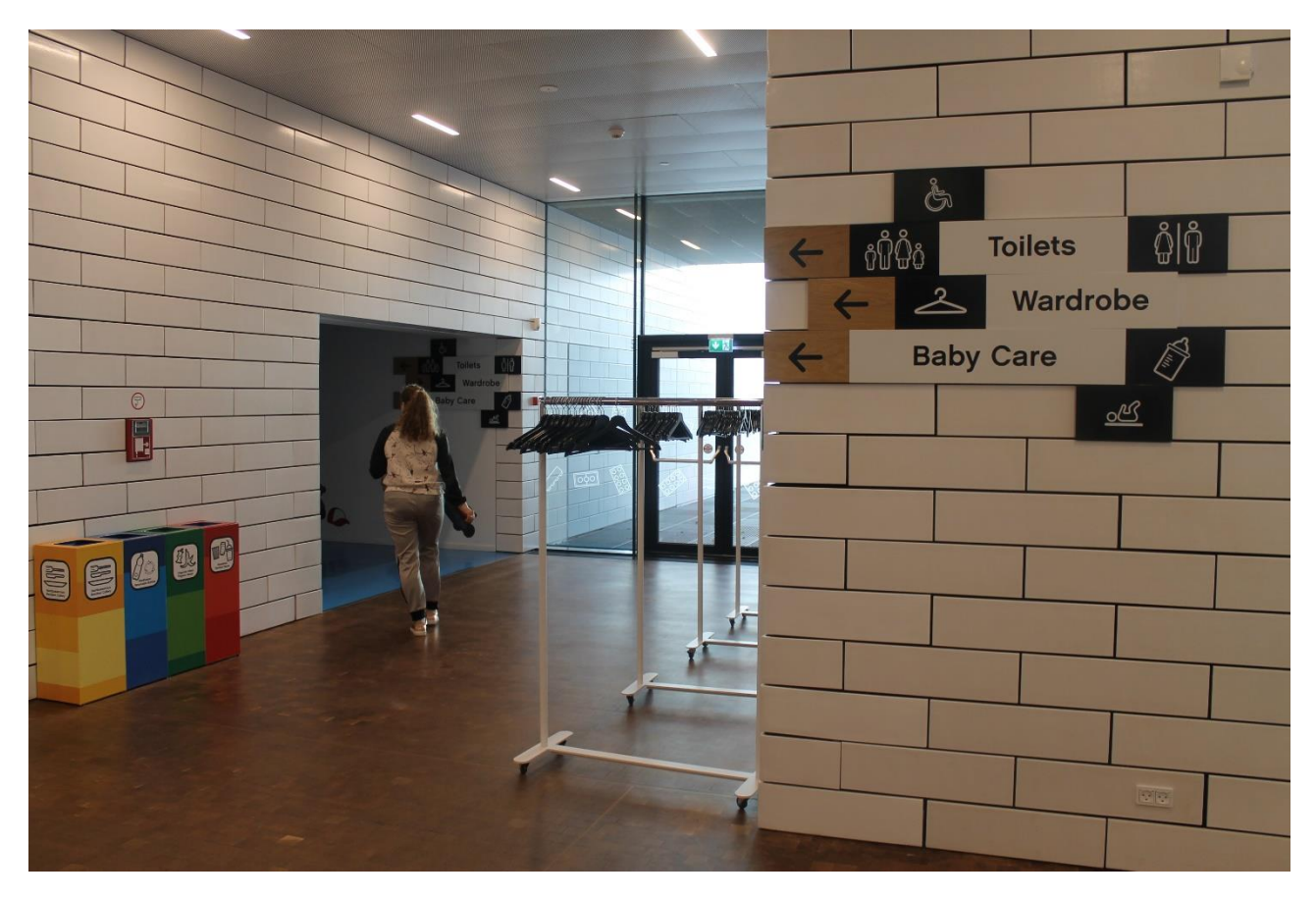

På LEGO Square finder jeg også garderobe og toiletter.

Her kan jeg se indgangen til begge dele.

Jeg kan både hænge overtøj på bøjler uden opsyn eller gratis benytte de aflåste garderobeskabe.

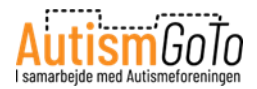

#### Garderobeskabe

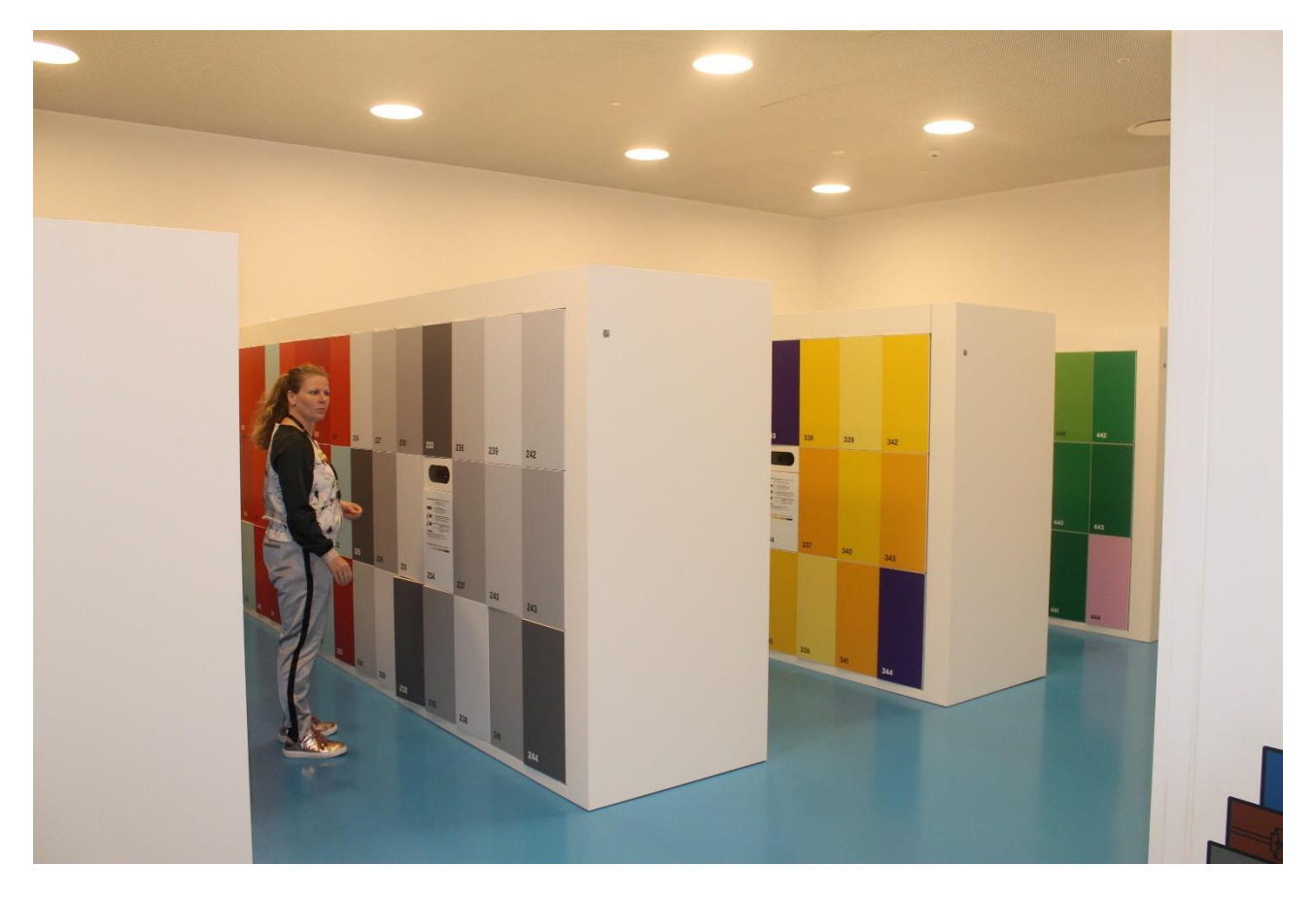

Her kan jeg se de aflåste garderobeskabe.

Det anbefales, at man benytter garderobeskabene til opbevaring af tasker og overtøj, inden man besøger Oplevelseszonerne.

LEGO Armbåndet fungerer som nøgle til skabene.

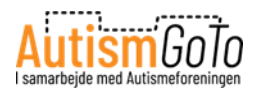

### Lås og åbn garderobeskab med armbånd

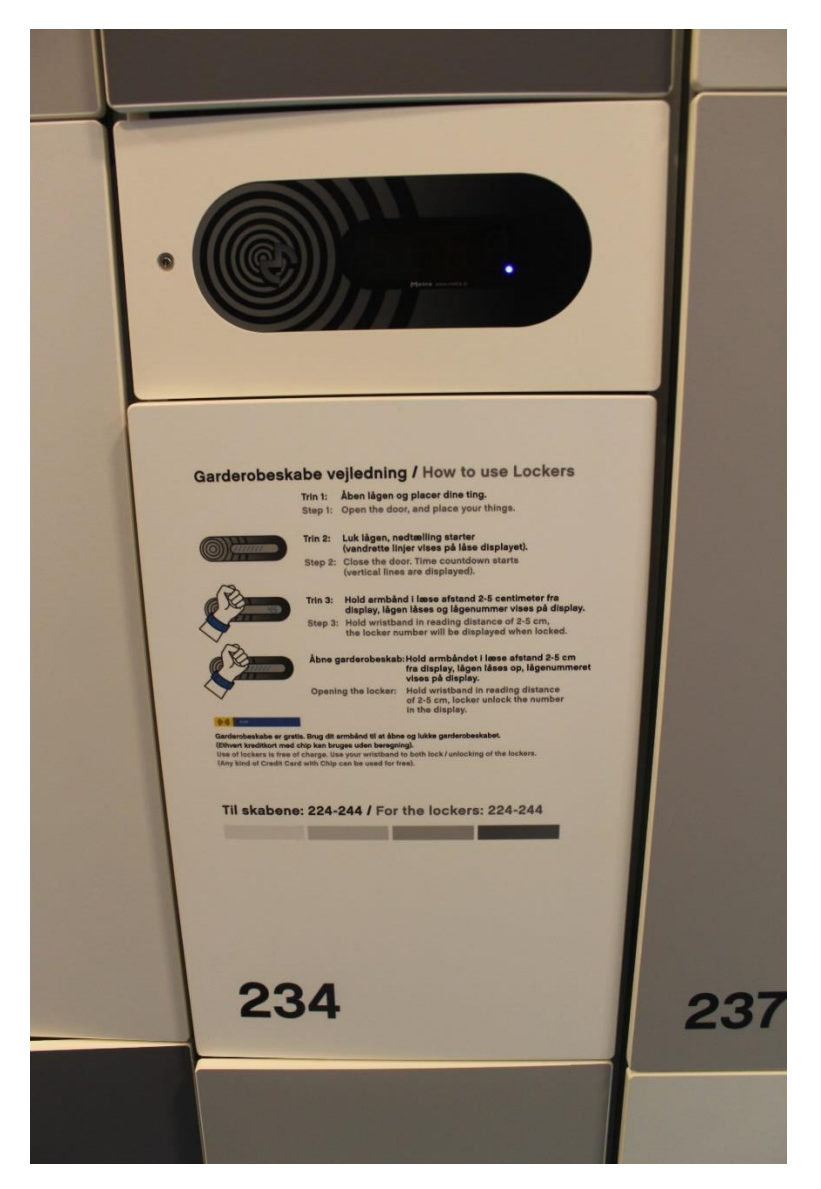

Når jeg har valgt et garderobeskab, så lukker jeg lågen og går hen til den scanner, der er nærmest det garderobeskab, jeg har valgt.

Når jeg holder mit armbånd op foran displayet, så låses min låge og skabets nummer vises på displayet.

Når jeg senere skal åbne skabet igen, holder jeg armbåndet op på samme måde, hvorefter skabslågen åbnes.

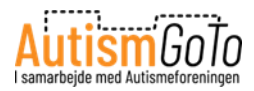

### Toiletter

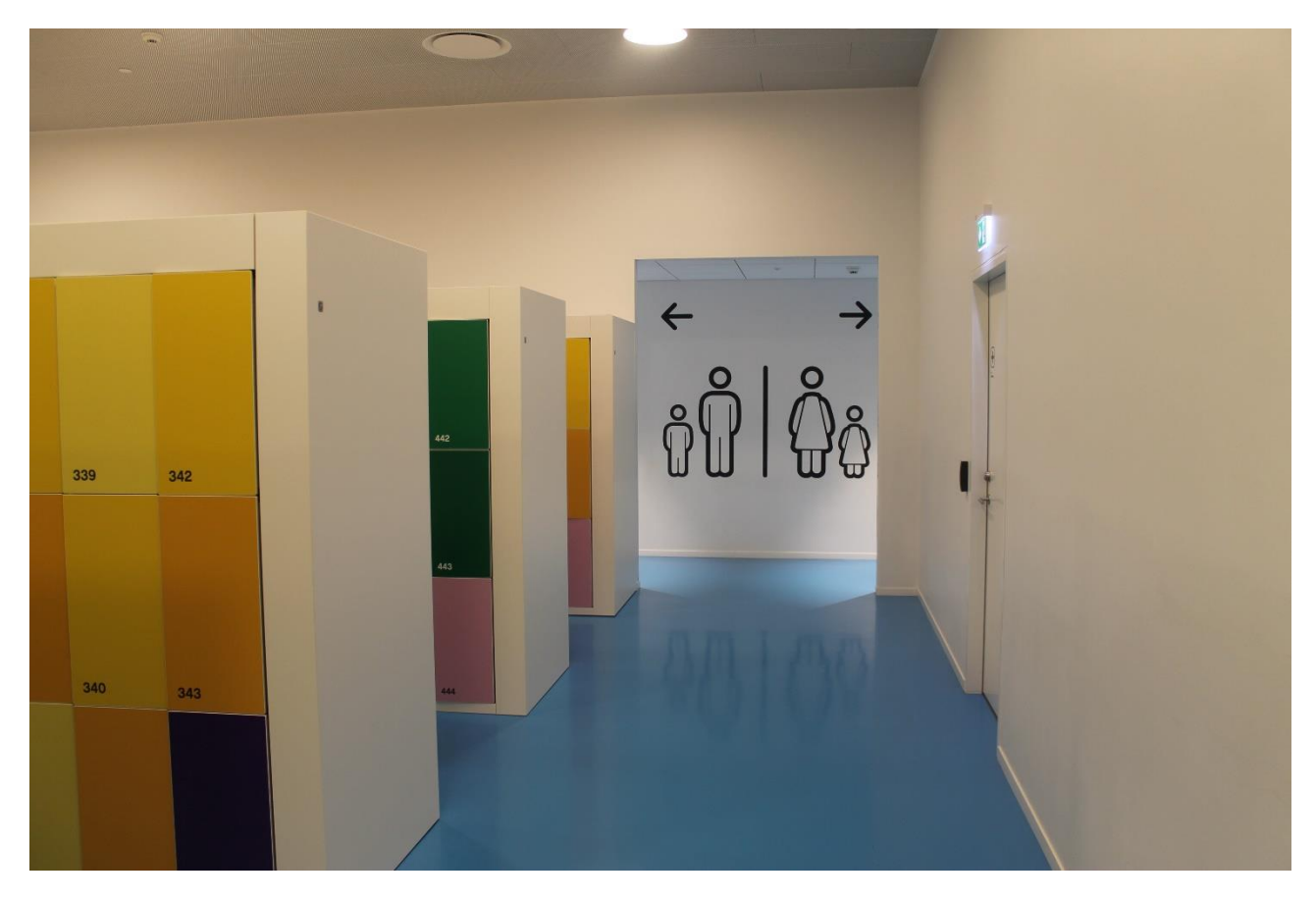

Lige ved siden af garderobeskabene ligger toiletterne.

Der er også toiletter flere andre steder i LEGO House.

Jeg kan altid følge skiltene eller spørge en medarbejder – en LEGO Play Agent - om vej.

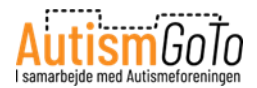

#### **Spisesteder - Brickaccino**

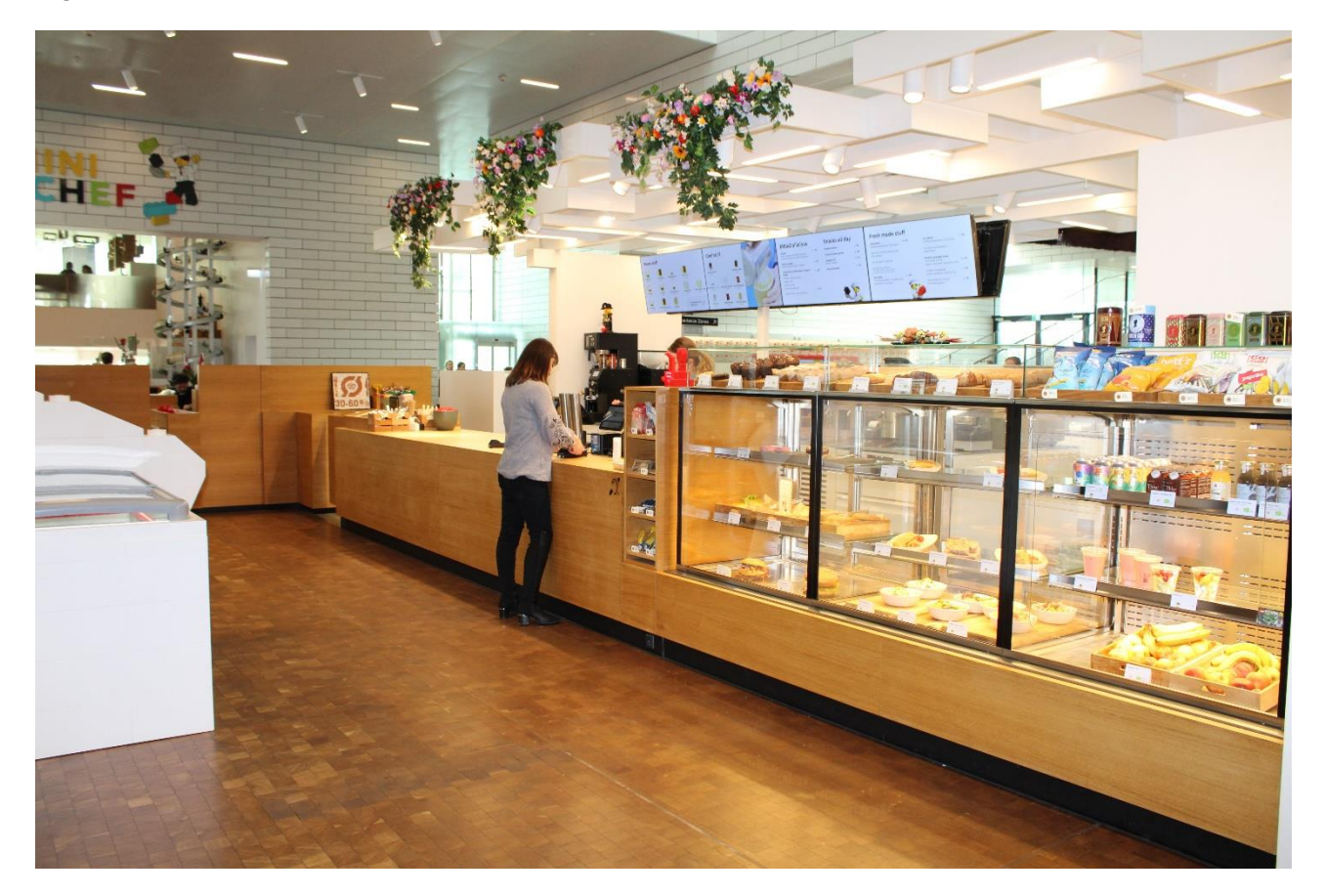

Hvis jeg vil købe noget at spise eller drikke, så har jeg flere muligheder på LEGO Square.

Brickaccino er en cafe, hvor jeg f.eks. kan købe kolde og varme drikke, snacks, sandwiches, desserter og kager.

Der er spisepladser reserveret til Brickaccinos gæster, som jeg kan bruge, hvis der ledigt.

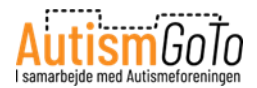

### Spisesteder - Mini Chef

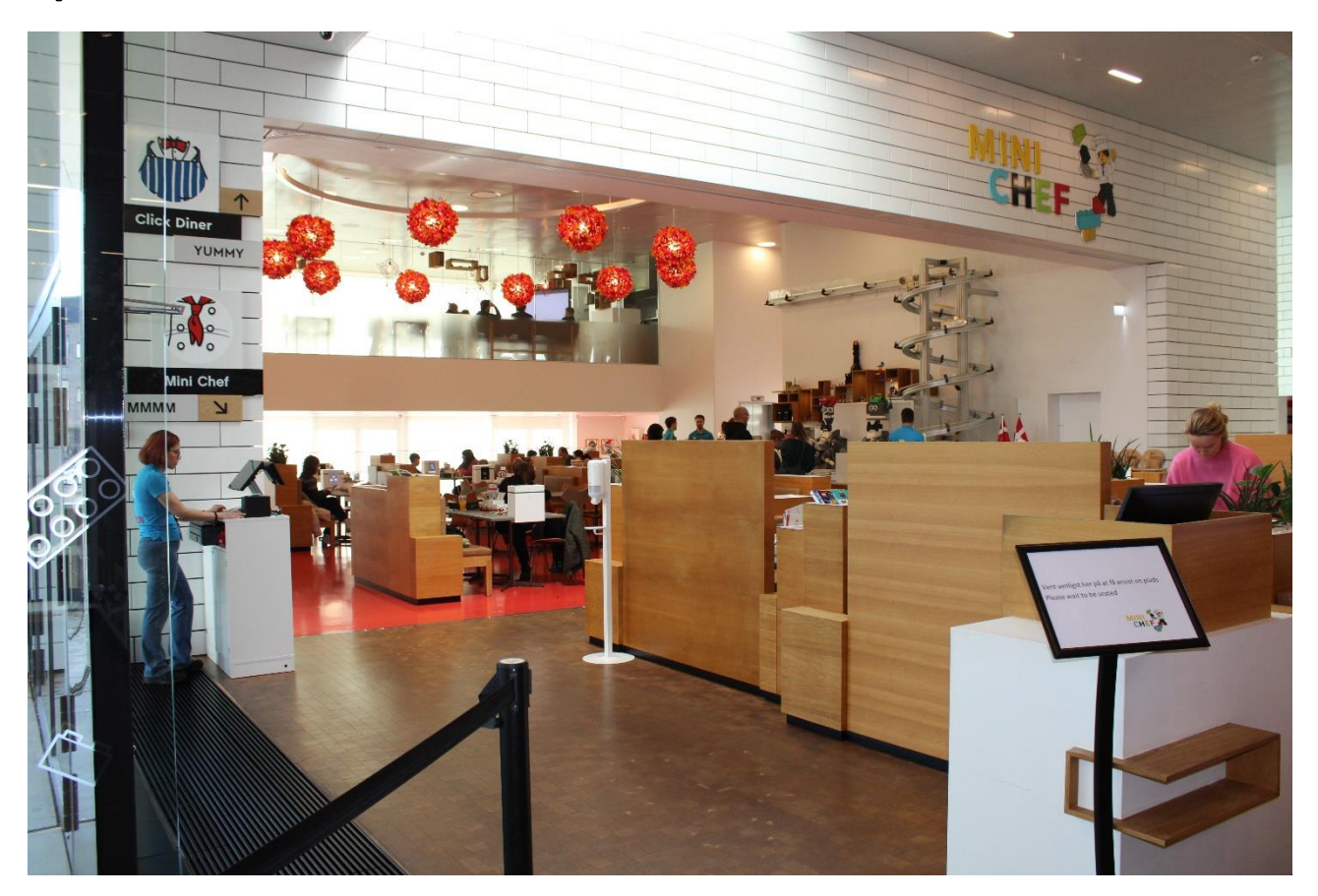

Mini Chef er en restaurant, der ligger ved siden af Brickaccino.

For at være sikker på at få plads på Mini Chef, er det nødvendigt at reservere bord. Det kan jeg gøre online på dette link:

https://book.dinnerbooking.com/dk/da-DK/book/index/2429/2

Hvis der er ledige borde, kan jeg også bestille bord ved at gå hen til restauranten, når jeg er i LEGO House.

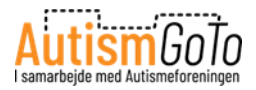

#### Menukort

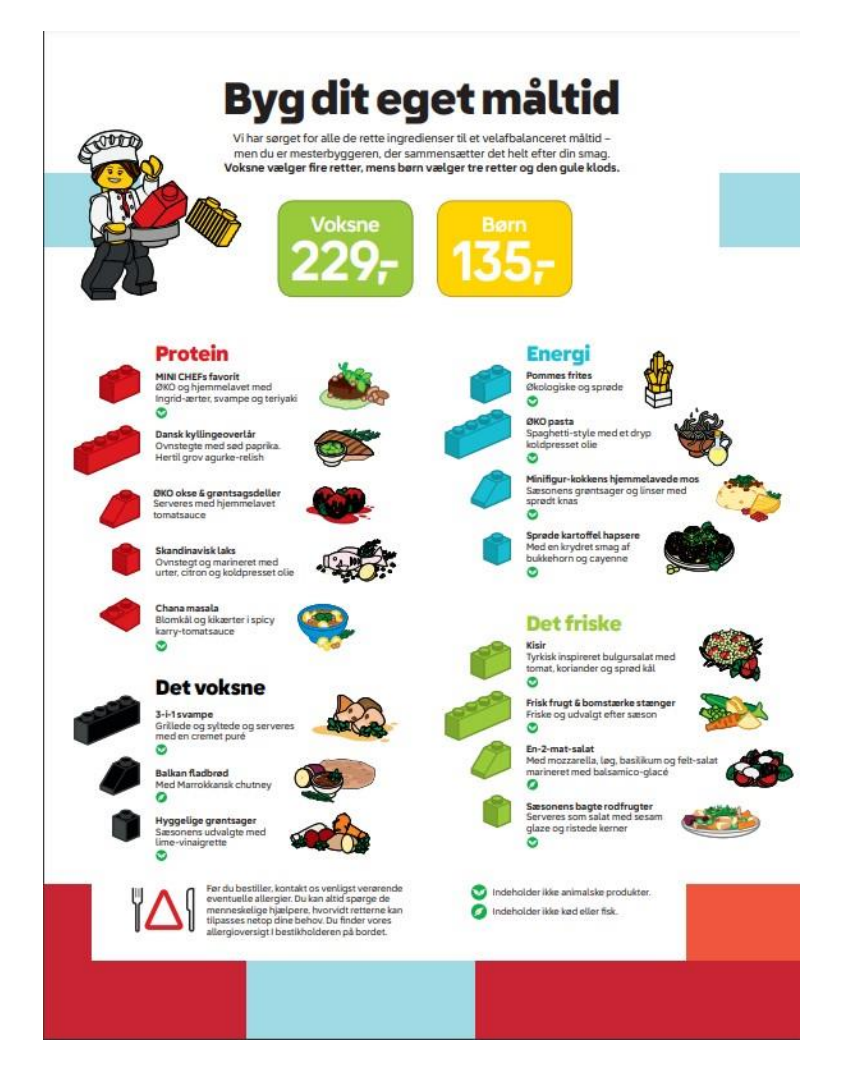

I Mini Chef kan jeg "bygge min egen mad-bestilling". Ud for hver ret på menuen er der en speciel LEGO klods og jeg sammensætter min bestilling ved at samle de klodser, som står ud for hver ret.

LEGO klodserne finder jeg i en pose på bordet.

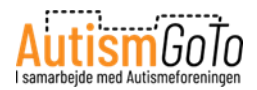

#### **Bestilling med LEGO klodser**

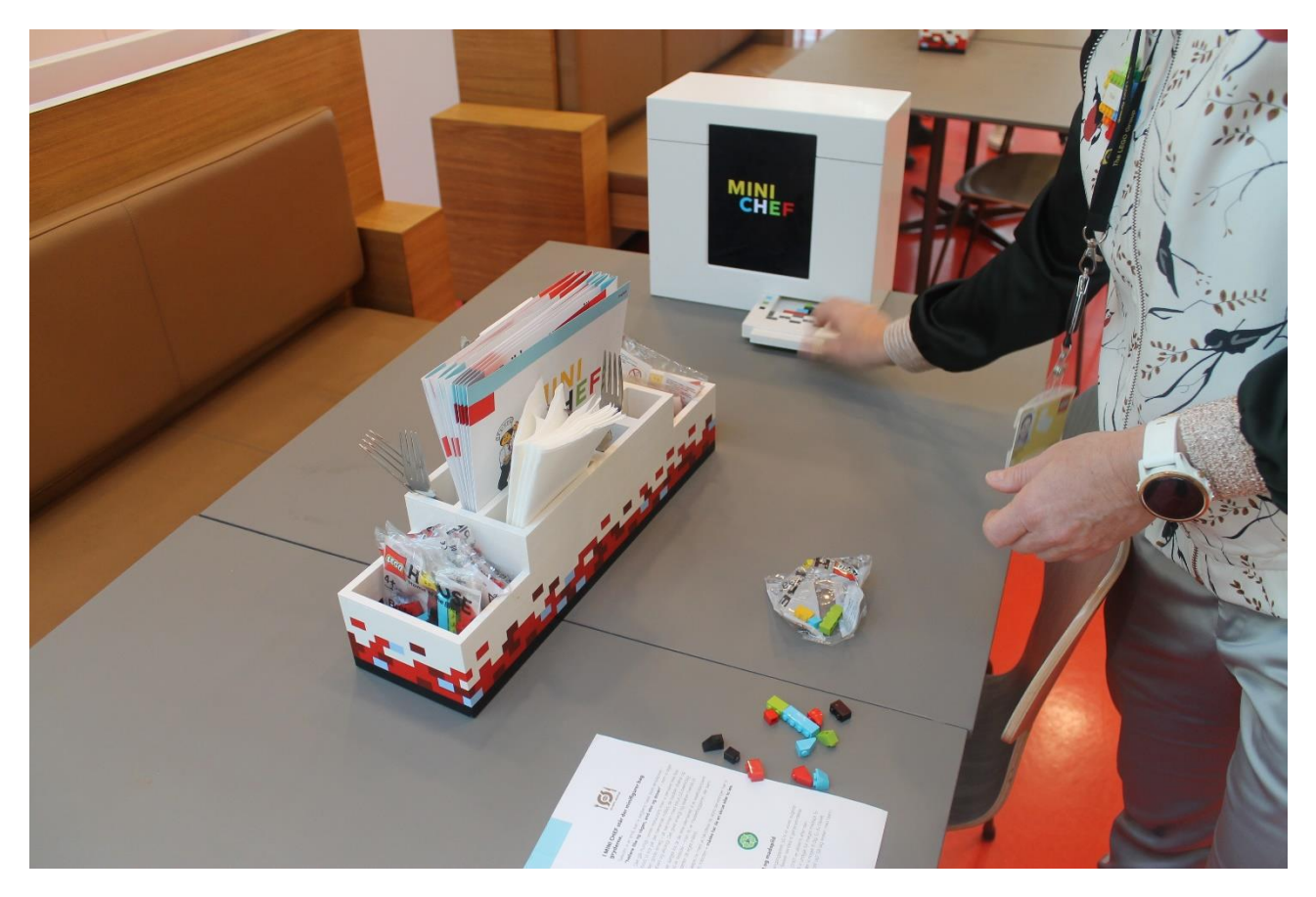

Når jeg har fundet de rigtige klodser frem, så placerer jeg dem i scanneren på bordet. Denne scanner kaldes en Foodifyer.

Det gør jeg ved at putte klodserne den lille bakke, der kan ses på billedet på vej ind i Foodifyeren.

Herefter sendes min bestilling til køkkenet. Når min bestilling er klar, får jeg en besked på Foodifyerens skærm. Herefter kan jeg hente maden i en LEGO madkasse hos en af de to robotter ved disken.

Jeg bestiller drikkevarer ved bordet gennem skærmen på Foodifyeren. Drikkevarerne bliver serveret ved bordet.

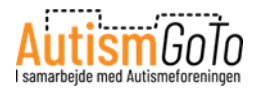

# Mini Chef robotter

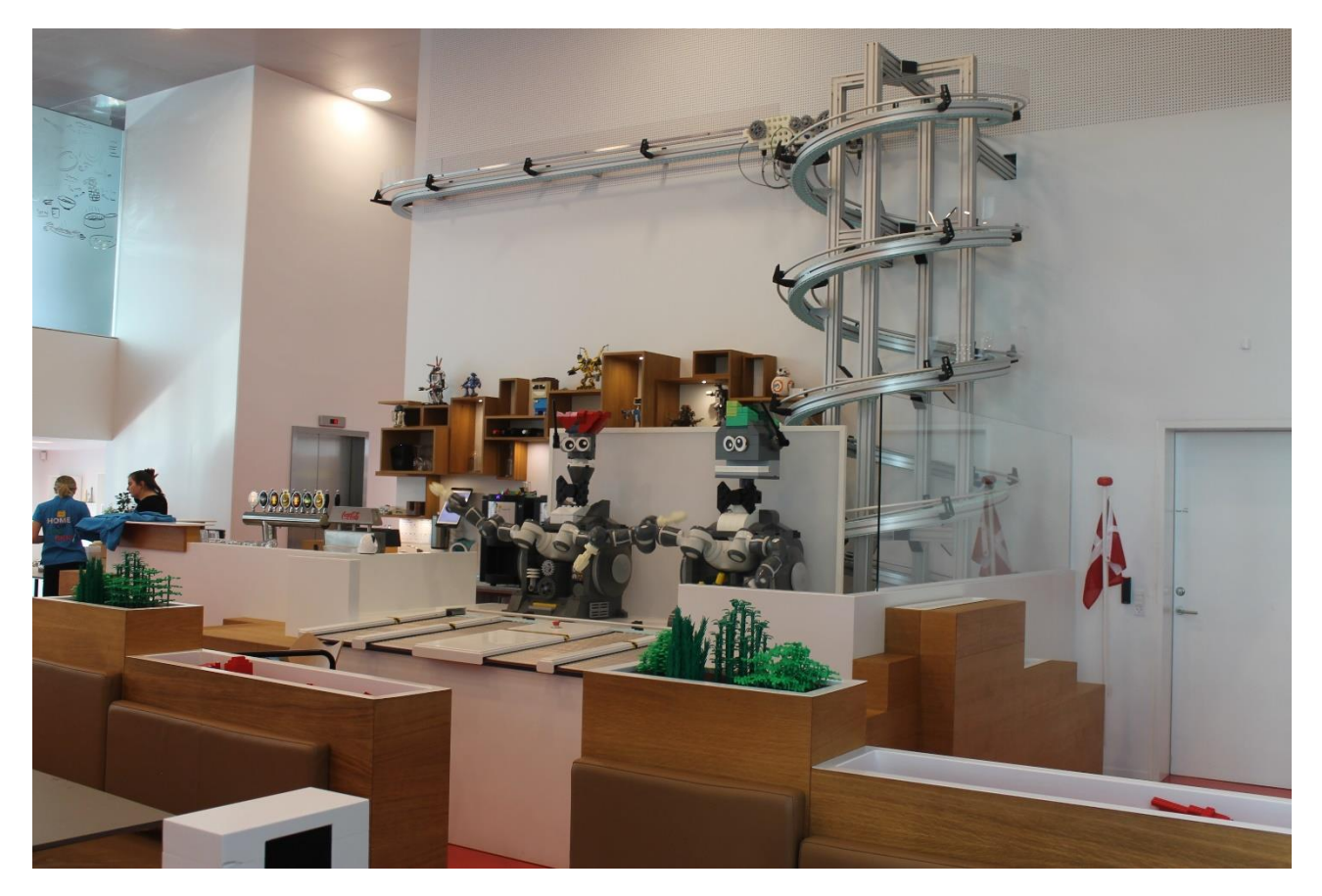

Her kan jeg se de to robotter ved disken i Mini Chef.

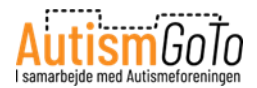

### Min mad er klar

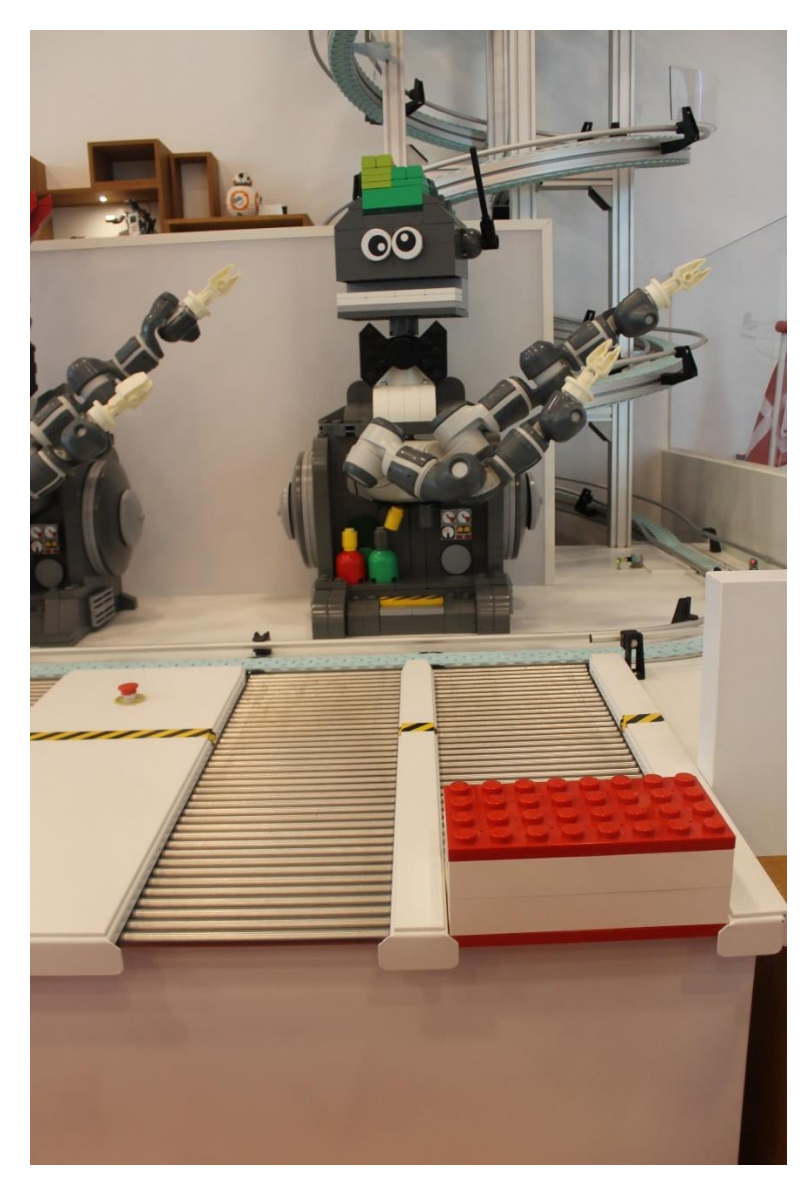

Og her er min mad klar til at blive hentet hos en af robotterne.

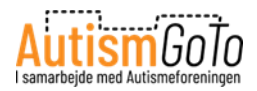

# Borde og siddepladser på LEGO Square

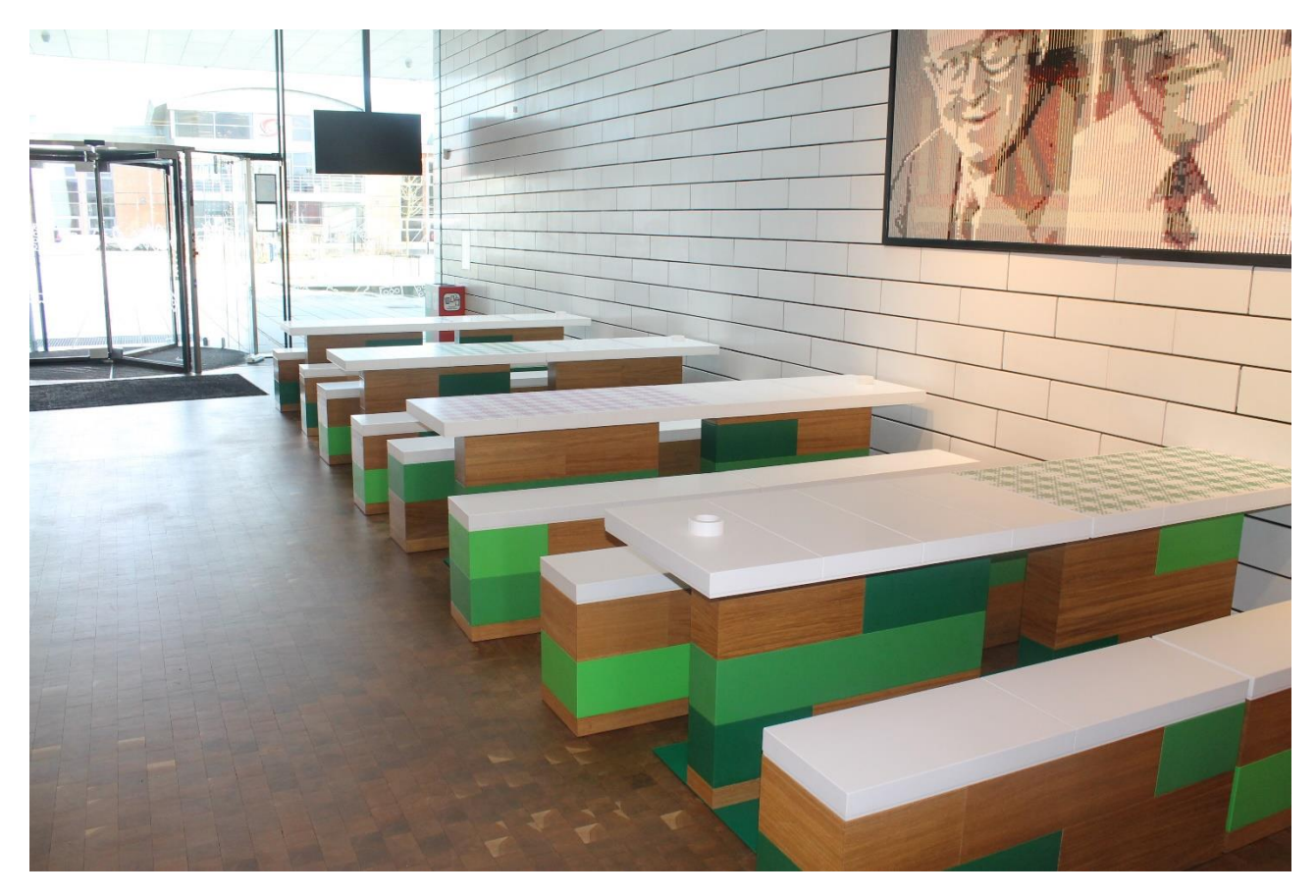

Flere steder på LEGO Square er der som på billedet ovenfor borde, bænke og stole, hvor jeg kan sidde og eventuelt nyde min medbragte mad.

Jeg kan også sætte mig her og slappe af, hvis jeg har behov for det.

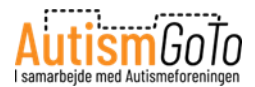

# Elevator til øverste etage

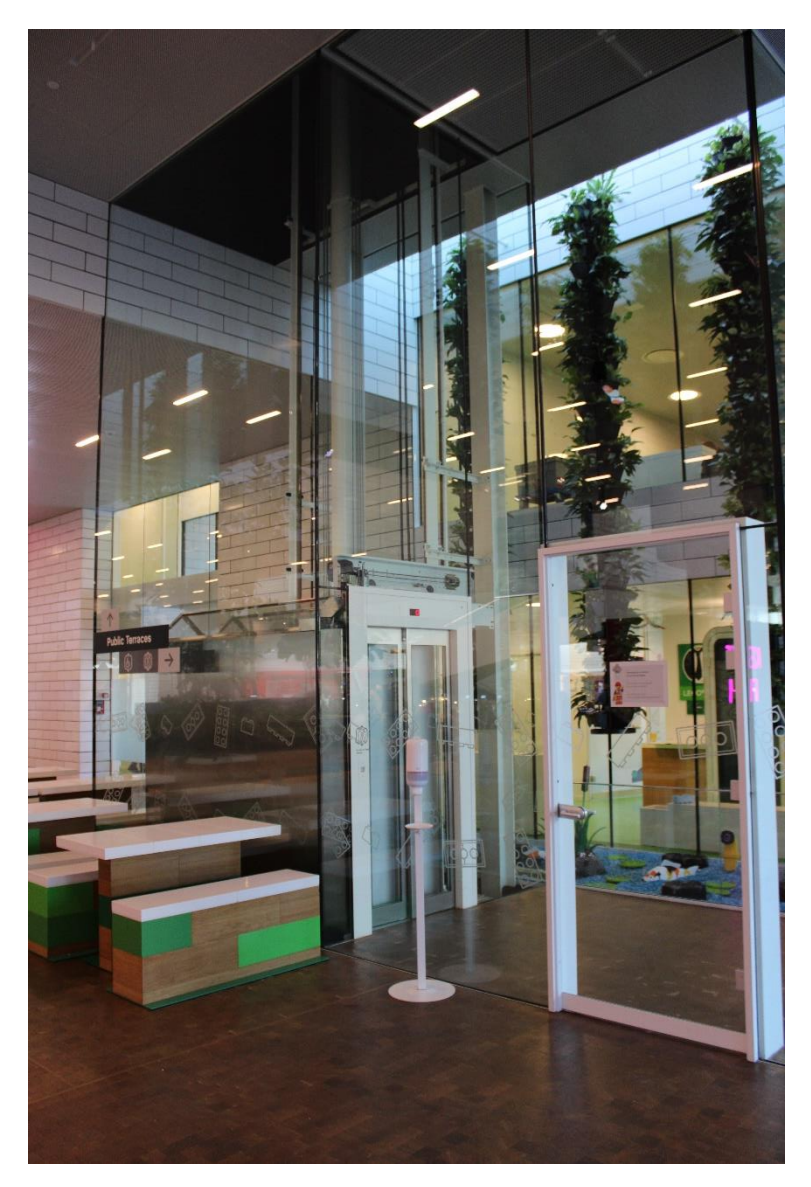

Fra LEGO Square kan jeg tage denne elevator til øverste etage, hvorfra der er udgang til udendørs legepladser.

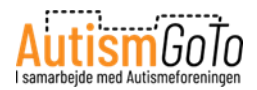

### Udgang til udendørs legepladser

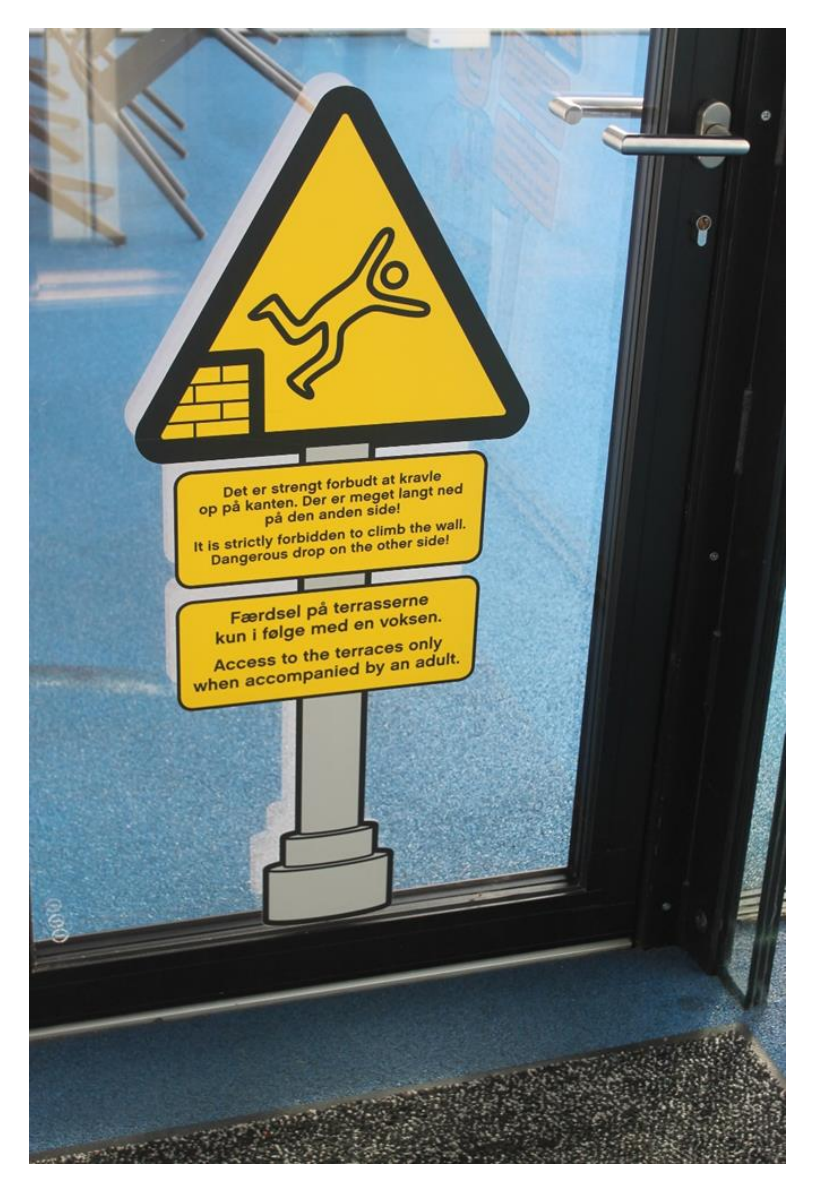

Her kan jeg gå ud til legepladser på de øverste tagterrasser.

Der er advarsler på døren om, at man ikke må kravle op på væggene. Der står også, at man altid skal være ifølge med en voksen.

Flere steder i Oplevelseszonerne kan jeg også gå direkte ud på legepladserne.

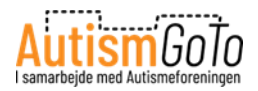

# Gul legeplads

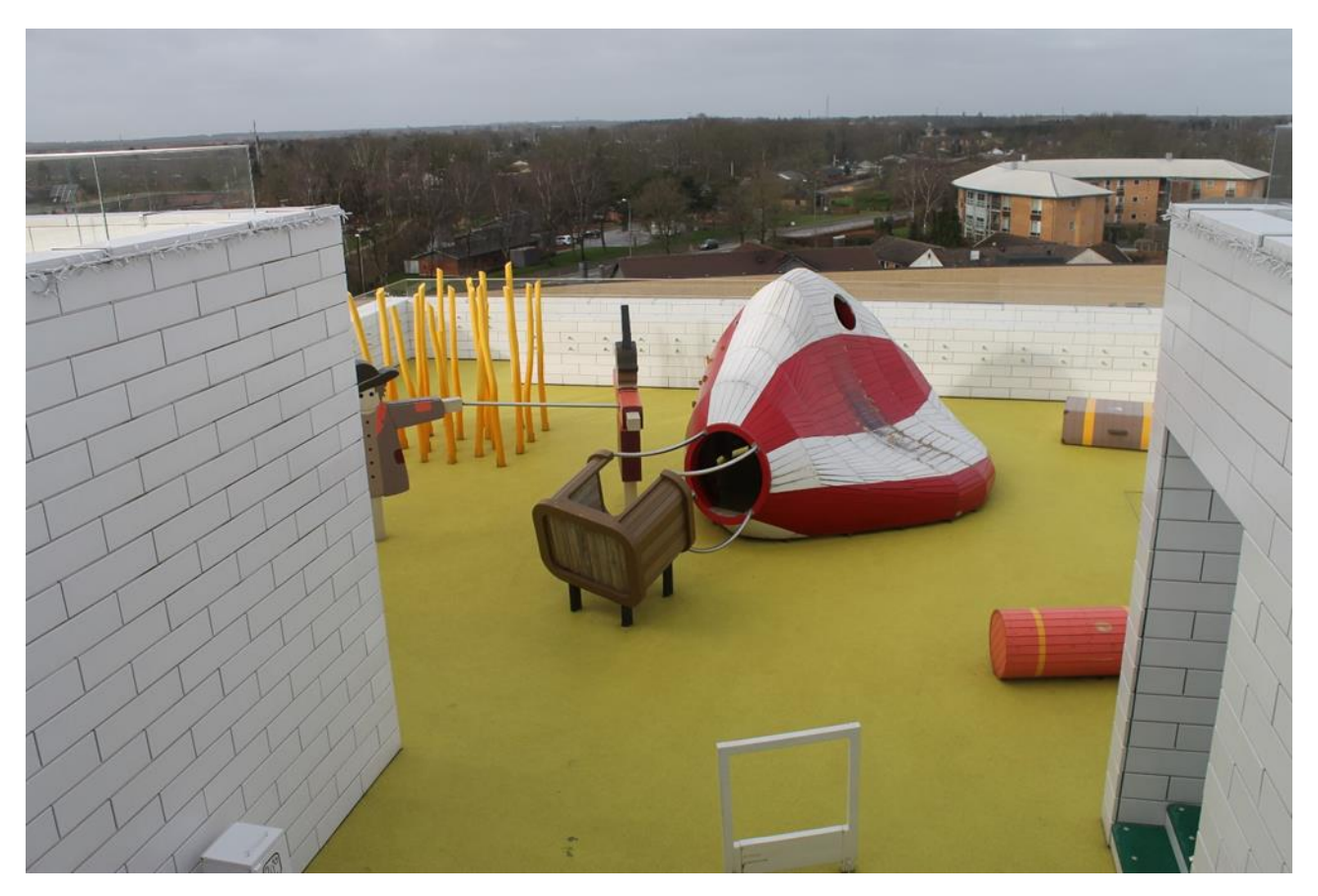

Der er i alt 9 legepladser på de forskudte tagterrasser.

Her kan jeg se en af de gule legepladser.

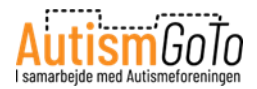

# Grøn legeplads

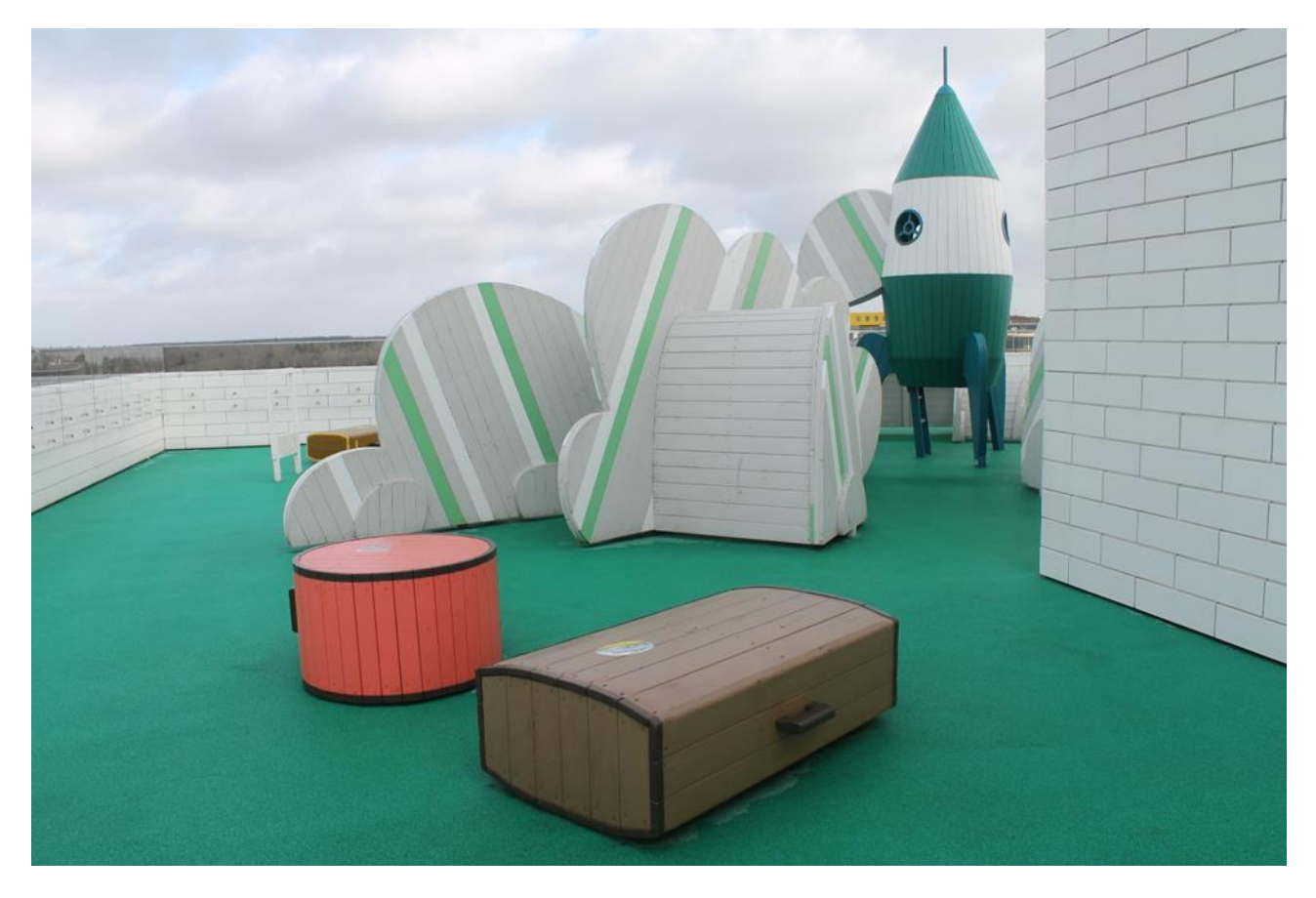

Og her kan jeg se en af de grønne legepladser.

Når jeg har været på legepladserne, kan jeg tage ned til LEGO Square igen.

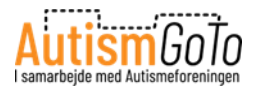

# **LEGO Shop**

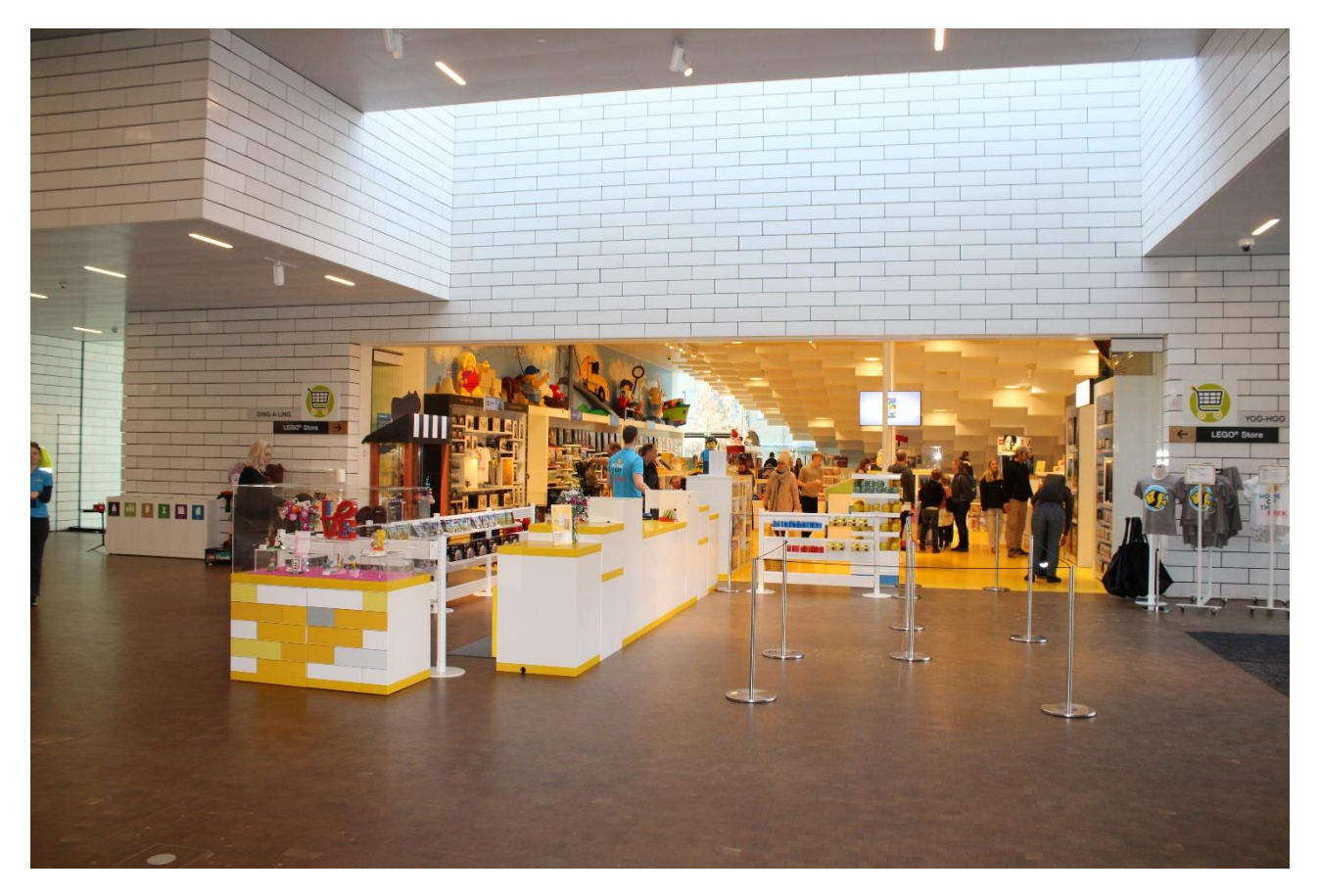

Ved siden af hovedindgangen ligger LEGO Shop, hvor jeg kan købe LEGO produkter. Jeg betaler mine varer ved den hvide og gule disk.

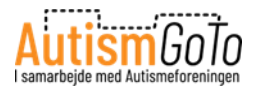

# Inde i LEGO Shop

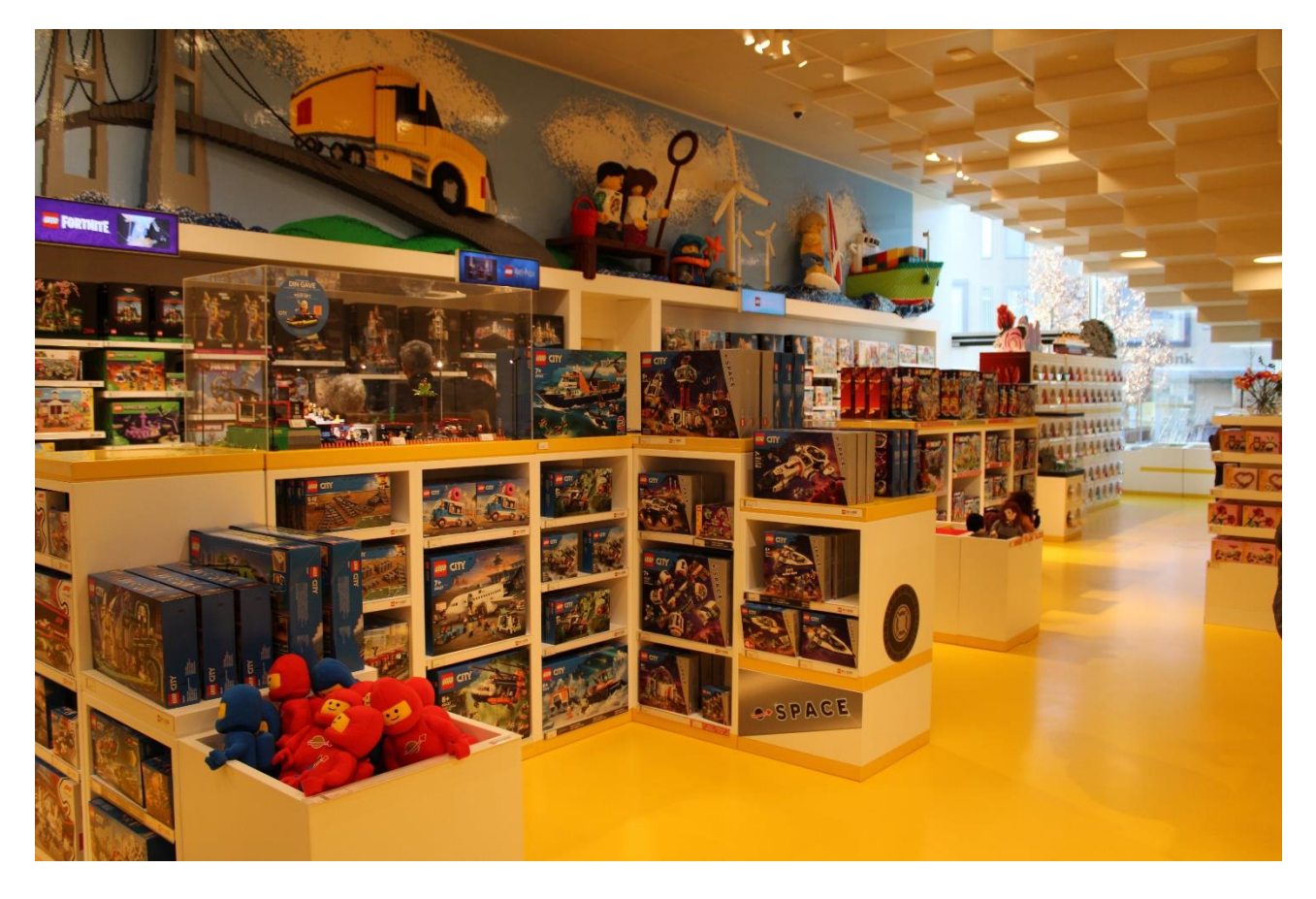

Her kan jeg se nogle af de LEGO produkter, jeg kan købe.

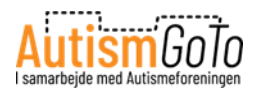

# Indgang med armbånd

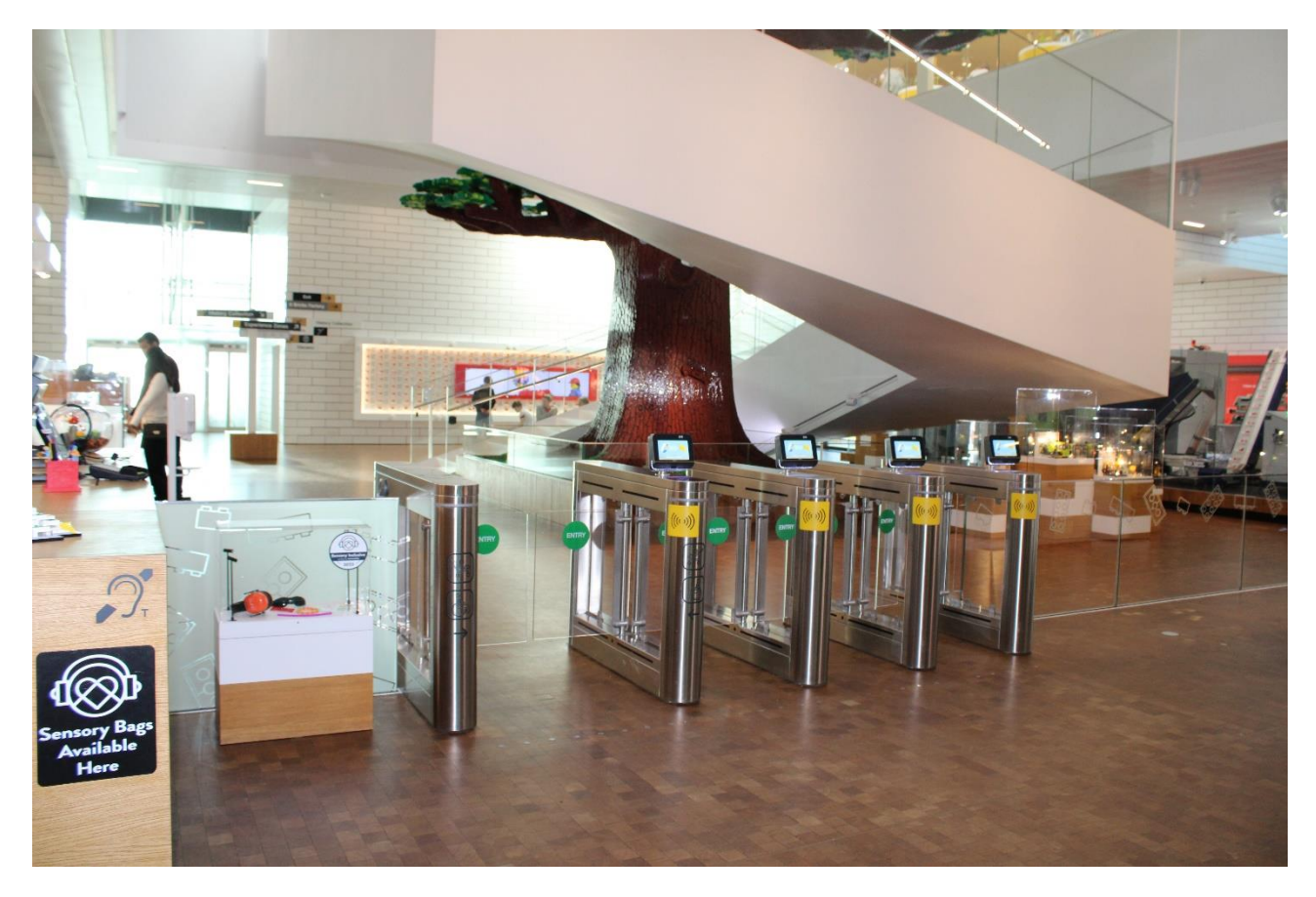

Når jeg er klar til at gå ind til Oplevelseszonerne, så går jeg igennem denne indgang. Lågen åbner, når jeg holder mit armbånd op foran et af de gule mærkater. Jeg går herefter hen mod trappen.

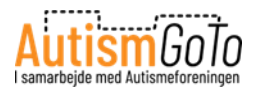

### **Tree of Creativity**

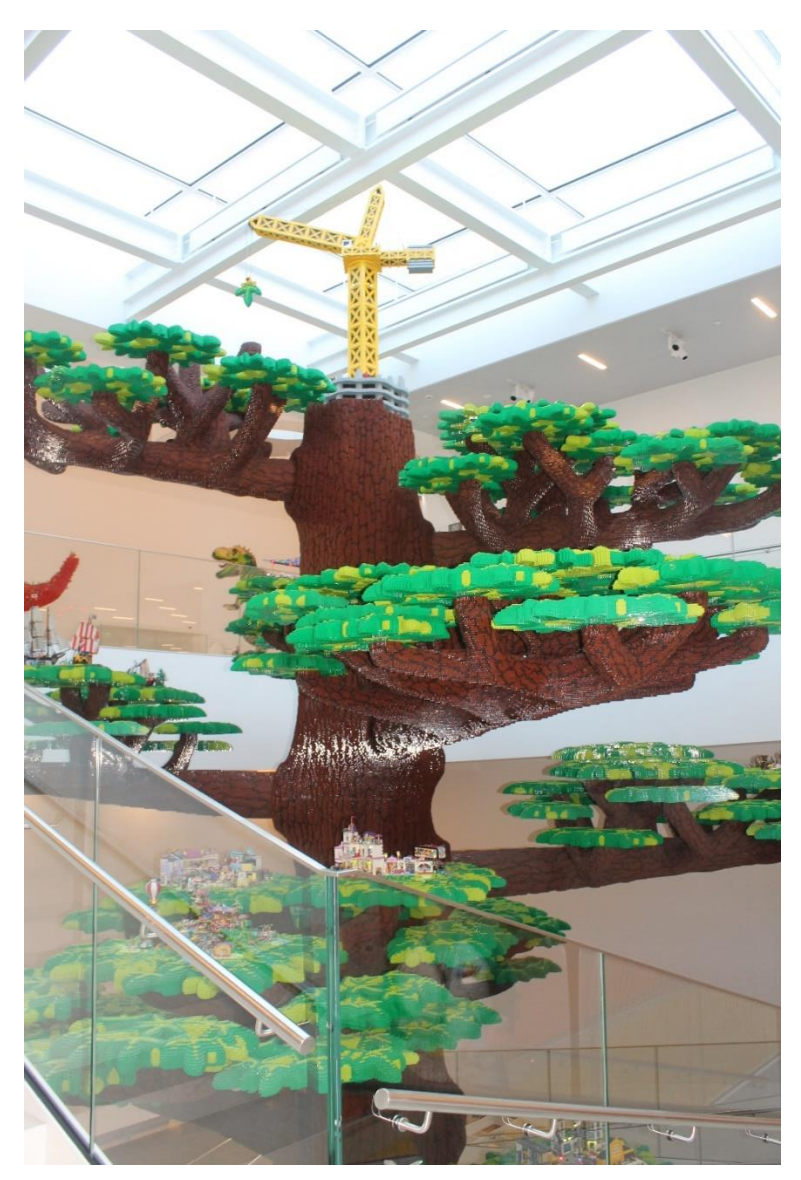

Jeg går op ad trappen mod de første udstillingsområder og Oplevelseszoner. Trappen går rundt om det 15 meter høje Tree of Creativity (Kreativitetens Træ).

I alle udstillingsområder og Oplevelseszoner kan jeg læse beskrivelser på væggene af de forskellige udstillinger, oplevelser og aktiviteter.

Beskrivelserne står på både dansk og engelsk.

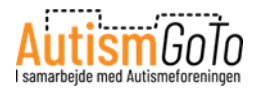

## **Masterpiece Gallery**

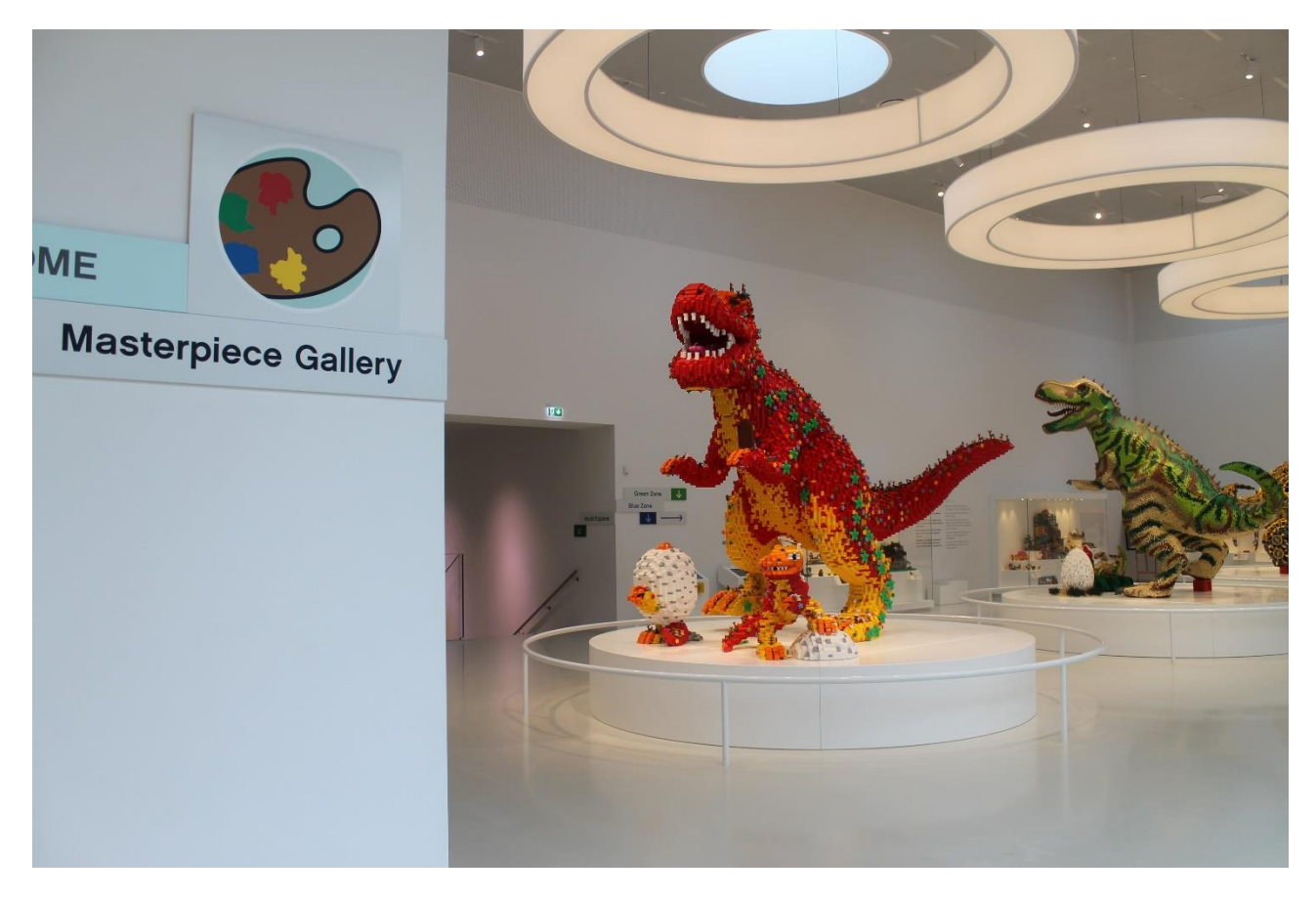

For enden af trappen kommer jeg til Masterpiece Gallery.

Her kan jeg se tre store LEGO dinosaurer, samt en udstilling af en række LEGO mesterværker udført af LEGO fans fra hele verden.

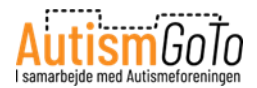

#### Ned ad trappe til Rød Zone

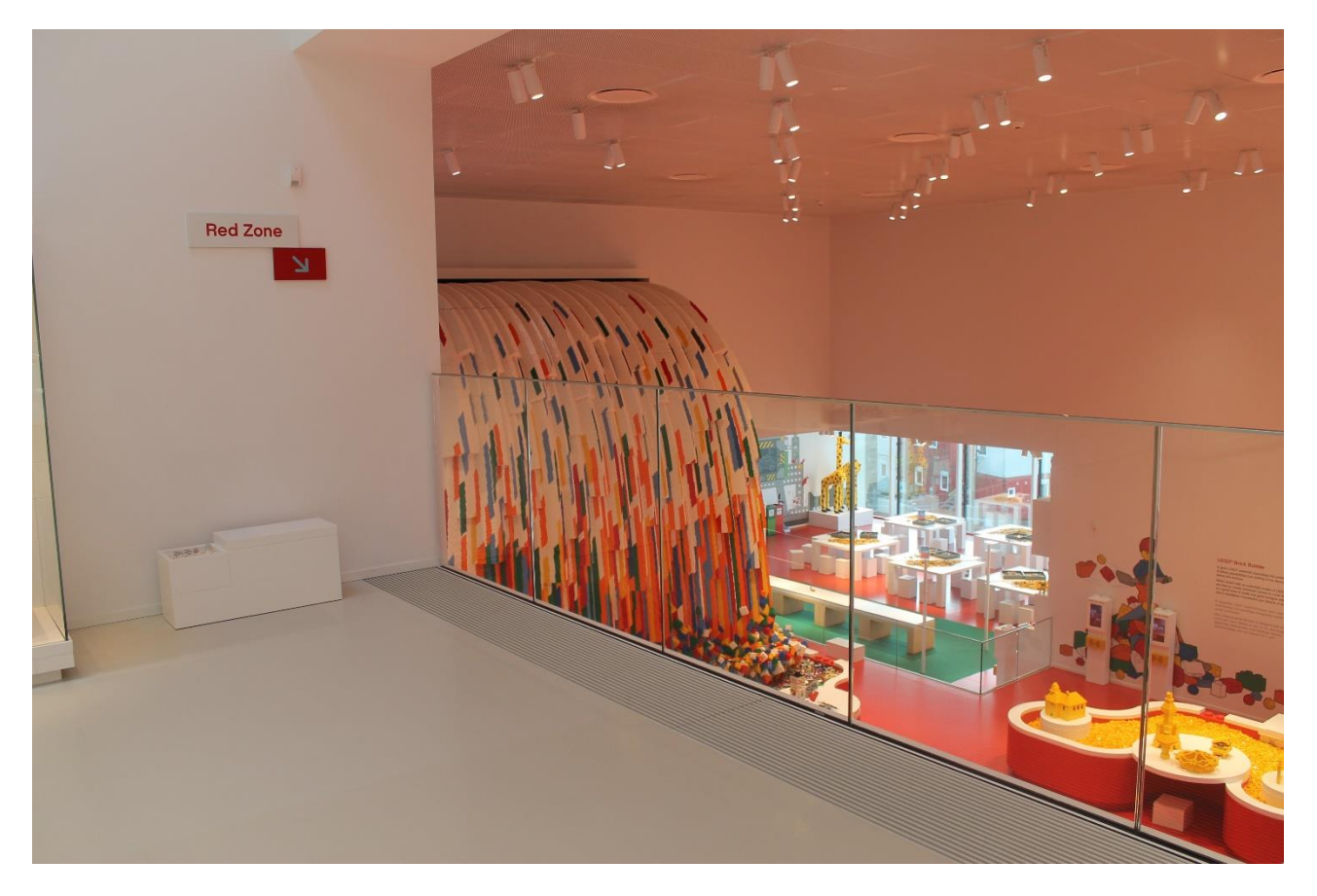

I LEGO House er der fire Oplevelseszoner, der har hver sin farve; rød, gul, grøn og blå. I de fire zoner har gulvet altid farve efter zonens navn. Så i hele Rød Zone er gulvet rødt.

Fra Masterpiece Gallery, kan jeg gå ned ad en trappe til Rød Zone.

I Rød Zone er der fokus på kreativitet og mulighed for at bygge med LEGO klodser

Der er mange klodser, som jeg kan bygge med. Jeg kan ikke tage de modeller, som jeg bygger, med mig. Men jeg kan tage billeder af dem på scannerne i området og på den måde gemme dem som minder.

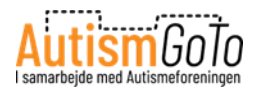

### Sådan får jeg adgang til mine minder

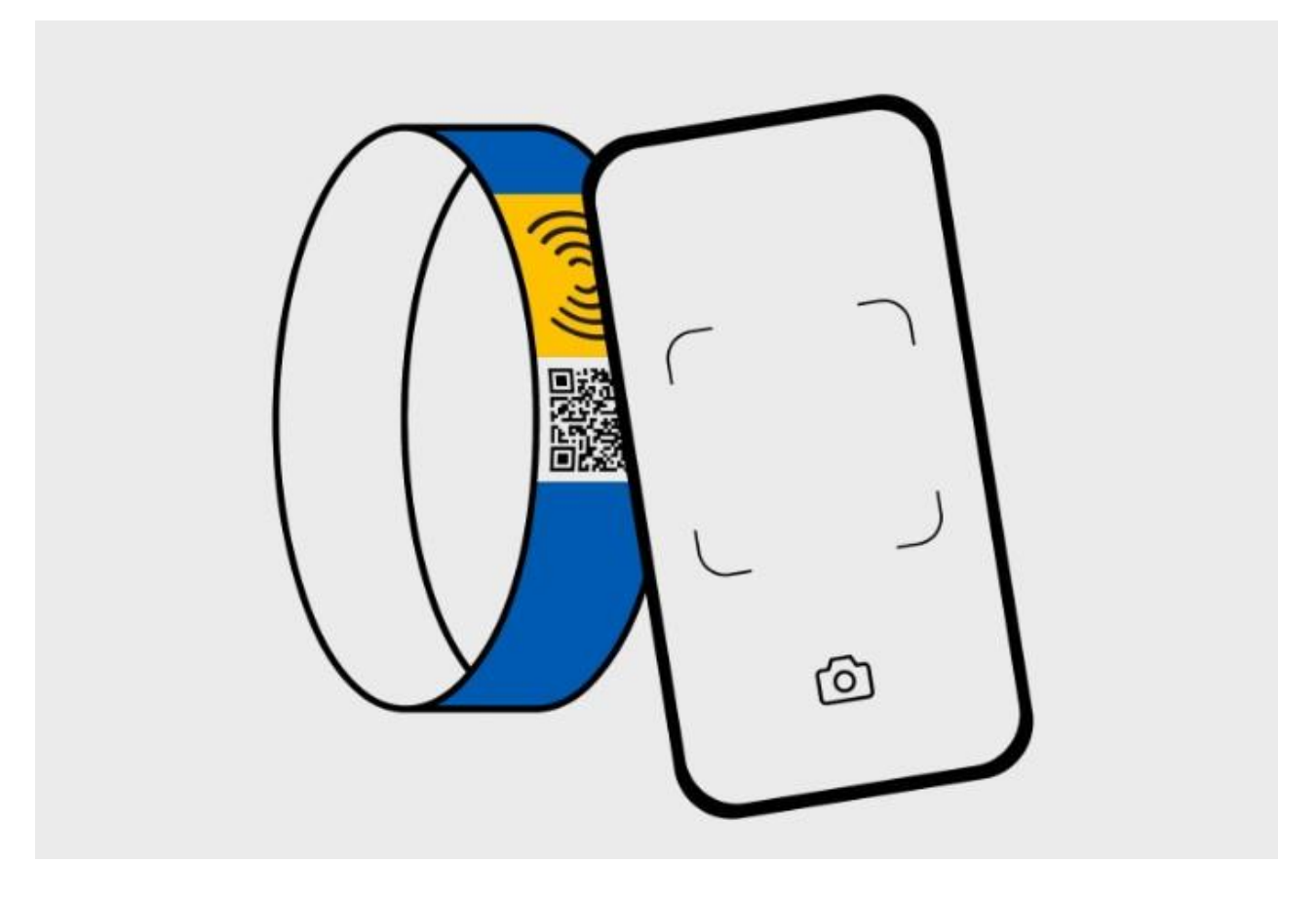

Jeg kan se og downloade mine billeder, videoer og digitale kreationer ved at scanne QR-koden på mit LEGO armbånd med min telefon.

Jeg kommer herefter ind på loginsiden til Minder.

Jeg logger ind med min Mindekode (Memory PIN), som står på min booking bekræftelse eller billet.

Herefter kan jeg se og downloade mine minder.

Mine minder vil være tilgængelige i 29 dage inklusive besøgsdagen, så derfor er det vigtigt, at jeg downloader mine minder i tide.

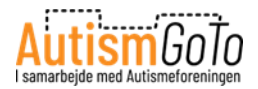

#### Creative Lab i Rød Zone

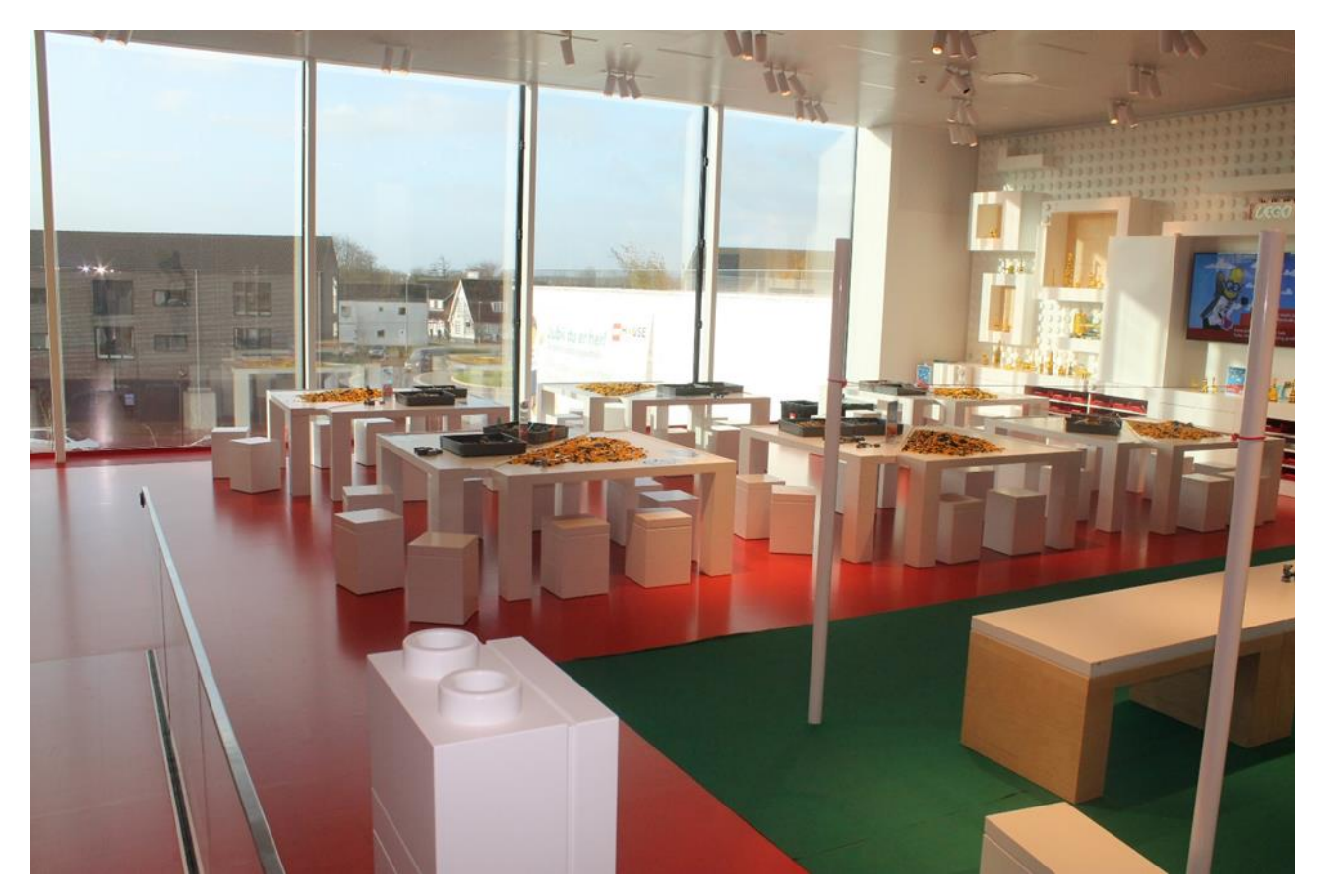

I Creative Lab kan man sidde og bygge ved de hvide borde. Når der er mange gæster, kan der være kø til Creative Lab. Man kan ikke vide, hvor længe køen varer.

I Creative Lab er der udvalgt et emne til, hvad man kan bygge. Jeg kan få hjælp af de LEGO Play Agents, som altid er i rummet, til at bygge min LEGO model.

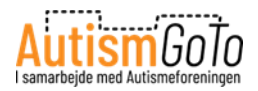

### **Food Station**

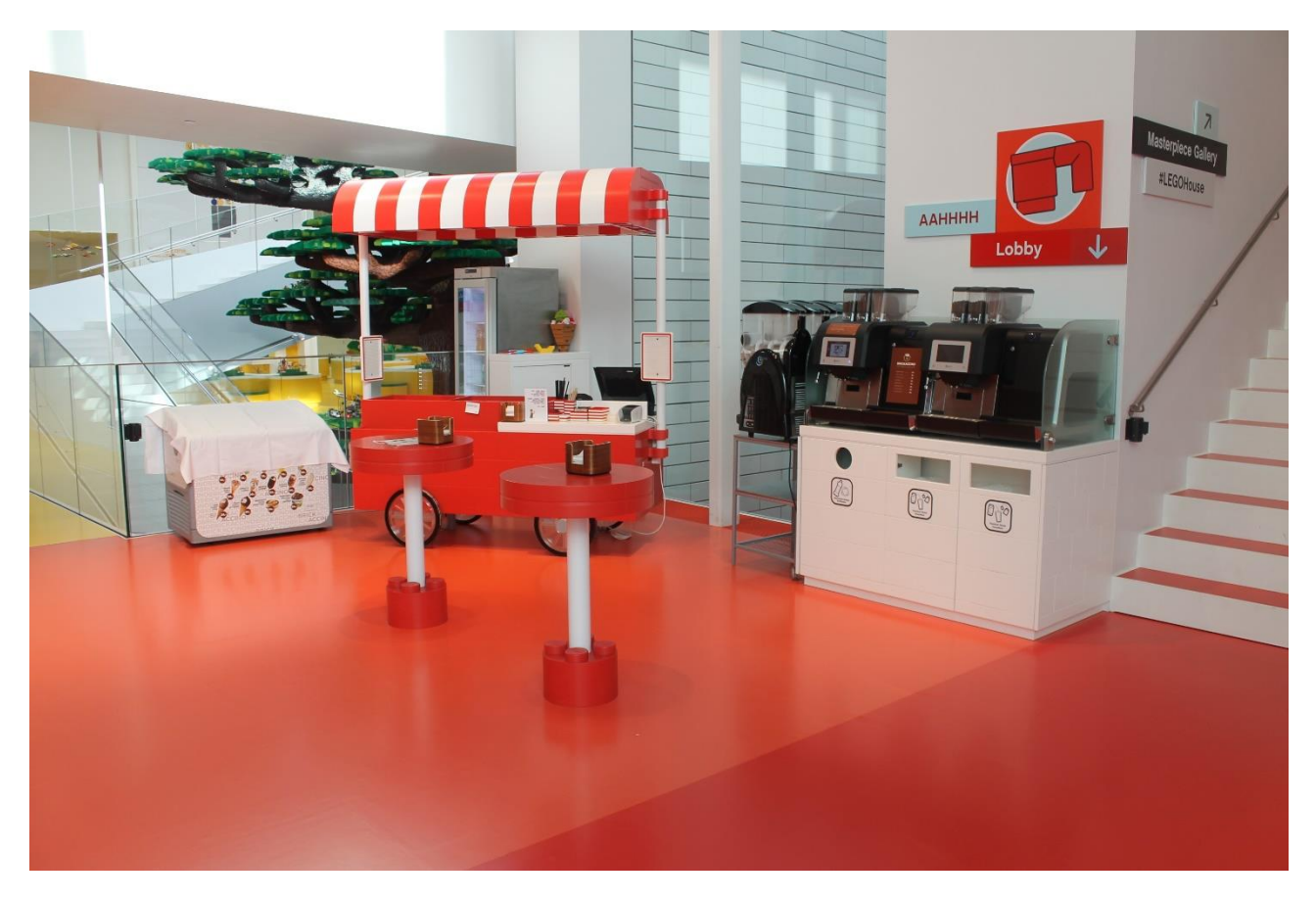

Ved Rød Zone kan jeg besøge en Food Station, hvor man kan købe f.eks. is og drikkevarer.

Food Station er primært åben i højsæsonen, men kan være åben i andre perioder også.

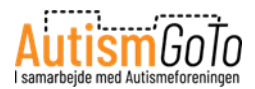

## Sensory Zone – stillerum

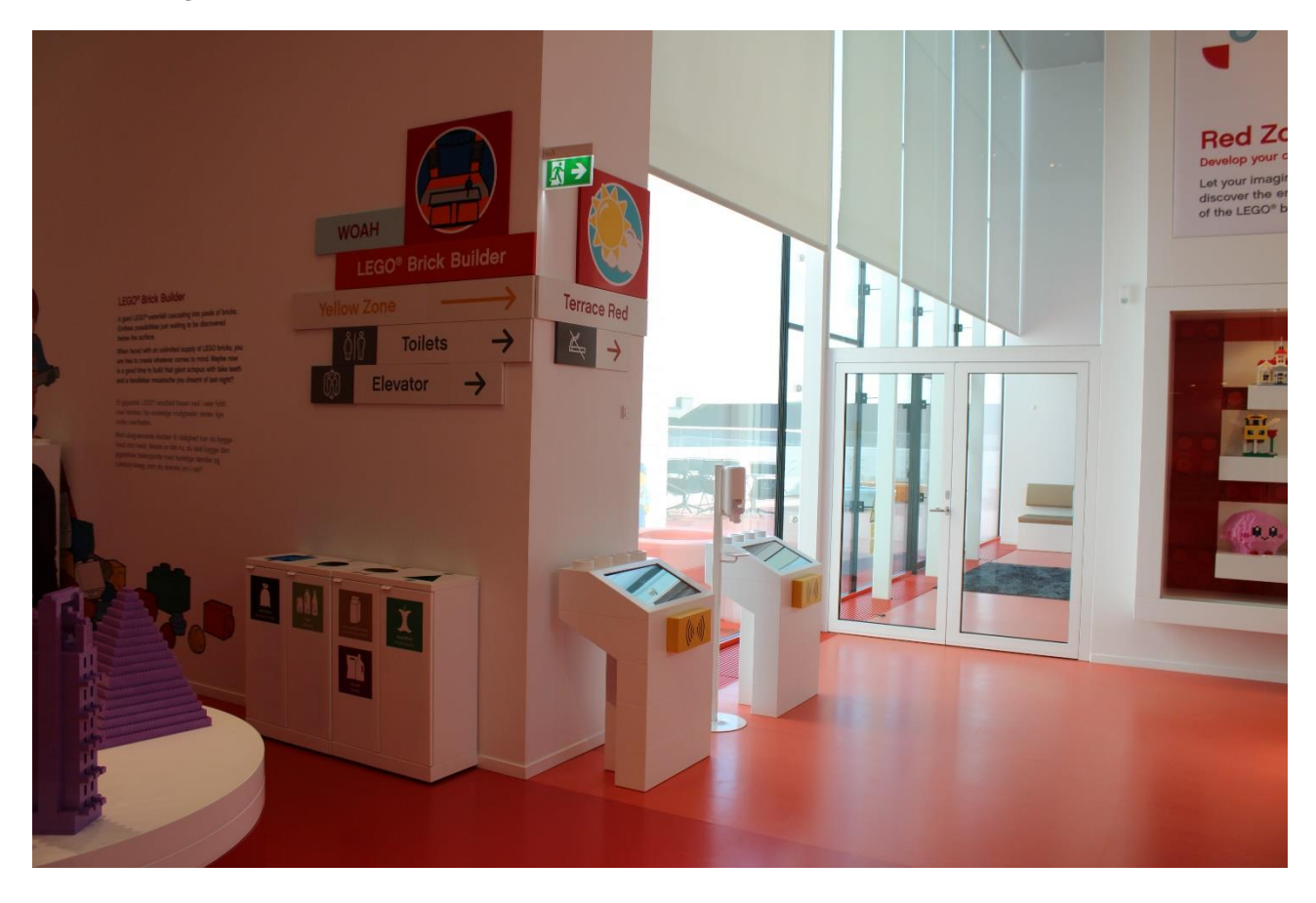

I Oplevelseszonerne er der indrettet flere stillerum, Sensory Zones.

Her kan jeg se den Sensory Zone, der ligger i Rød Zone.

Jeg kan gå ind i en Sensory Zone, hvis jeg har behov for ro.

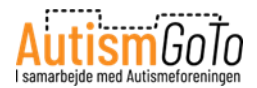

# Sensory Zone indenfor

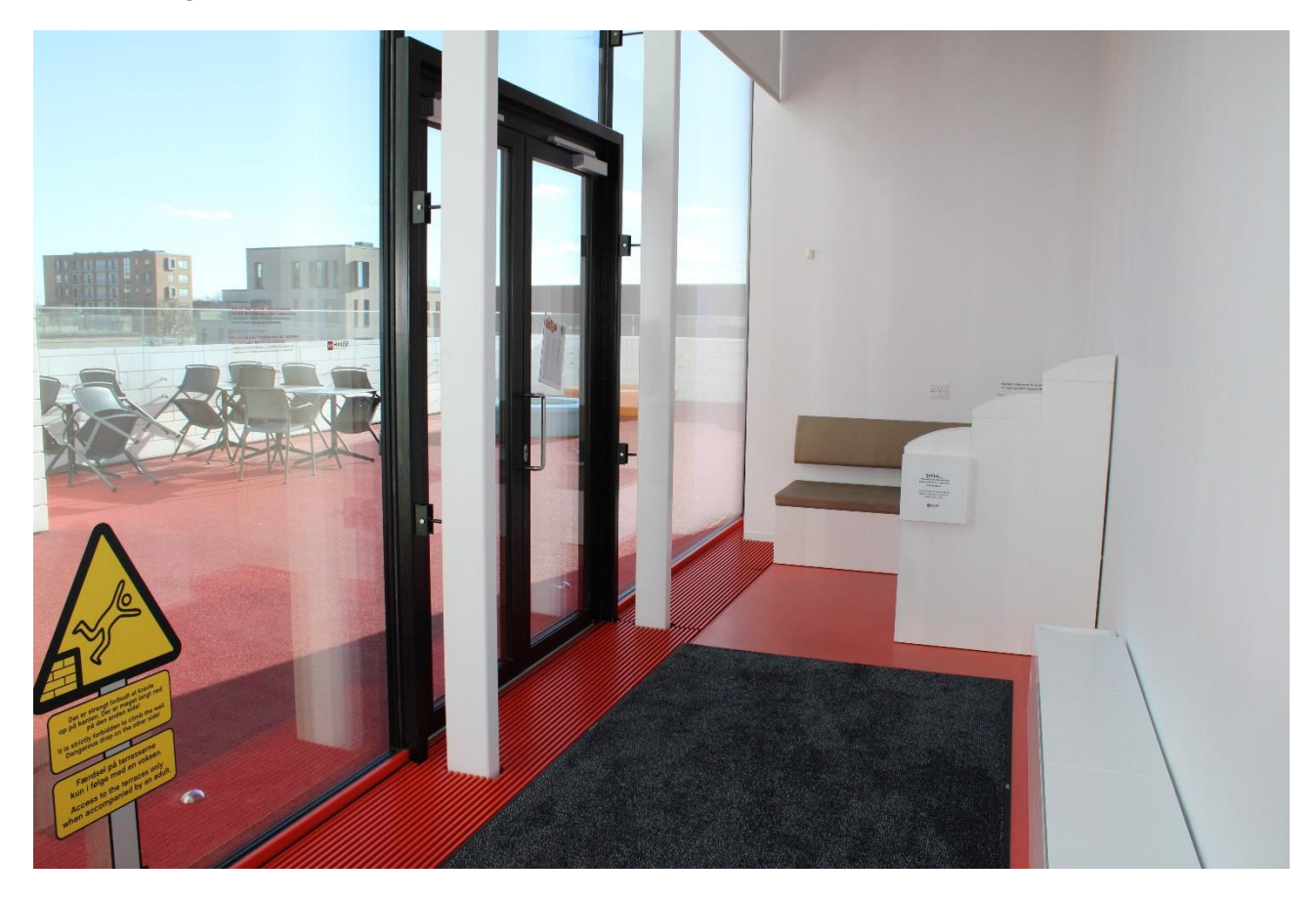

Her kan jeg se, hvordan der ser ud inde i en Sensory Zone.

Her er også udgang til en terrasse, hvor jeg kan gå ud, når vejret tillader det.

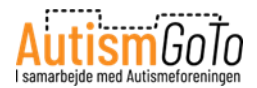

### **Bibliotek – Library**

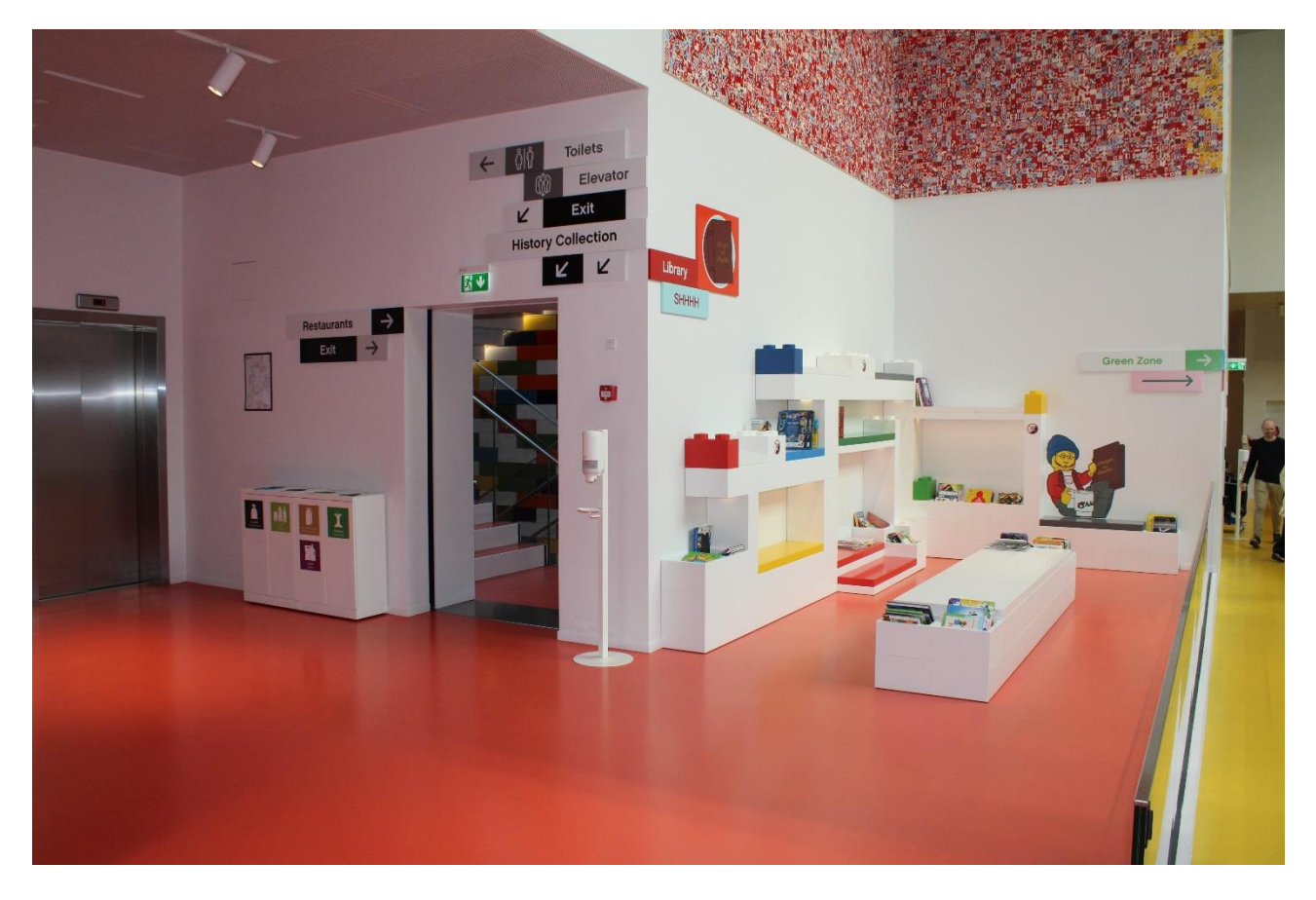

På vej fra Rød Zone mod Gul Zone kan jeg se et lille bibliotek.

Her kan jeg sætte mig og læse lidt i forskellige bøger, hvis jeg vil det.

På biblioteket, kan jeg få lidt fred og ro, hvis jeg har behov for det.

Til venstre kan jeg se trappe og elevator ned til History Collection. Jeg kommer tilbage hertil senere, men først går jeg til Gul Zone ad gangen til højre.

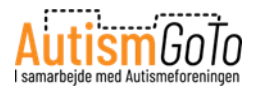

### Gul zone

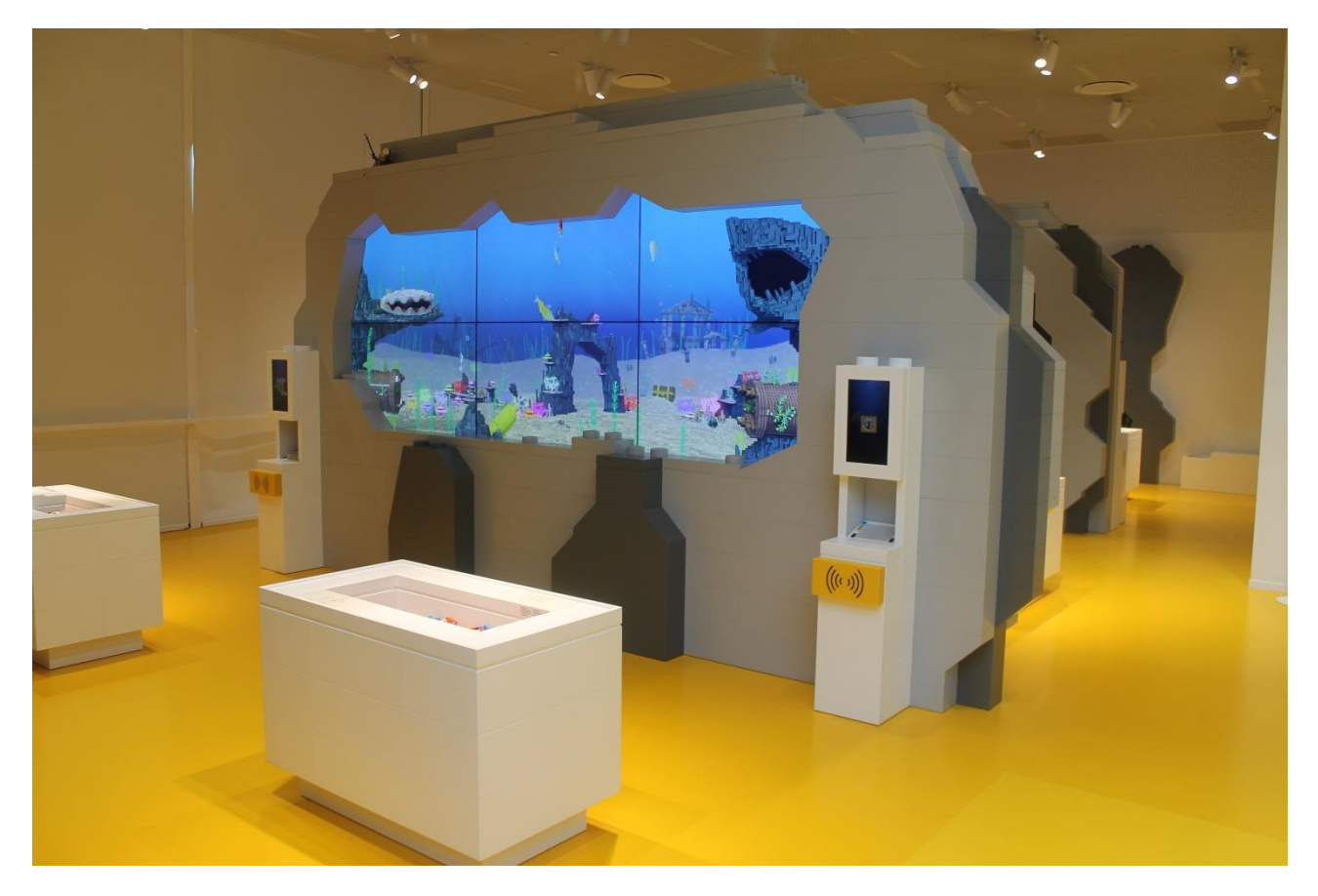

I Gul Zone kan jeg f.eks. bygge små LEGO modeller af fisk, blomster og kryb.

I området på billedet kan jeg bygge en model af en fisk.

Modellen kan scannes, så det ser ud som om, at de svømmer rundt inde i det digitale akvarium.

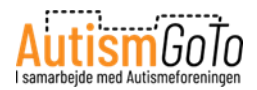

# Det digitale akvarium i Gul Zone

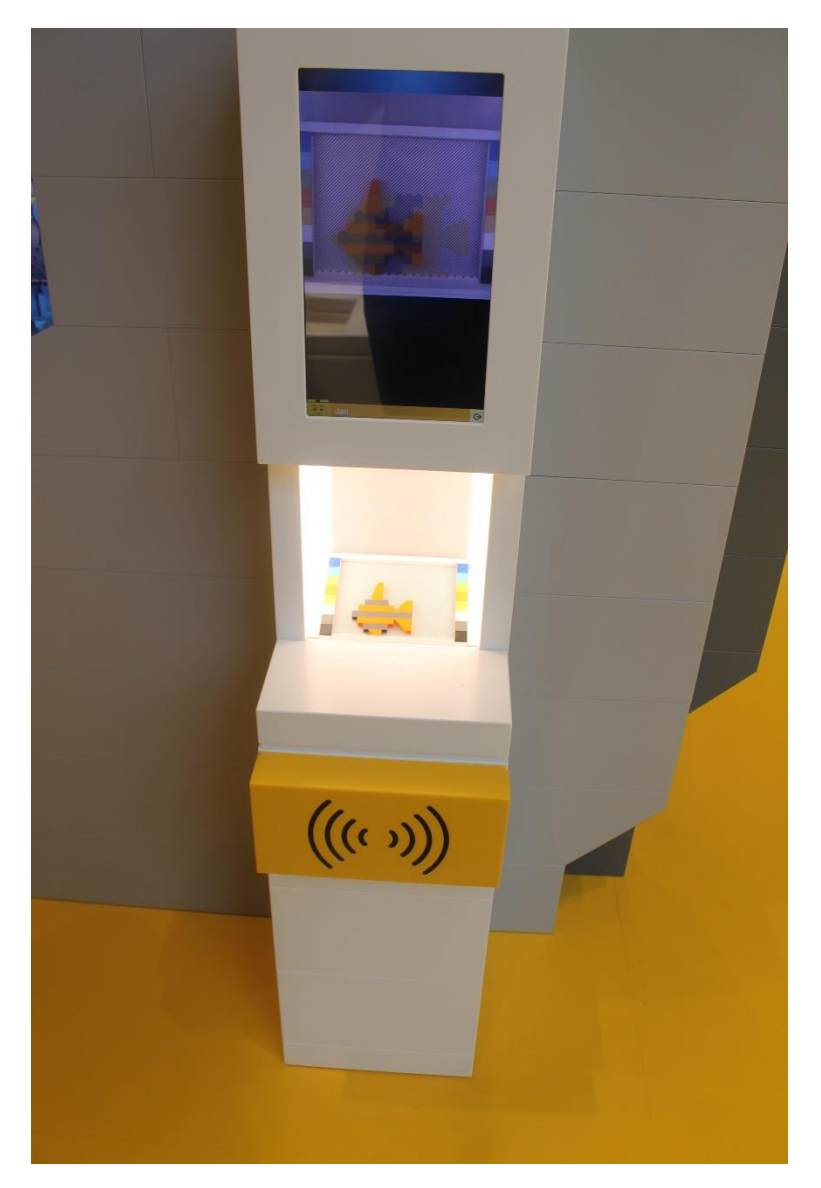

Jeg kan f.eks. bygge en LEGO fisk og så placere den i scanneren, der hører til akvariet.

Når fisken er scannet, bliver der skabt en digital model af den, og så kan jeg se den digitale model svømme rundt inde i akvariet.

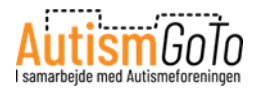

# Byg en blomst i Gul Zone

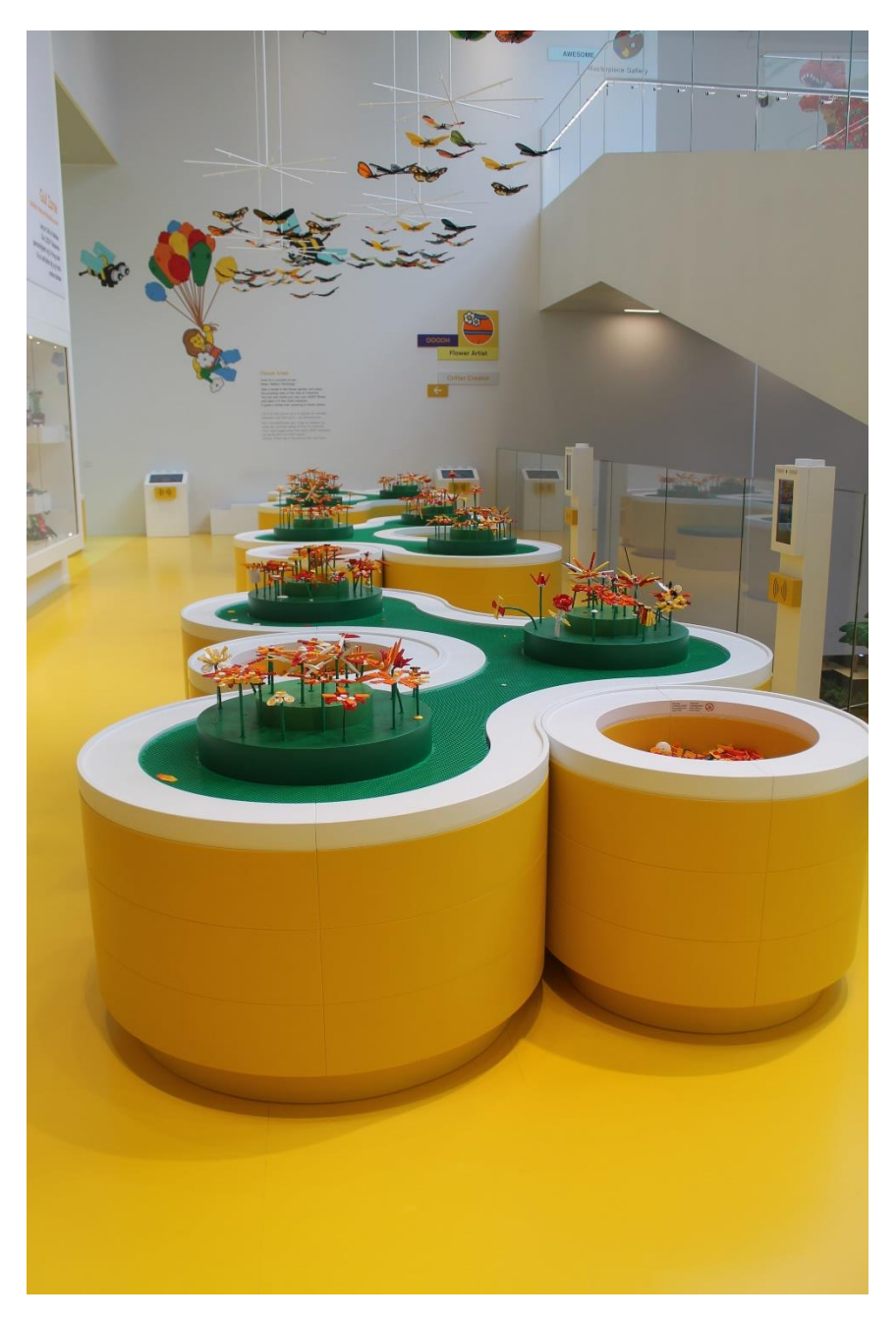

I Gul Zone kan jeg bygge en blomst og placere den på en af de grønne LEGO plader sammen med blomster, som andre har bygget.

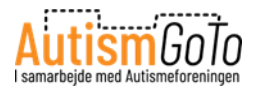

#### Mood Mixer i Gul Zone

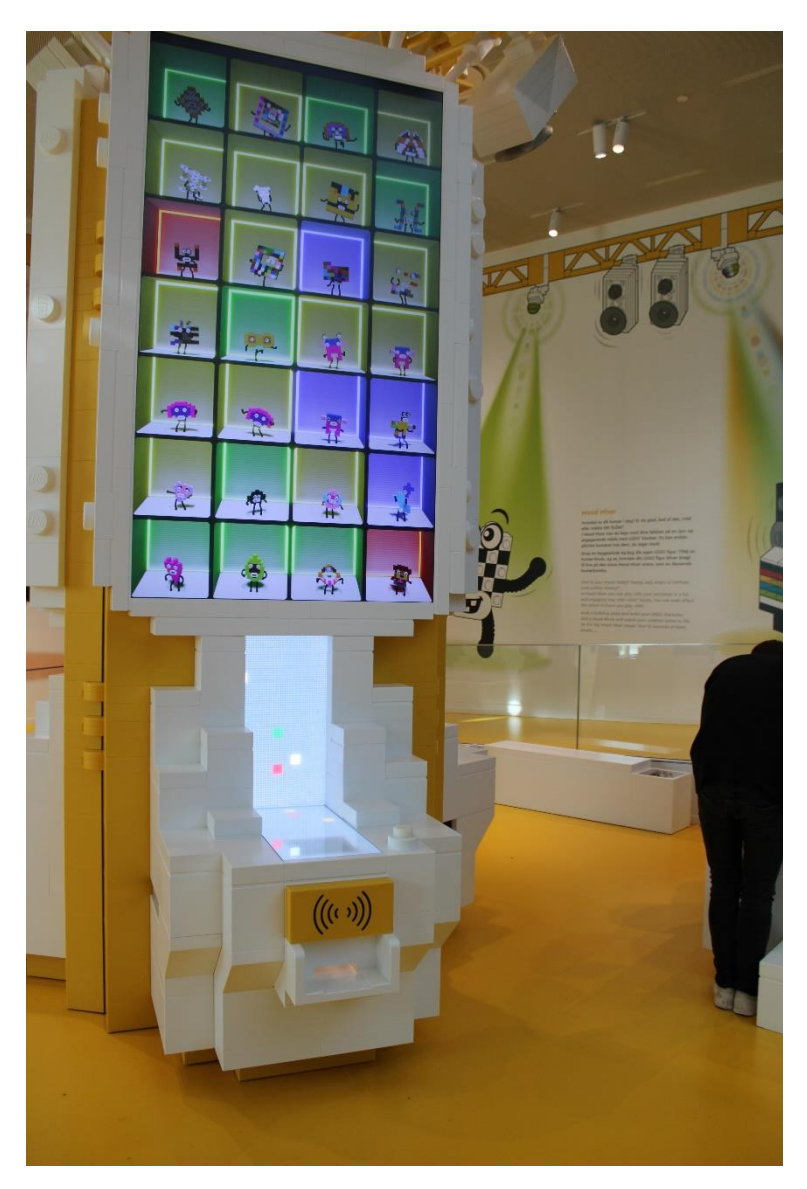

I Mood Mixer kan jeg bygge en LEGO figur, tilføje en humør-klods og se, hvordan figuren bliver bragt til live på Mood Mixer scenen, som jeg kan se bagerst på billedet.

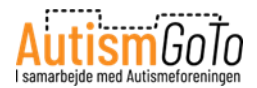

# Sensory Zone i Gul Zone

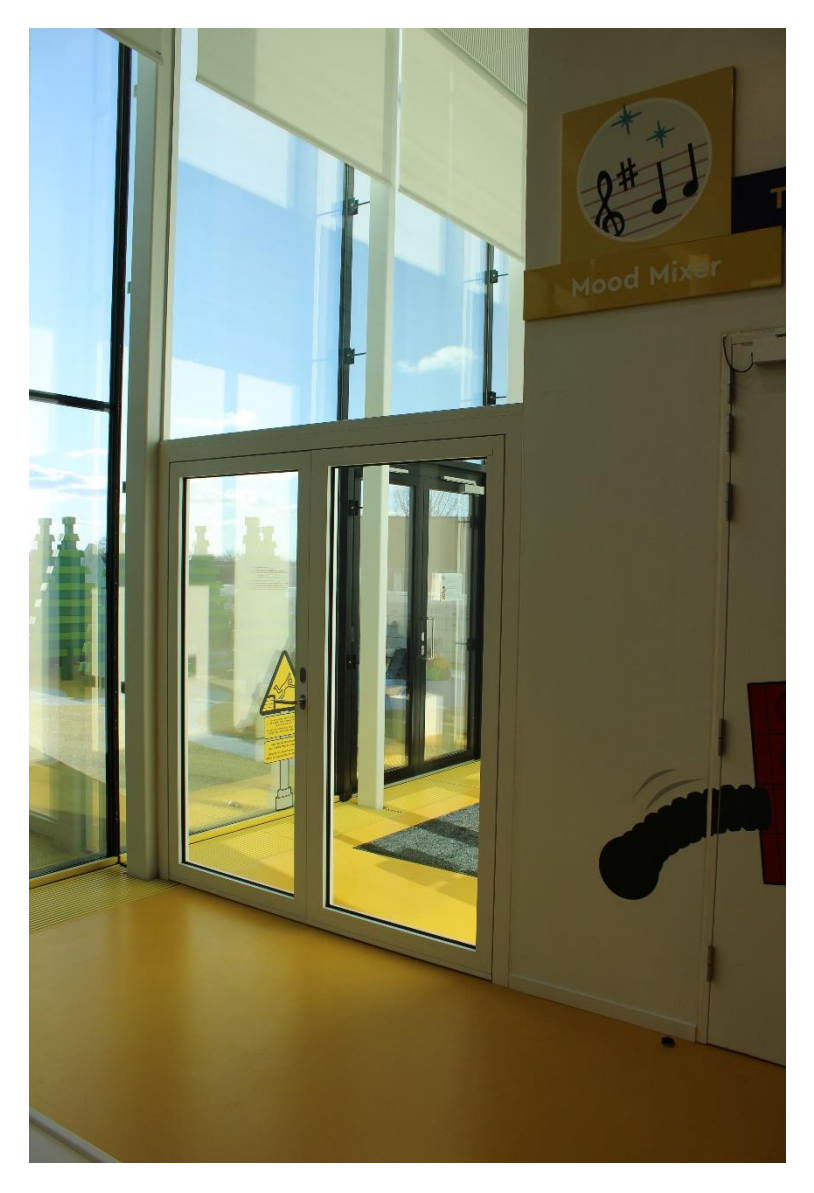

Her kan jeg se døren ind til Sensory Zonen i Gul Zone. Her er også udgang til en terrasse.

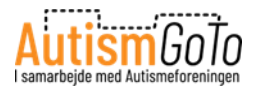

#### Grøn zone

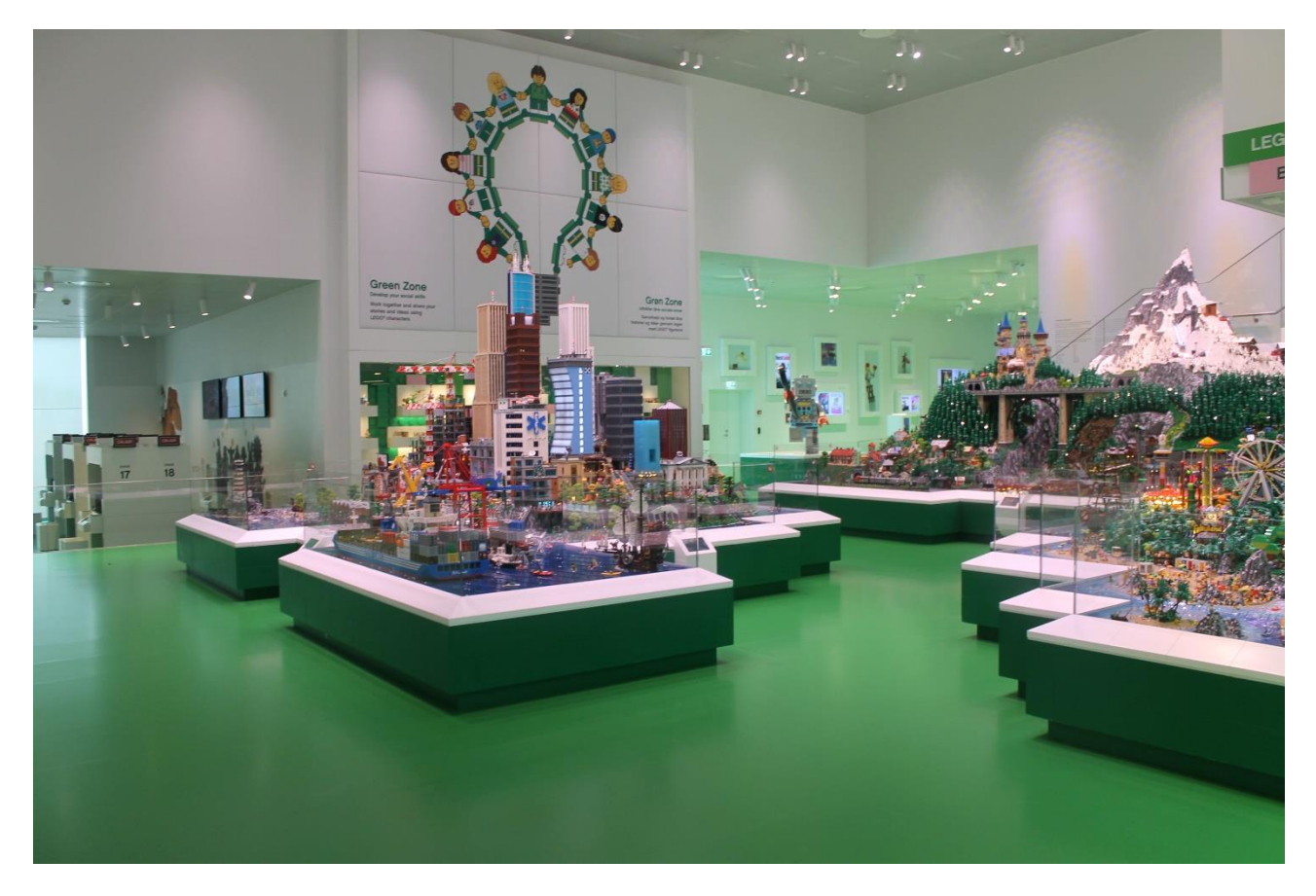

I Grøn Zone, som jeg nu kommer til, er temaet figurer, universer og historier.

Billedet ovenfor illustrerer nogle af de opbyggede universer i World Explorer, som jeg kan se på udstillingen. Der er bl.a. en storby, landsbyer og et tropisk paradis. Jeg kan se de mange figurer og historier og bl.a. også opleve, at det skifter mellem dag og nat.

I Grøn Zone kan jeg også fortælle mine egne historier gennem brug af LEGO figurer i Story Lab, som jeg kan læse mere om på næste side.

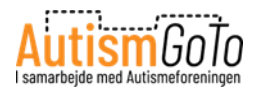

#### Story Lab i Grøn Zone

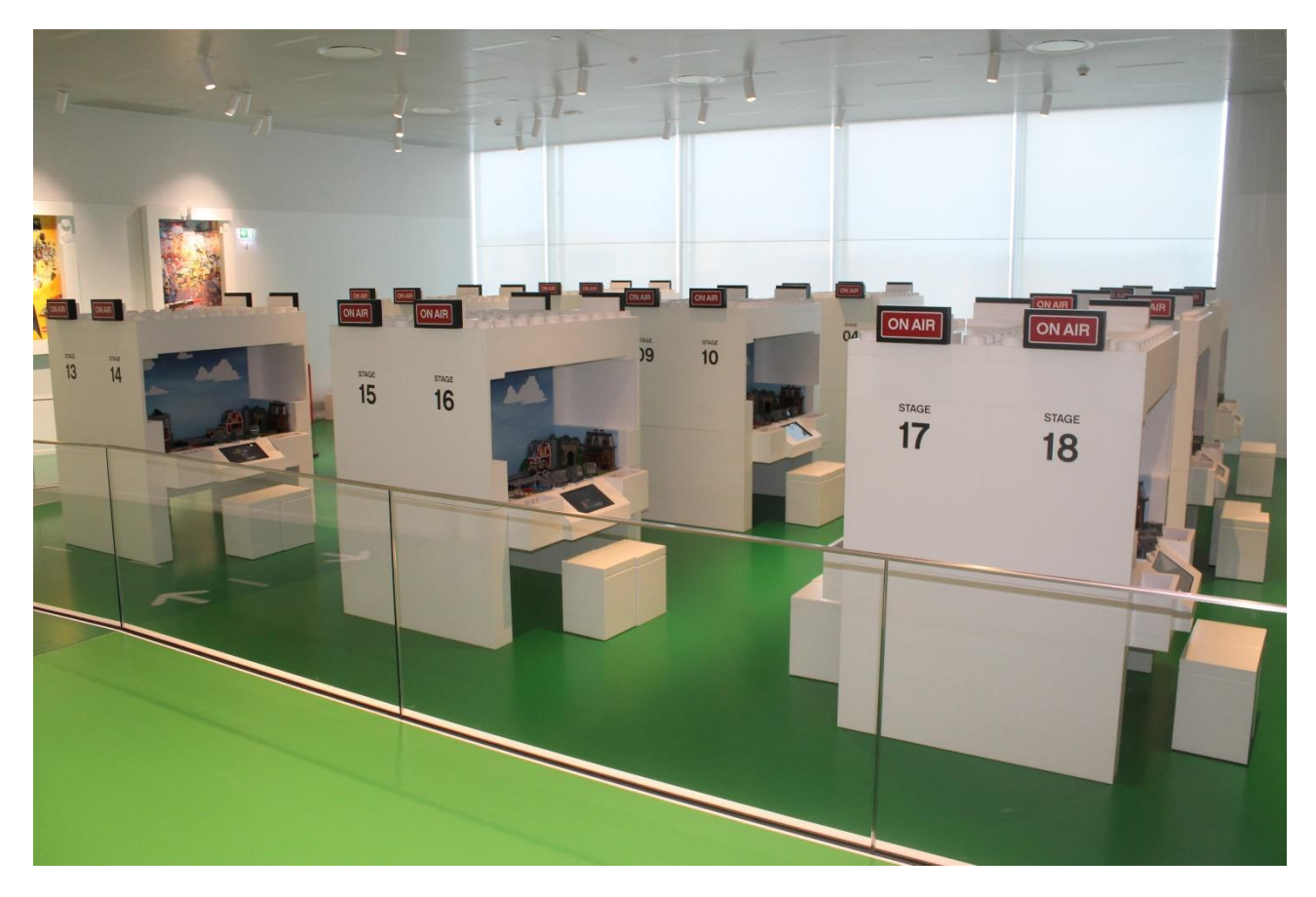

I Story Lab kan jeg være instruktør af min egen film. Først udvælger jeg de LEGO minifigurer og rekvisitter, der skal være med og så begynder filmoptagelserne.

På billedet kan jeg se de mange små studier i Story Lab. I et af dem kan jeg komme til at lave min film. Jeg kan få hjælp af en Play Agent til alt det, jeg gerne vil lave.

Der kan være kø til at få et studie i Story Lab.

Jeg kan altid spørge en Play Agent, om cirka hvor længe jeg skal vente i køen.

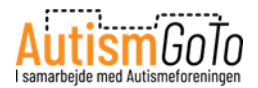

#### **Character creator i Grøn Zone**

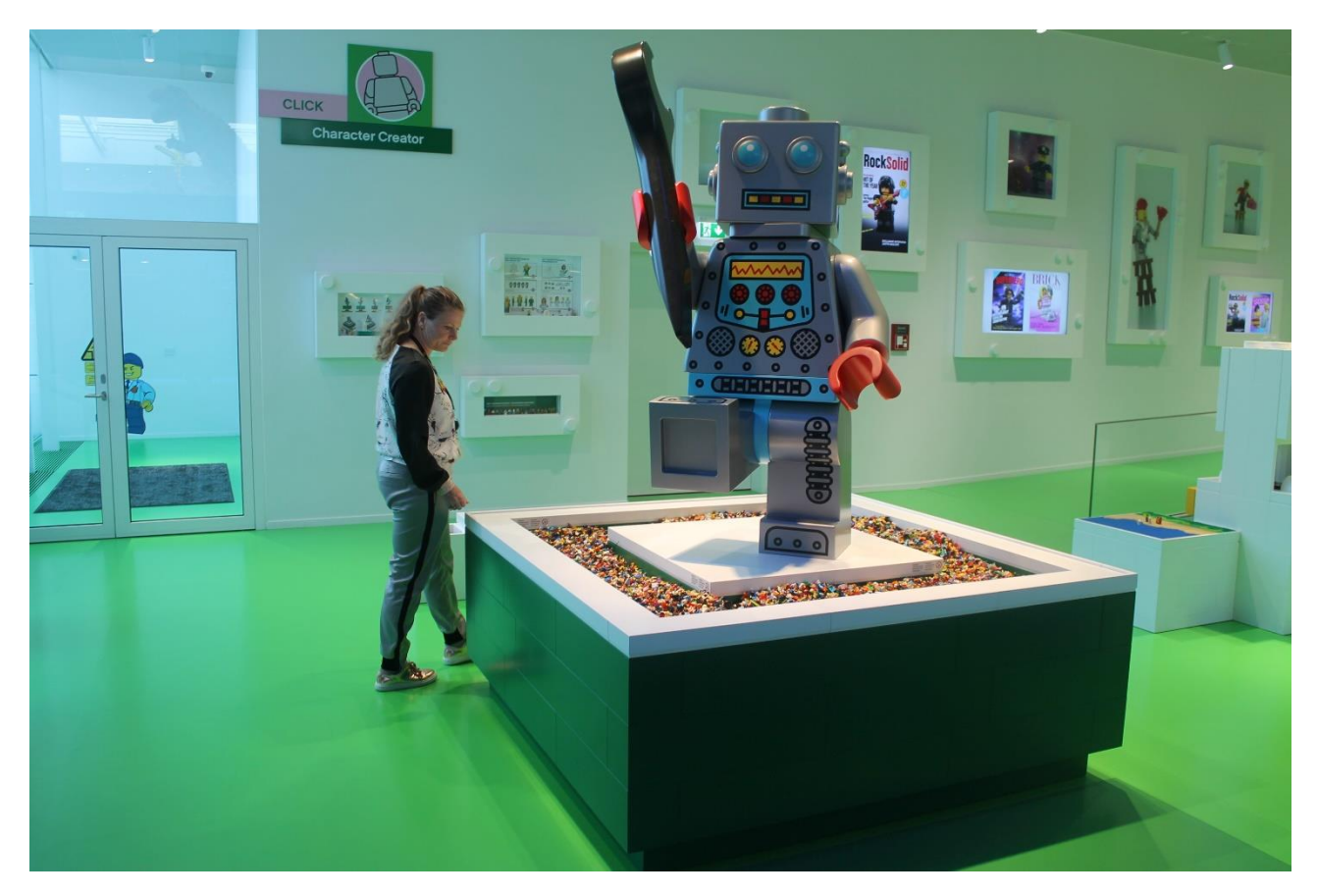

I Grøn Zone kan jeg også selv skabe en LEGO karakter. Jeg kan vælge mellem utallige hoveder, overkroppe, ben, frisurer, hjelme og andre genstande.

Når jeg har skabt min karakter, kan jeg gå til en scanner i rummet.

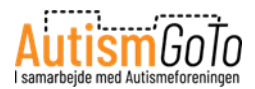

### Lav egen magasinforside i Grøn Zone

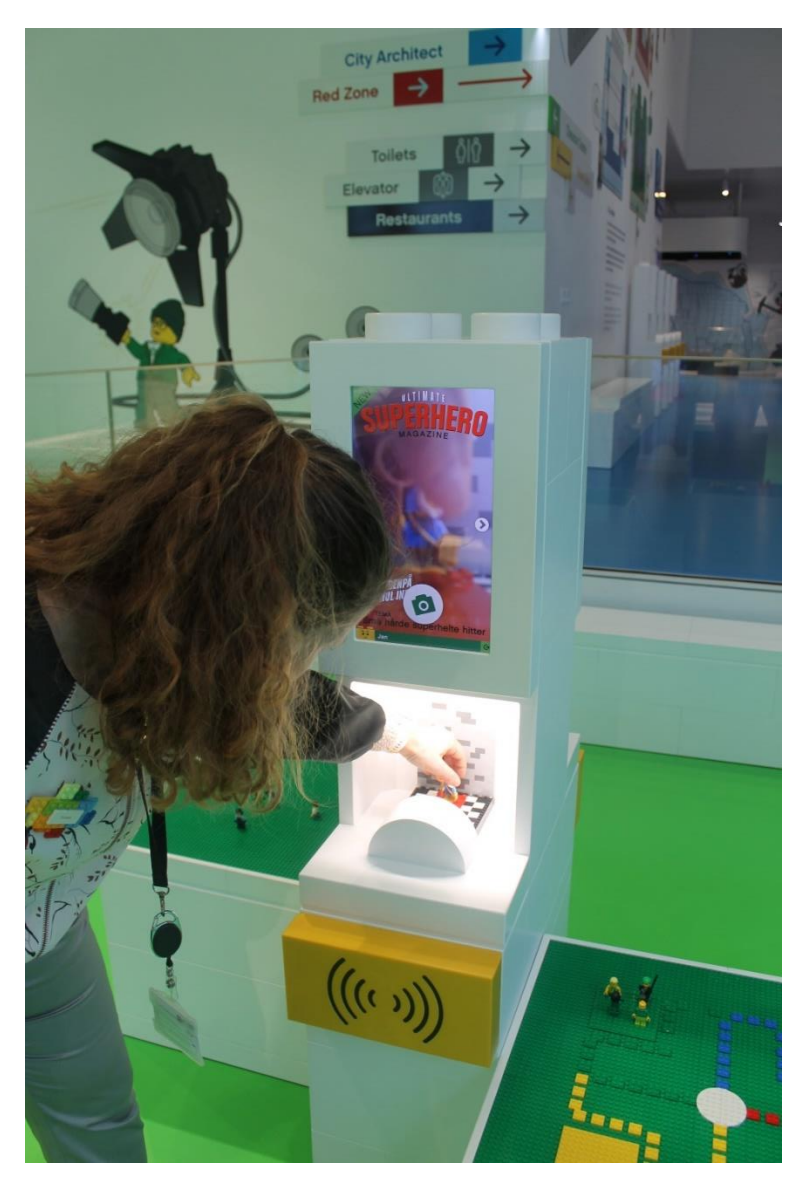

Når jeg placerer min LEGO karakter i scanneren, kan jeg fotografere den og placere den på forsiden af forskellige magasiner. Her på billedet er det bladet SUPERHERO.

Jeg kan gemme fotoet som et Minde.

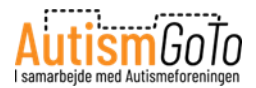

# Sensory Zone i Grøn Zone

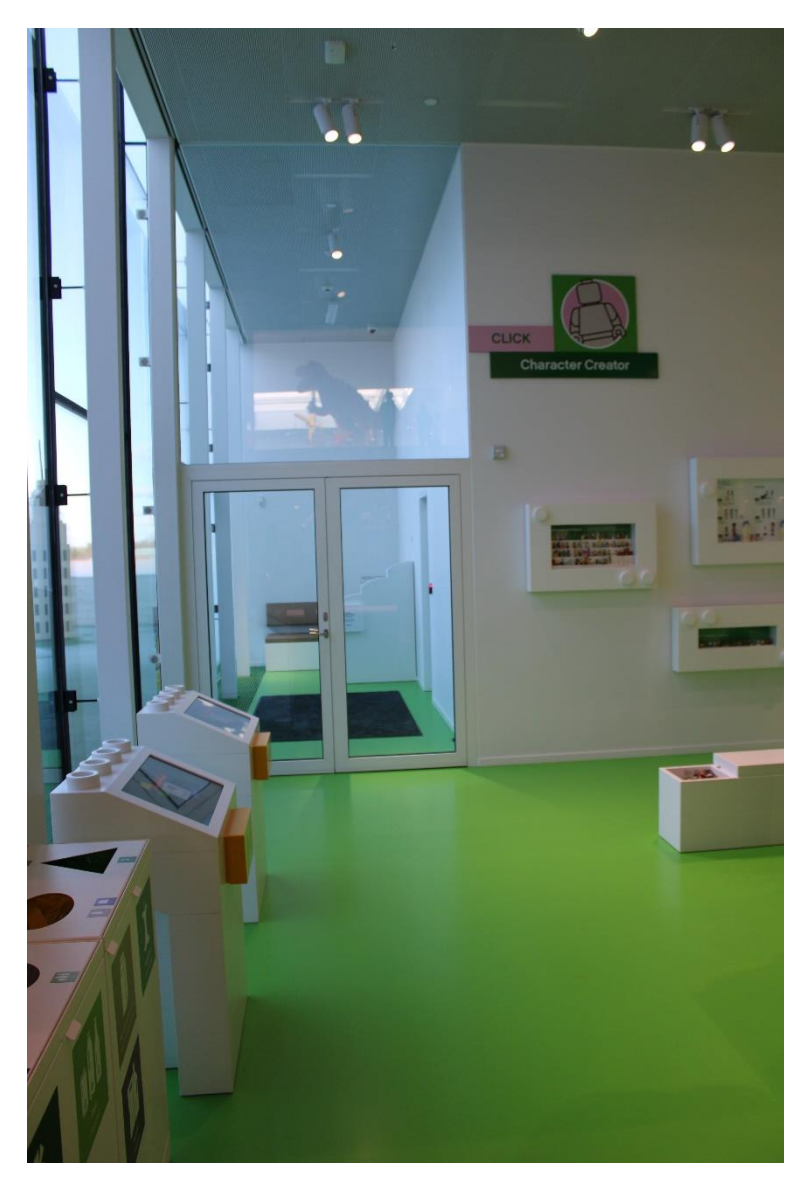

Her kan jeg se indgangen til en Sensory Zone, som også har udgang til en terrasse.

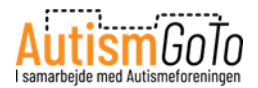

# Build the Change i Blå Zone

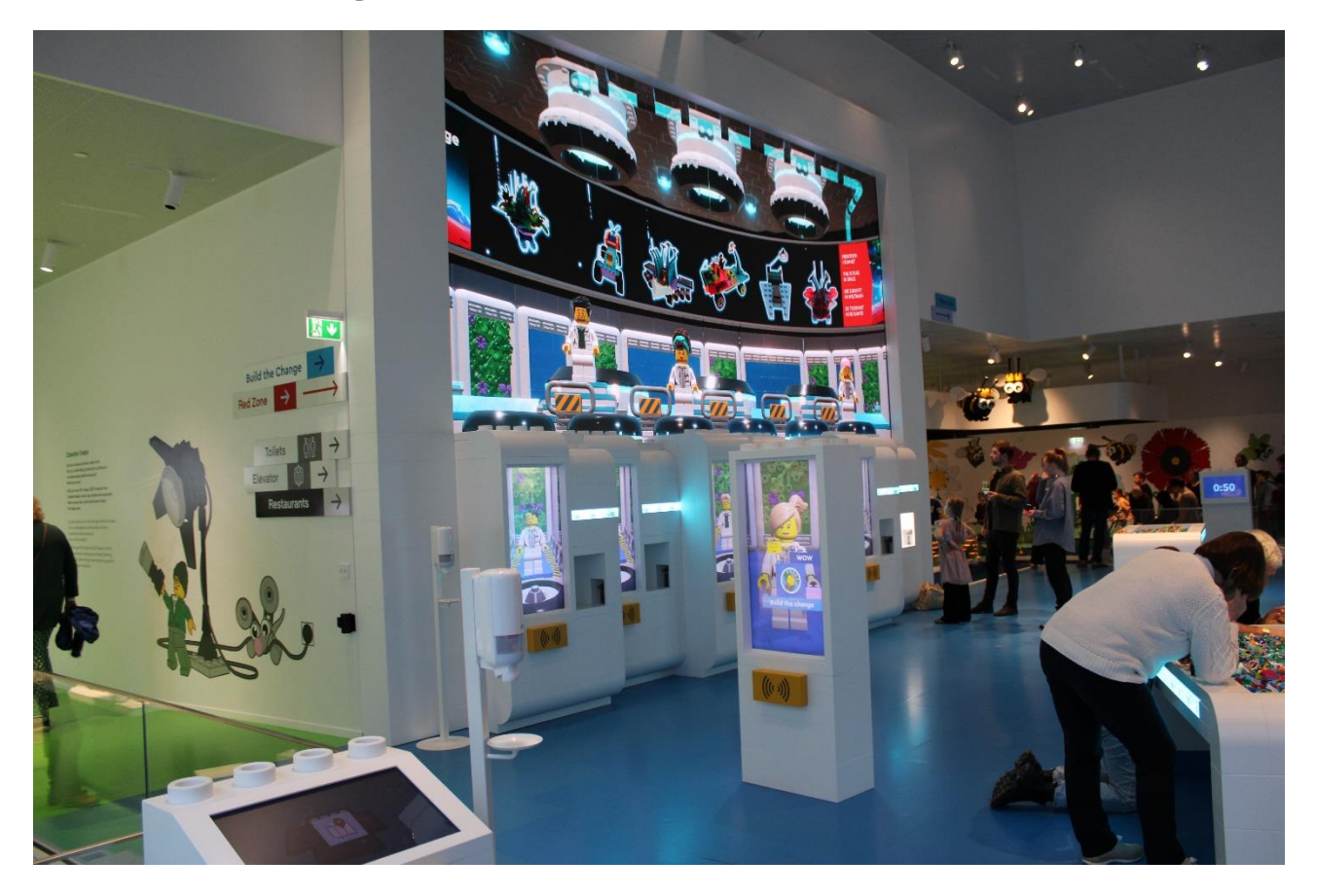

Jeg kommer nu til Blå Zone og aktiviteten Build the Change, hvor jeg kan bygge løsninger til de udfordringer, som vores planet står overfor.

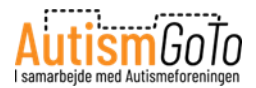

#### Robo Lab i Blå Zone

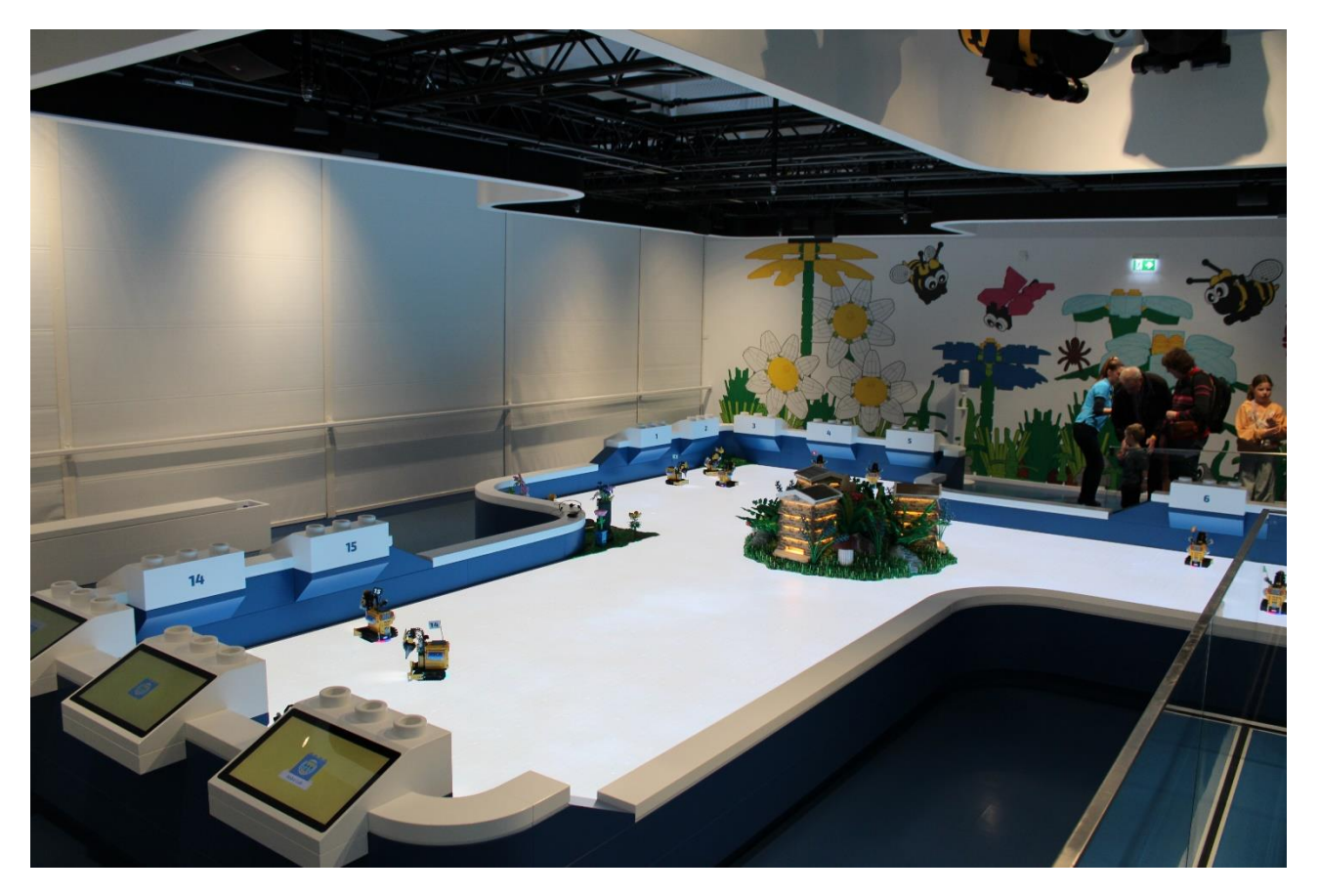

Her kan jeg være biavler og sørge for, at bierne har de allerbedste betingelser for at lave honning.

Jeg får min egen biavler-robot, der kan bore huller og plante frø i den digitale spilleplade.

Derefter kan jeg se, hvor meget honning jeg kan nå at samle, inden spillet er omme.

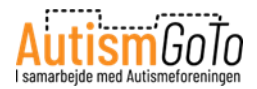

### Test driver i Blå Zone

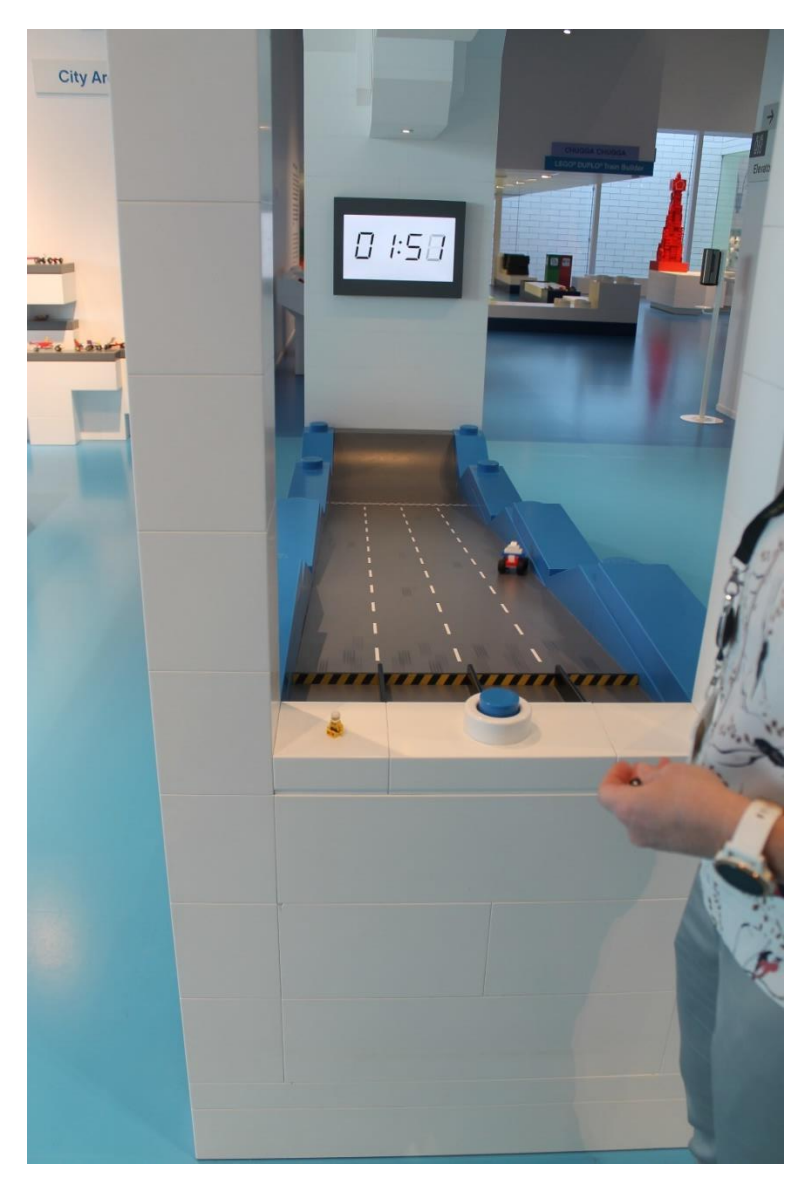

Jeg kan også bygge mit eget køretøj og teste det på en af de to forskellige baner. Track 1 eller Track 2.

Og jeg kan bruge scanneren til at tage og gemme et foto med mit køretøj.

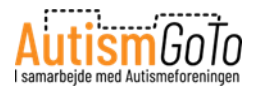

# Sensory Zone i Blå Zone

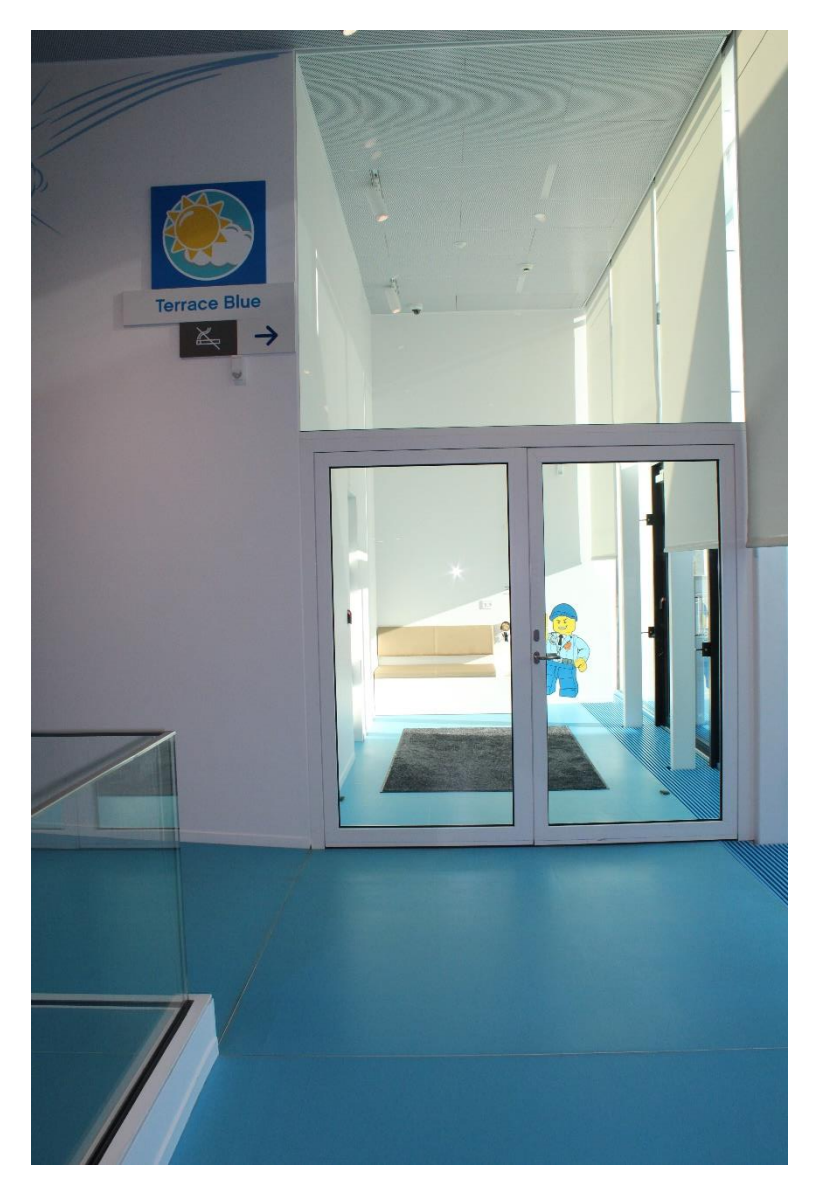

I Blå Zone er der også en Sensory Zone.

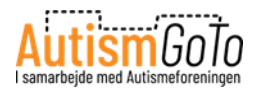

# Tilbage til trappe ved bibliotek

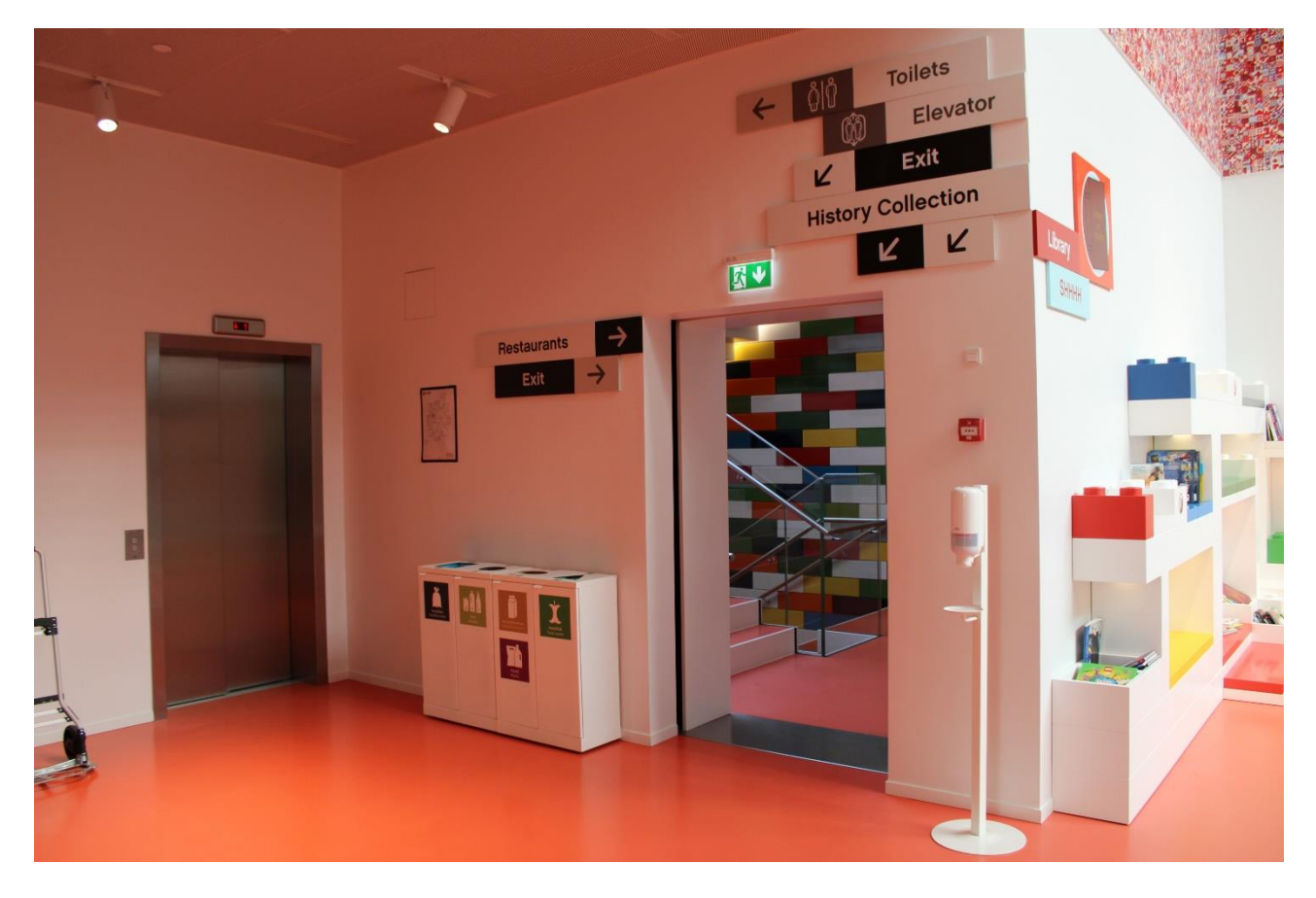

Jeg går nu fra Blå Zone tilbage til Biblioteket. Ved siden af det ligger trappen og elevatoren, som jeg kan tage ned til kælderen i LEGO House.

Her kan jeg se History Collection, der er det officielle LEGO Museum.

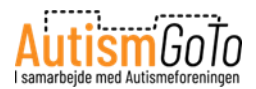

#### Indgang til History Collection – LEGO Museum

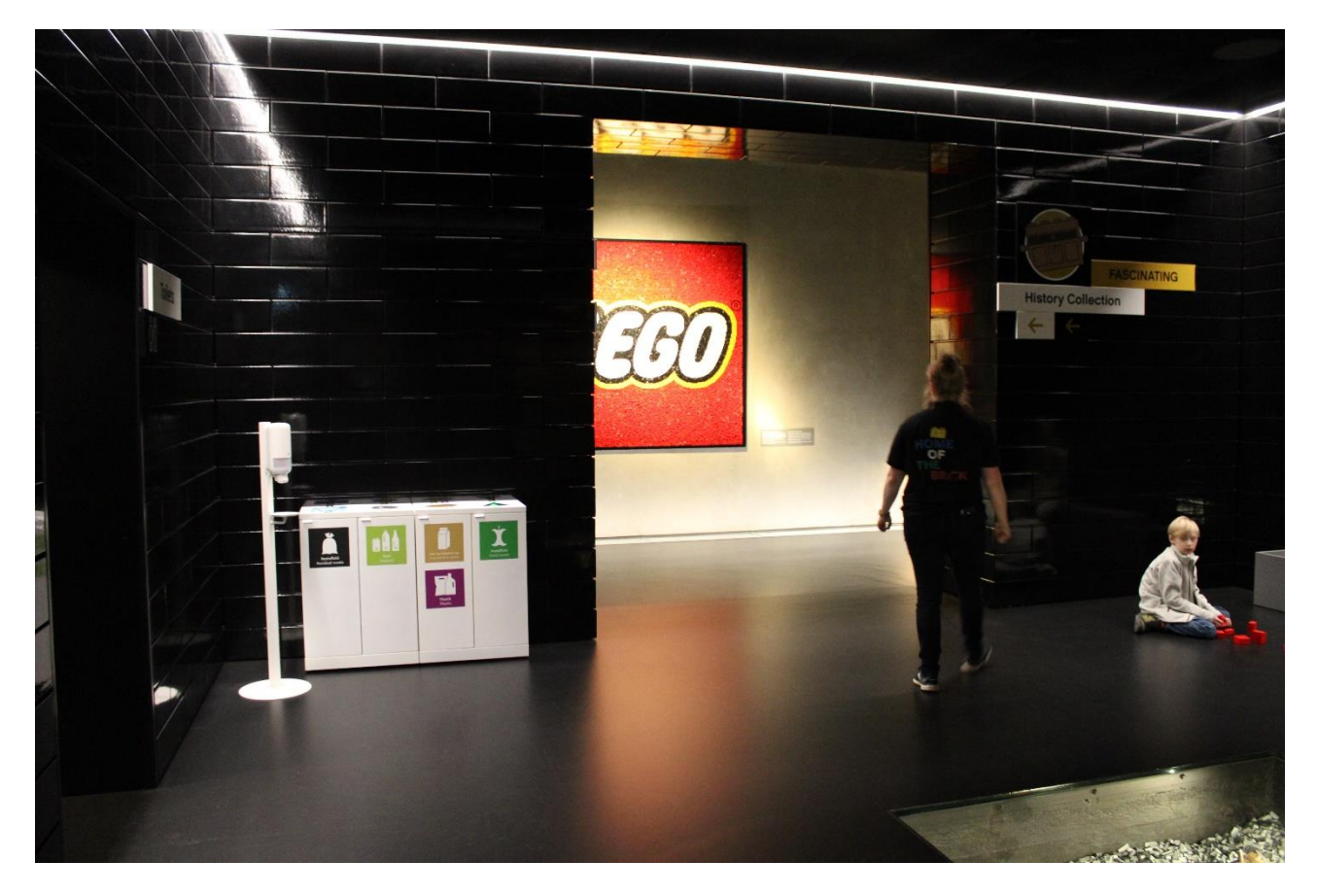

Her går jeg ind i History Collection, hvor jeg får historien om, hvordan et lille snedkerværksted i Billund blev til et af verdens største varemærker.

Jeg kan læse tekster om LEGO Koncernens historie og se f.eks. billeder, modeller og produkter, som illustrerer udviklingen over tid.

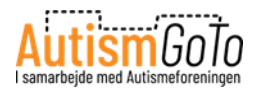

# Tilgængelig formidling

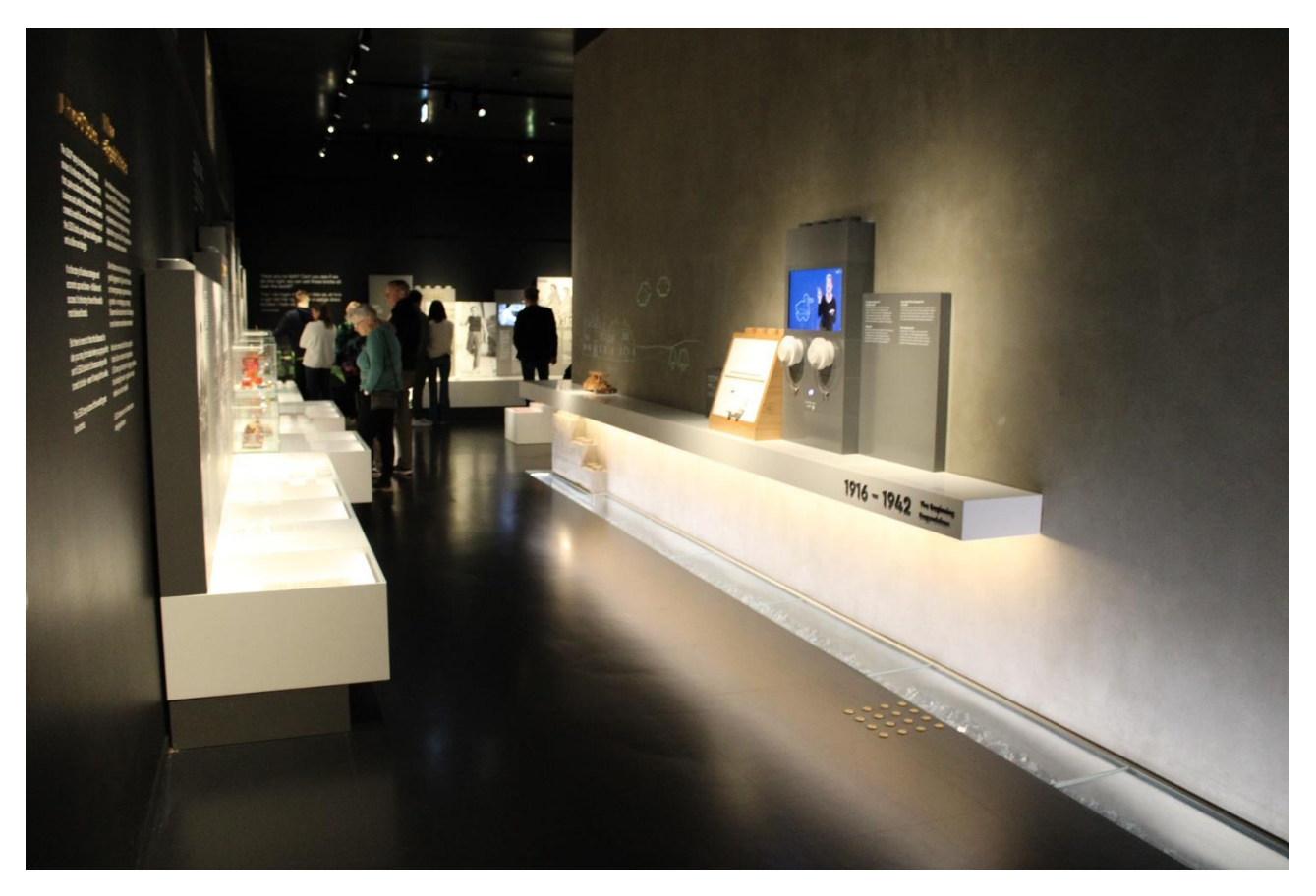

I History Collection kan jeg opleve historien om LEGO med fotos, tekster og udstillede genstande.

Men man kan også lytte til historier, få dem fortalt på videoer med tegnsprog eller læse dem med blindskrift.

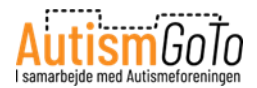

# Lyt til historien

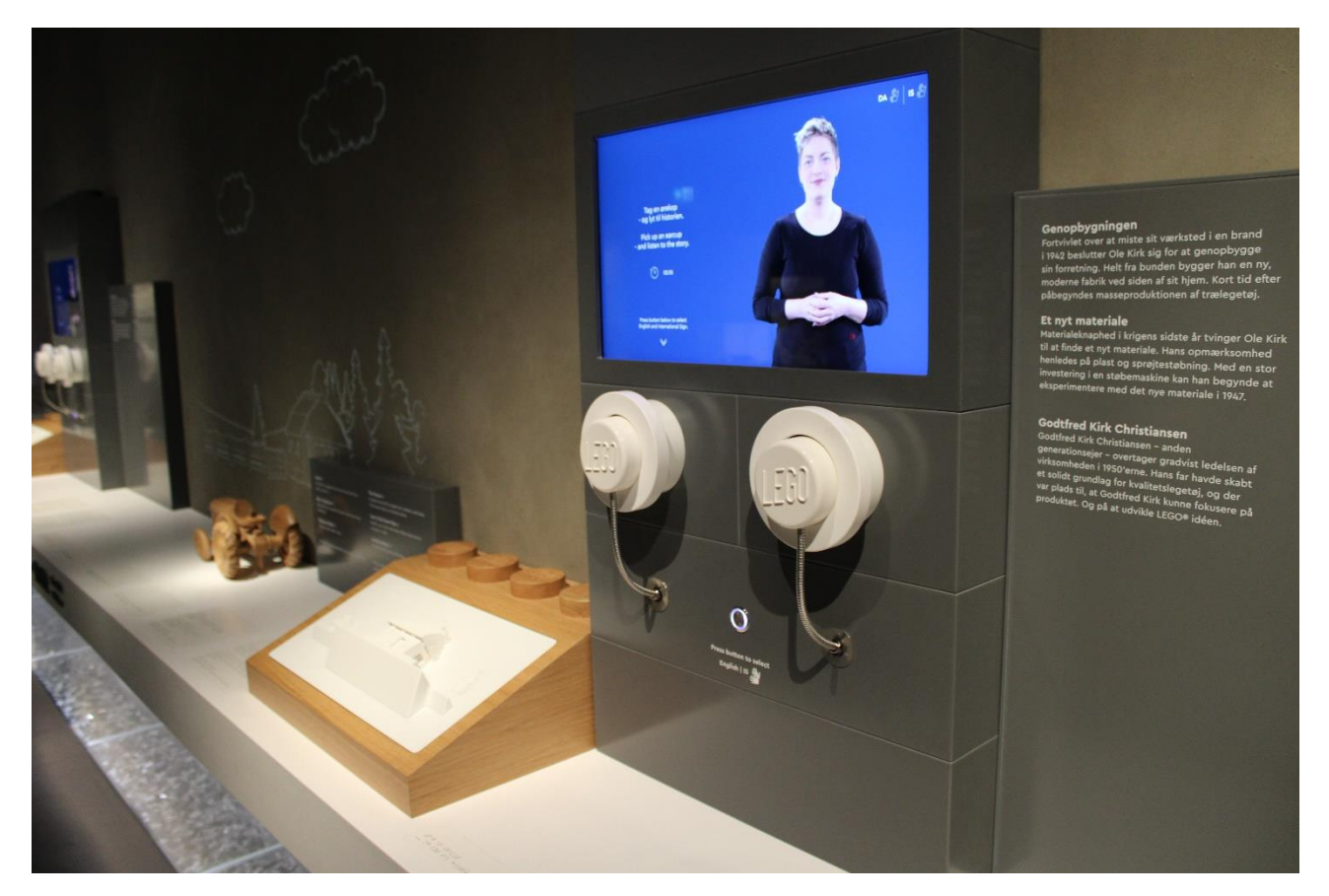

Her kan jeg en af de hvide LEGO ørekopper op til øret og lytte til historien.

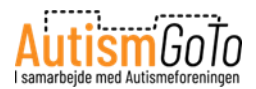

# LEGO produkter

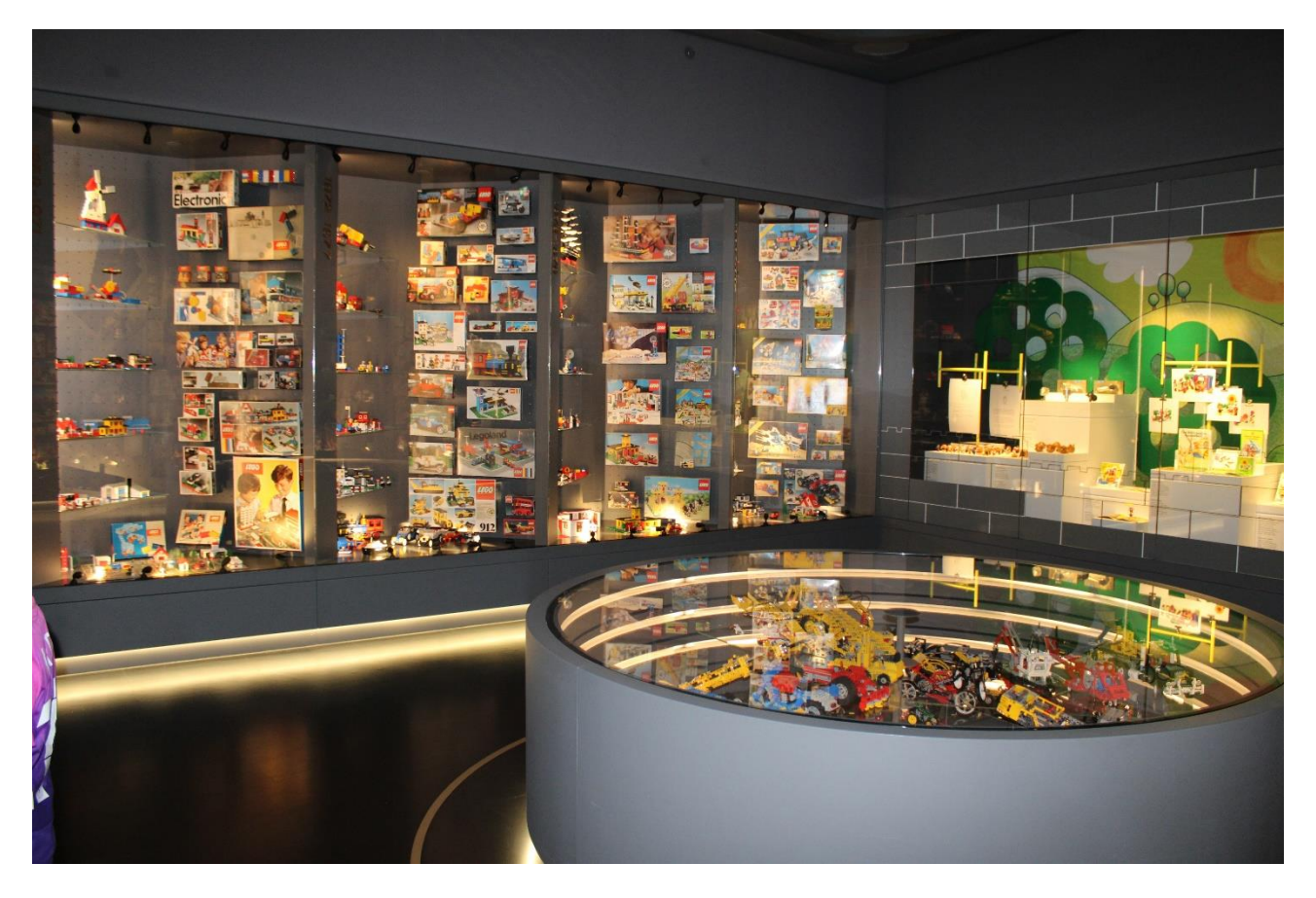

I dette rum kan jeg se og søge efter LEGO produkter gennem tiden.

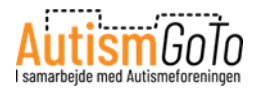

# **Op til LEGO Square**

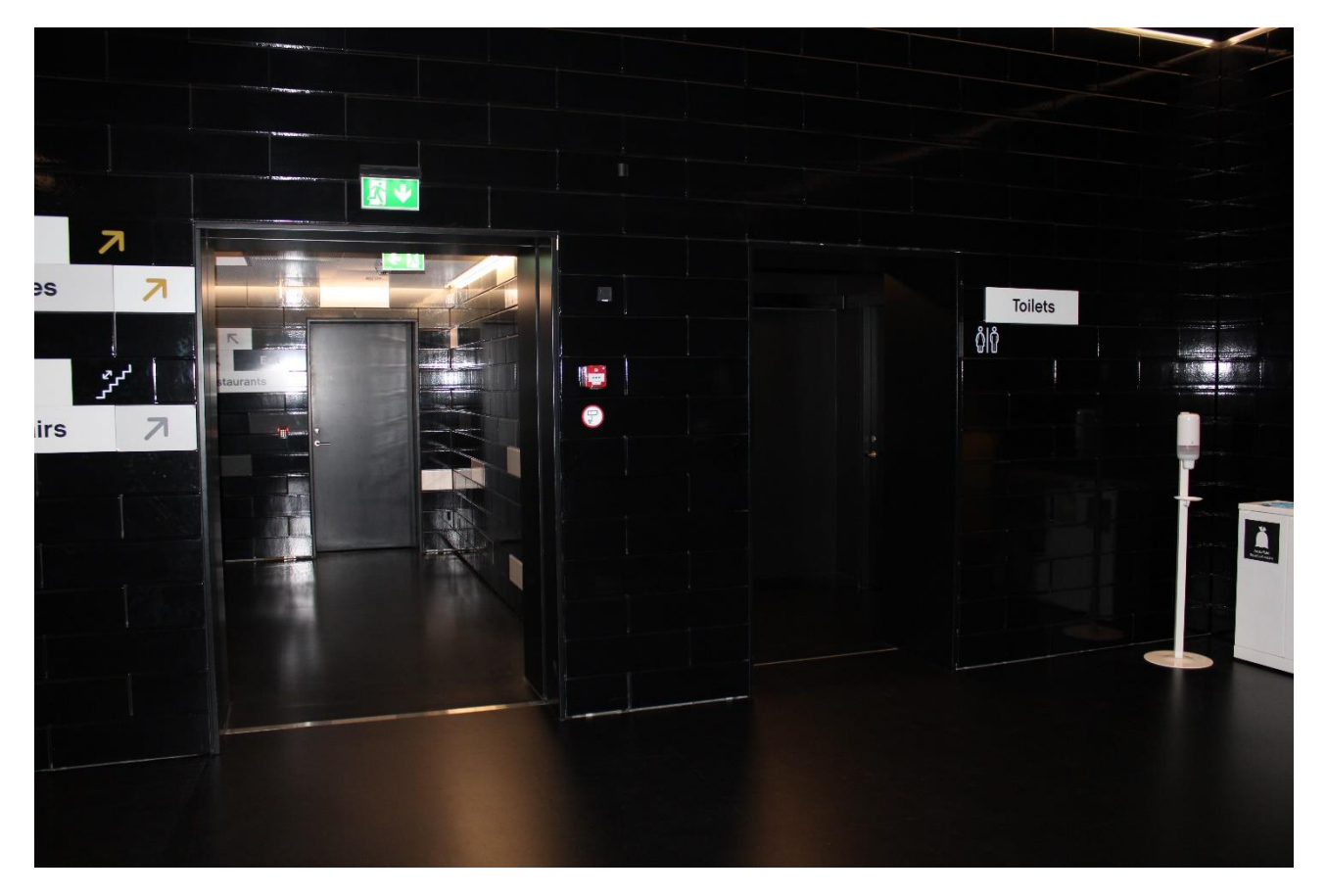

Fra History Collection kan jeg nu tage trappen eller elevatoren op til LEGO Square.

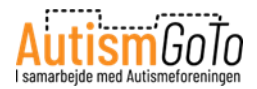

# Ud mod LEGO Square

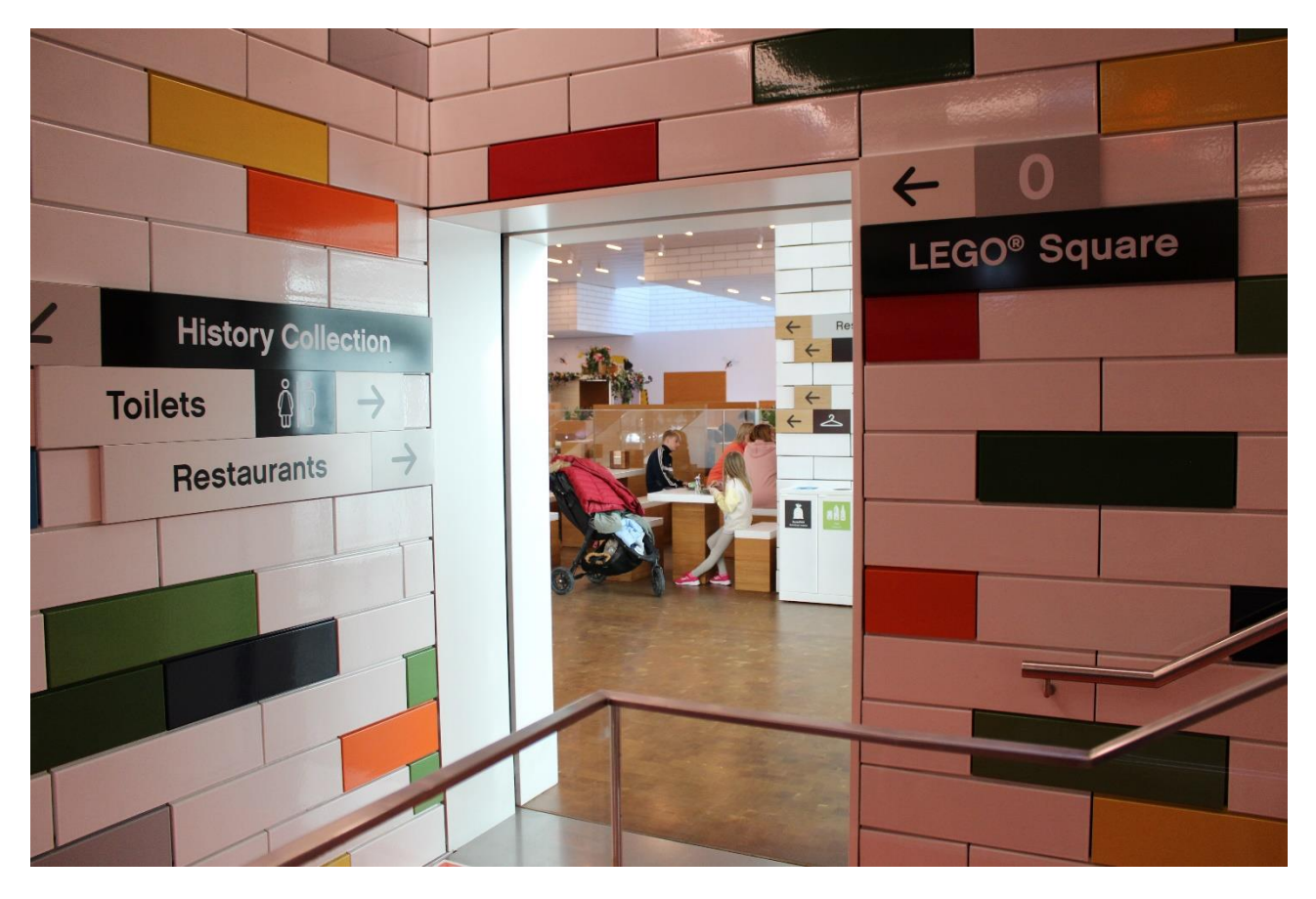

Her går jeg ud fra trappen mod LEGO Square.

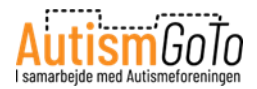

# 6 Bricks Factory

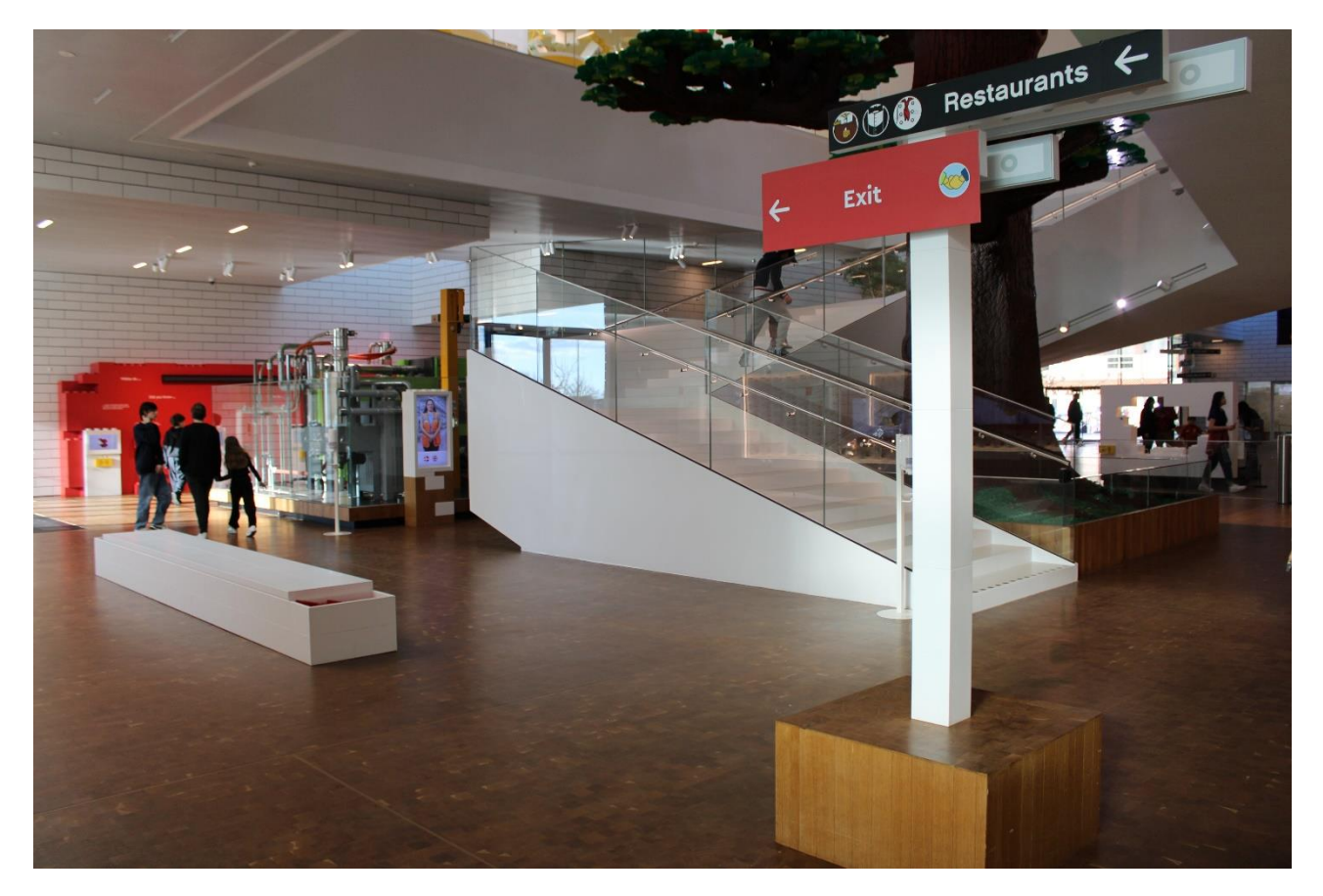

På vej ud af Oplevelseszonerne kommer jeg forbi 6 Bricks Factory.

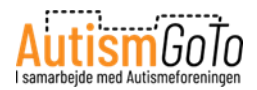

#### Min egen unikke LEGO kombination

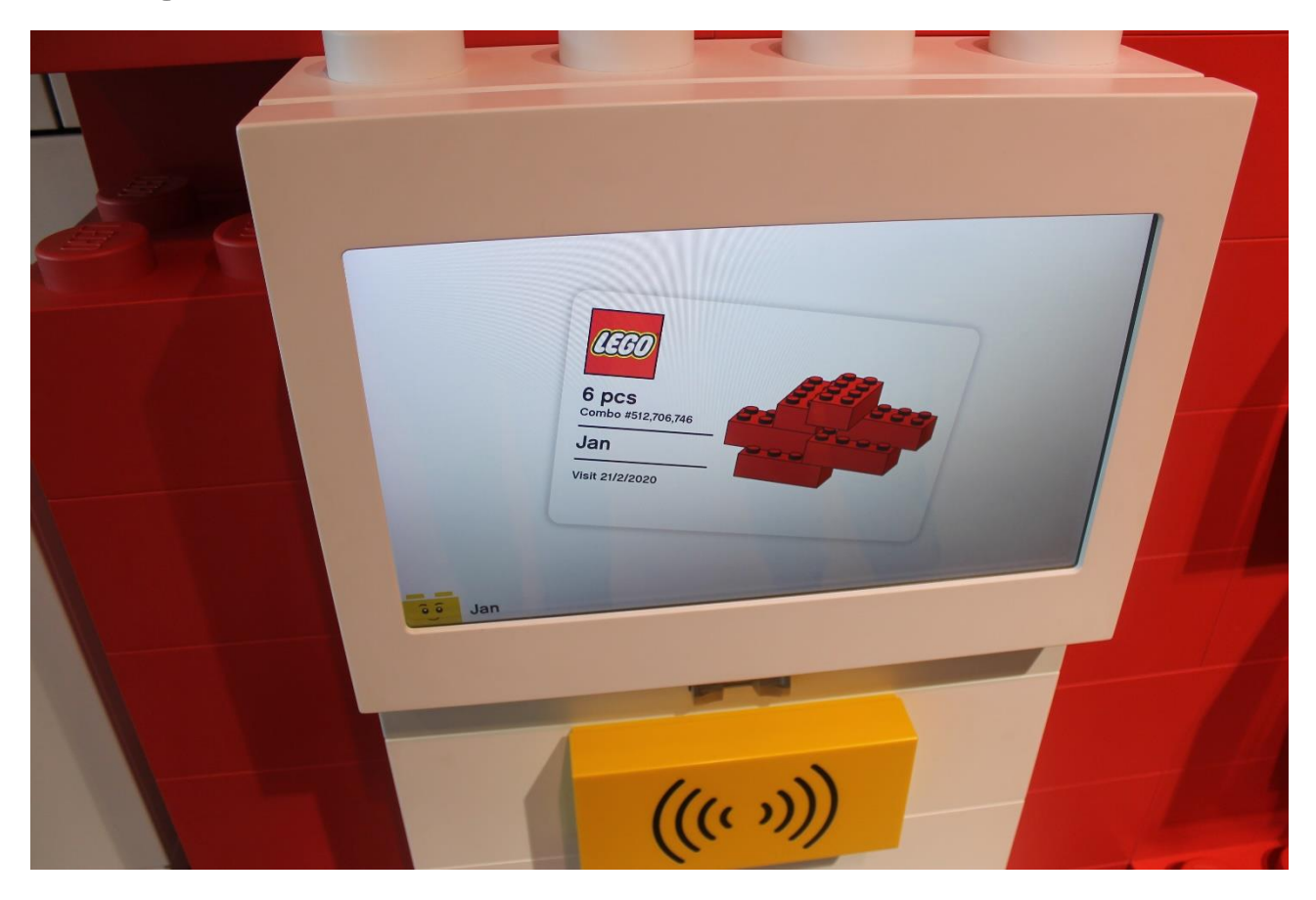

I 6 Bricks Factory området kan jeg scanne mit armbånd og på den måde få tildelt min egen, unikke LEGO kombination.

Når jeg scanner mit armbånd, bliver kombinationen printet ud på et lille plastic kort, som jeg kan tage med mig.

En dansk matematik professor har beregnet, at seks LEGO klodser i den samme farve, kan sammensættes på 915.103.765 forskellige måder.

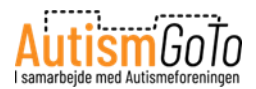

## Gratis gavepose med 6 LEGO klodser

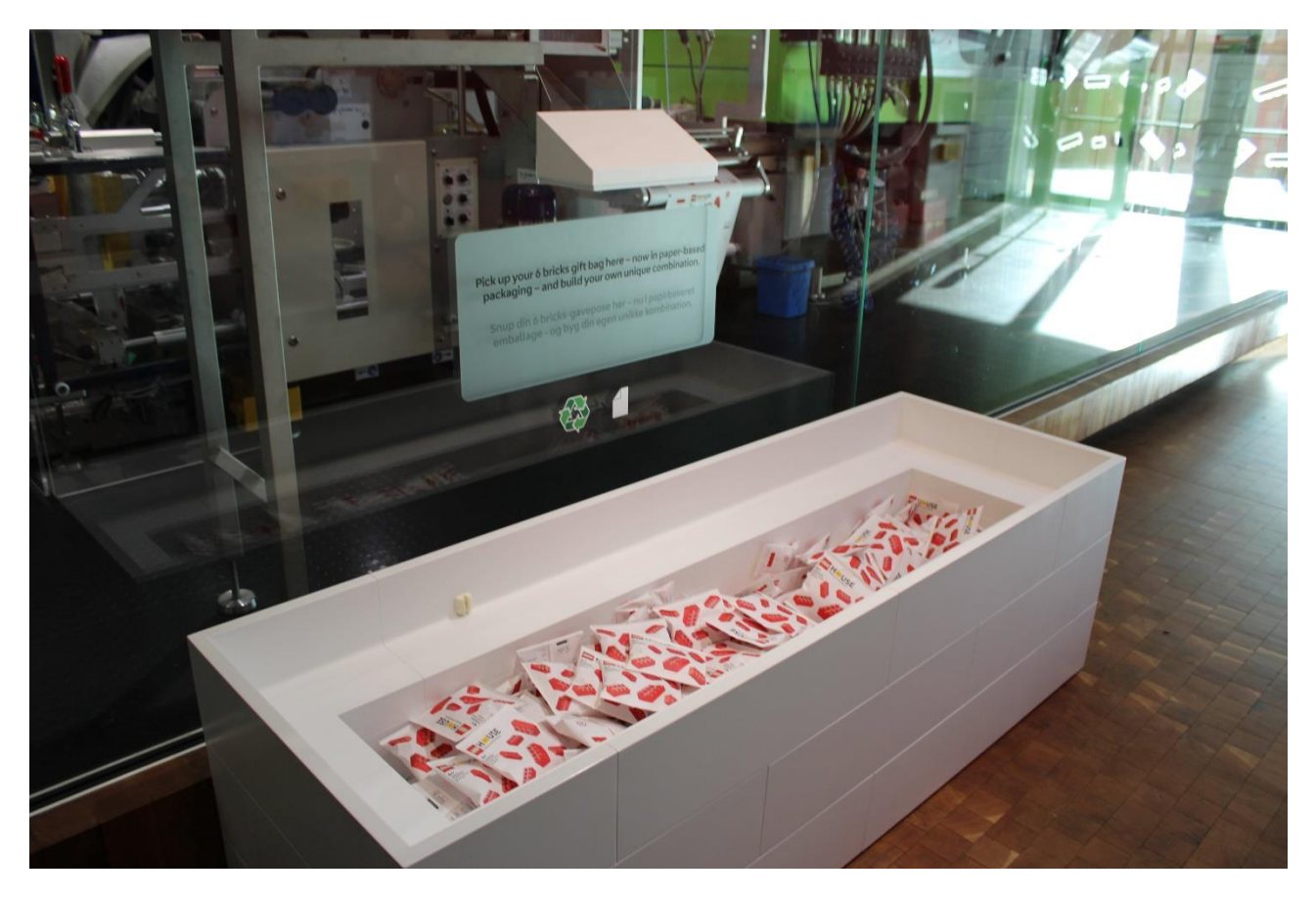

Her kan jeg tage en gavepose med 6 røde LEGO klodser.

Jeg kan bruge klodserne til at bygge min egen unikke kombination. Jeg kan bygge den med det samme eller senere.

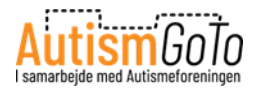

### Ud til LEGO Square

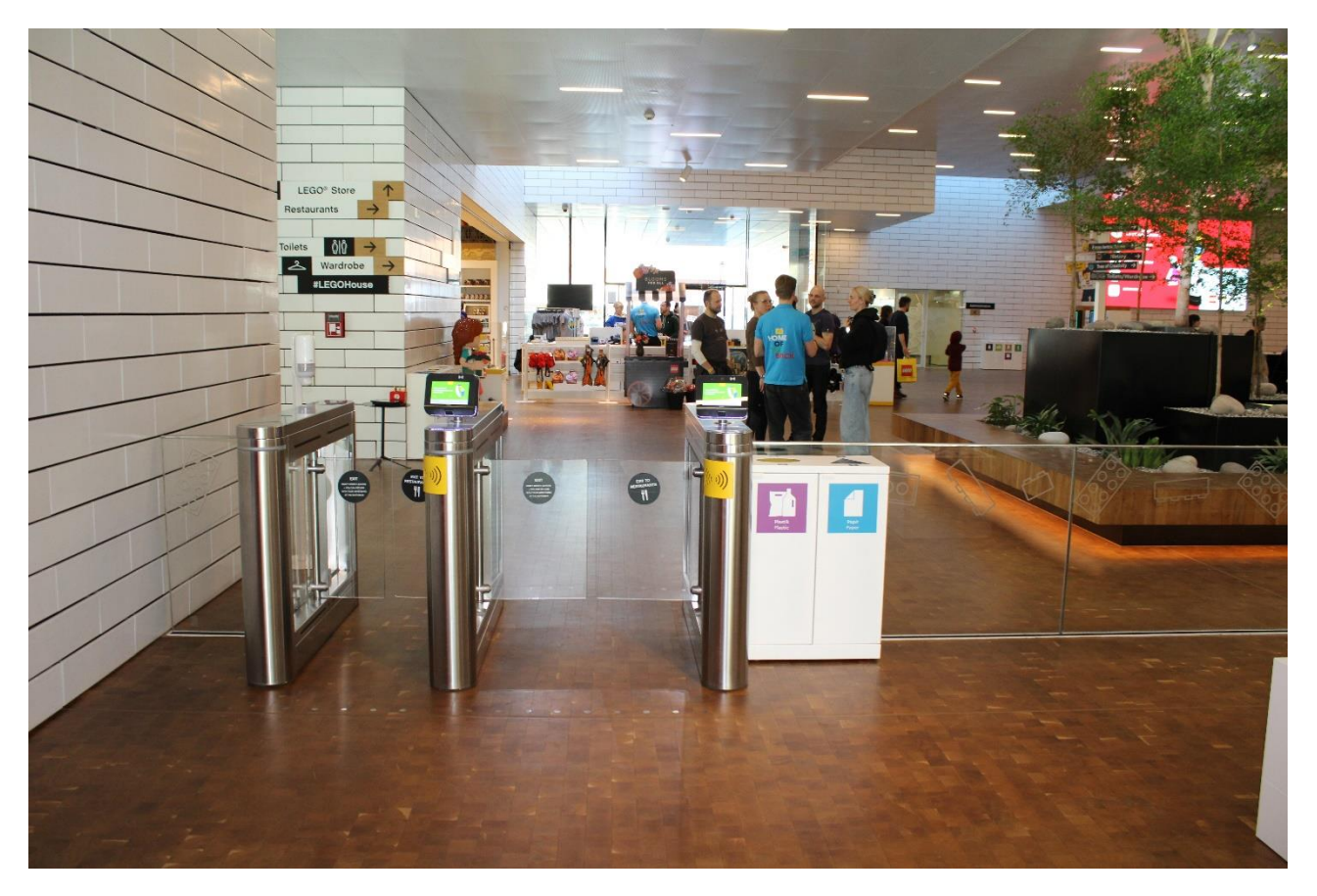

Jeg har nu været igennem alle Oplevelseszoner og udstillinger i LEGO House.

Jeg kan vælge at gå tilbage og se det, jeg ønsker at se, en gang til. Eller jeg kan forlade området med Oplevelseszoner og besøge spisesteder eller LEGO Shoppen på LEGO Square.

Eller jeg kan vælge at afslutte mit besøg, hente mine ting i garderoben og forlade LEGO House.